SELF-GUIDED PRACTICE WORKBOOK [N1] CST Transformational Learning

WORKBOOK TITLE: Pharmacist (Workbook #1)

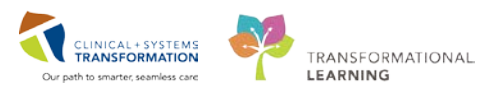

Last update: April 10, 2018 (v2)

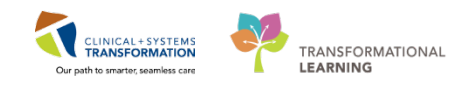

# TABLE OF CONTENTS

| • | SELF-GUIDED PRACTICE WORKBOOK                                               | 3  |
|---|-----------------------------------------------------------------------------|----|
| • | Using Train Domain                                                          | 4  |
| • | Overview of PowerChart                                                      | 5  |
| • | PATIENT SCENARIO 1 – Pharmacy Organization Tools                            | 8  |
|   | Activity 1.1 – Using Pharmacy Care Organizer                                | 9  |
|   | Activity 1.2 – Navigating Patient's Record in PowerChart                    | 15 |
|   | Activity 1.3 – Viewing the Clinical Worklist                                | 26 |
|   | Activity 1.4 – Viewing Pharmacy Single-Patient Task List                    | 33 |
| • | PATIENT SCENARIO 2 – PowerChart – PowerForms and Allergies                  | 34 |
|   | Activity 2.1 – Using Ad Hoc Charting – PowerForms                           | 35 |
|   | Activity 2.2 – Finding your charted PowerForm                               |    |
|   | Activity 2.3 – Adding Allergies                                             | 40 |
|   | Activity 2.4 - Managing Clinical Decision Support alert for codeine allergy | 44 |
| • | PATIENT SCENARIO 3 – Best Possible Medication History (BPMH)                | 46 |
|   | Activity 3.1 – Entering Best Possible Medication History (BPMH)             | 47 |
|   | Activity 3.2 – Removing Medication Incorrectly Entered In BPMH              | 59 |
|   | Activity 3.3 – Marking Documented Medication As Complete                    | 61 |
|   | Activity 3.4 – Planning Admission Medication Reconciliation                 | 63 |
| • | GLOSSARY                                                                    | 70 |
|   | End Book One                                                                | 81 |

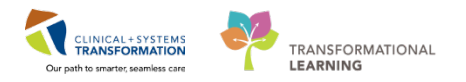

# **SELF-GUIDED PRACTICE WORKBOOK**

| Duration               | 4 hours                                                                                                    |
|------------------------|----------------------------------------------------------------------------------------------------|
| Before getting started | <ul><li>Sign the attendance roster (this will ensure you get paid to attend the session).</li><li>Put your cell phones on silent mode.</li></ul>                                                                                                    |
| Session Expectations   | <ul> <li>This is a self-paced learning session.</li> <li>A 15 min break time will be provided. You can take this break at any time during the session.</li> <li>The workbook provides a compilation of different scenarios that are applicable to your work setting.</li> <li>Each scenario will allow you to work through different learning activities at your own pace to ensure you are able to practice and consolidate the skills and competencies required throughout the session.</li> </ul> |
| Key Learning Review    | <ul> <li>At the end of the session, you will be required to complete a Key Learning Review.</li> <li>This will involve completion of some specific activities that you have had an opportunity to practice through the scenarios.</li> <li>Your instructor will review and assess these with you.</li> <li>Upon completion of the Key Learning Review, both you and your instructor will complete your Competency Assessment Checklist.</li> </ul>                                                   |

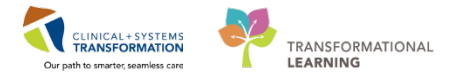

# **Using Train Domain**

You will be using the train domain to complete activities in this workbook. It has been designed to match the actual Clinical Information System (CIS) as closely as possible.

Please note:

- Scenarios and their activities demonstrate the CIS functionality not the actual workflow
- An attempt has been made to ensure scenarios are as clinically accurate as possible
- Some clinical scenario details have been simplified for training purposes
- Some screenshots may not be identical to what is seen on your screen and should be used for reference purposes only
- Follow all steps to be able to complete activities
- If you have trouble to follow the steps, immediately raise your hand for assistance to use classroom time efficiently
- Ask for assistance whenever needed

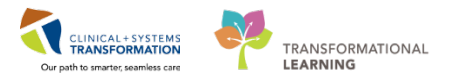

# Overview of PowerChart

### 1

### Introduction

PowerChart will replace the current paper-based chart and will support clinical practice by adding functionality to facilitate the four goals of the Clinical Systems & Transformation (CST) project: Safety First, Best Way Every Day, Face Time not Chase Time, Draw on Data.

As a pharmacist, you will access PowerChart to obtain the necessary information required to ensure the patient's medication profile is safe and accurate. As pharmacists will not actively use all parts of PowerChart, this section will introduce you to the pertinent parts of PowerChart relevant to your clinical practice.

Other applications within Cerner but outside PowerChart include Pharmacy Medication Manager (Workbook #3) and other Supply Chain applications.

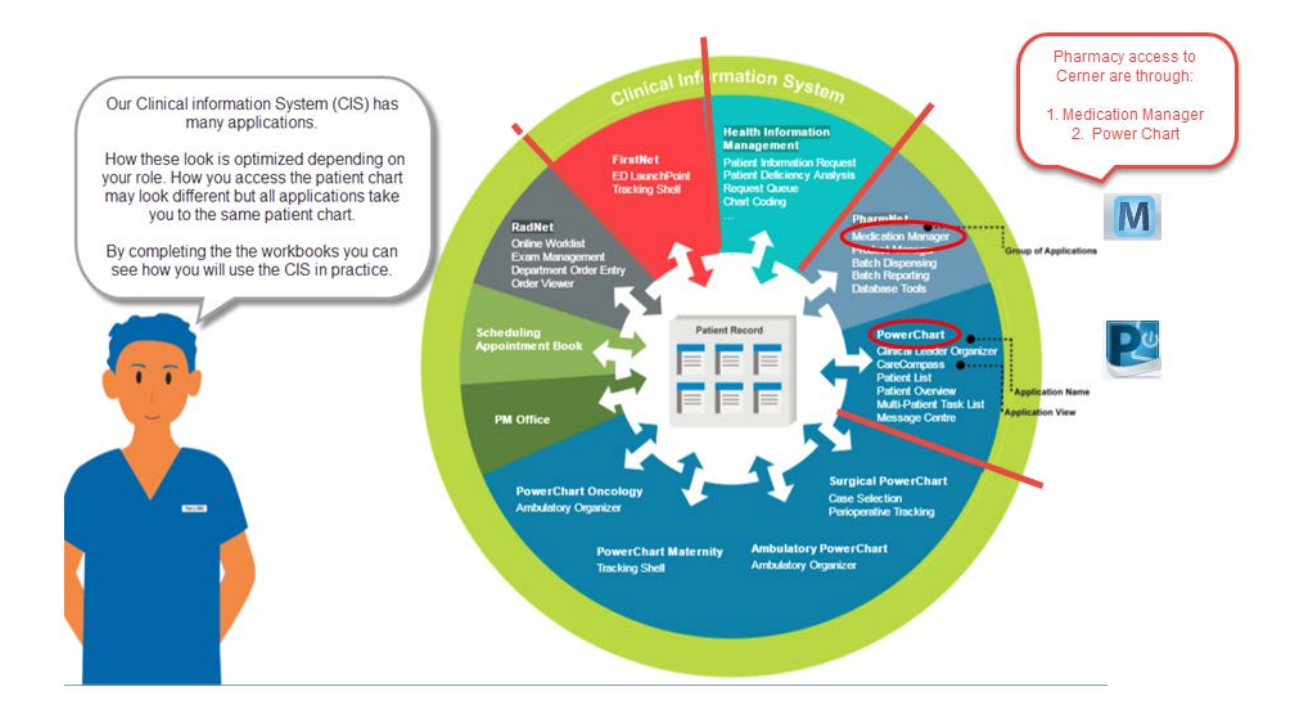

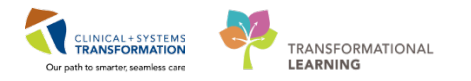

After logging into PowerChart as a new Pharmacist Cerner user, the default screen is the **Pharmacy Patient Monitor** (PPM).

| 2 PowerChart Organizer for TestMM, Pharmacisk PharmAdd0, PP<br>Task fast Venu: Peters Chart Links Notifications He<br>PPM (Crinical WorksistJMessage Center ()) Pharmacy Cent<br>& Dir @ Antice | n<br>Digenter ∰ Ambulatory Organizer ∰ Myfor<br>atlen + Add + - M Me<br>2] Upfelter: _} | penence 🖕 Patient Lint 🕮 Multi-Patient Task (int Tracking Shell 🛛 append <b>Toolbars</b> ) i 🕃 Cauco<br>eduction Manager 📎 Charge/Credit Entry 🐨 Discern Reporting Pe                                                      | Note: Your default<br>PowerChart screen<br>can be changed if<br>needed. |
|----------------------------------------------------------------------------------------------------|-----------------------------------------------------------------------------------------|----------------------------------------------------------------------------------------------------|-------------------------------------------------------------------------|
| View: LGH Commo<br>LGH Med Request Only<br>PEM Med Request Only<br>SGH Med Request Only<br>SGH Med Request Only<br>SGH Med Request Only                                                         | 231 14 0 CS                                                                             | TPRODONC, JUHIPHARNACY HER: 700008292 DOB: 01-3en-1980 Age: 37 years Sex: Female<br>Impatient Orders<br>• celecoxib 200 mg, PQ, BD with feed, drug form: cap, state 09 Cer-2017 17:00 PST<br>States Ordered<br>R2 pilotop: | weight: 72 kg<br>Refer to the<br>Pharmacy Tips and<br>Tricks QRG.       |
| CSTI WHC<br>MR2N WHC Med Request Only 7 years                                                                                                    | Quesie time: 13 days<br>DOB: 10-Oct-1980                                                | Medication Request                                                                                                    |                                                                         |
| CSTORC, CHERRY - 26 years<br>HR9: 70004349<br>File: 70000006508<br>LGH Chemo / LGH Chemo                                                                                                    | Queue bine: 13 days<br>DOB: 23-Feb-1991                                                 | Reputated detaclismin 040-040-2017 31:38 PFT<br>Resource Cannot Disorde<br>© 😥 vancomycin 2,000 mg, 1V, once, administer over: 2 hour, start: 08-Dec 2017 14:00 PST, stop: 08-Dec 2017 14:00                               | Quese time: 3 days<br>History<br>PST, bag volume (mL): 500              |
| CSTPRODONC, NURSEREVIEWSTEPH - 32 years<br>HRN: 700008454                                                                                                    | Queue time: 12 days<br>DOB: 29-Nov-1985                                                 | Requiring directions (de Dec 2017 13:18 PST     Reason: Cannot locate                                                                                                    | Quent time: 3 days<br>Heatry<br>View Process                            |
| CSTPRODONC, REVENUEARMACY - 37 years<br>700008294<br>700000015371<br>LGH Chem J, LGH Chemo                                                                                                    | 12 days<br>01-Jan-1980                                                                  |                                                                                                    | Will launch Pharmacy<br>Medication Manager                              |
| CSTONC, LEARNINGVIC - 37 years<br>HEN: 700008500<br>FIN: 700000015809                                                                                                    | Queue time: 11 days<br>DDB: 12-May-1980                                                 |                                                                                                    |                                                                         |

### Frequently used toolbar icons in PowerChart

| Pharmacy Patient Monitor, | . PPM                     | Clinical Worklist, | Clinical Worklist |
|---------------------------|---------------------------|--------------------|-------------------|
| Pharmacy Care Organizer   | 🚏 Pharmacy Care Organizer | Message Center     | 🖃 Message Centre  |

**REFERENCE**: PPM is the default screen that will most commonly be used in the dispensary, as it allows us to process medications by launching the Medication Manager. We will re-visit medication processing and verification through the PPM in the Pharmacist Workbook #2.

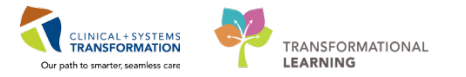

# 4 Refresh your screen

When in PowerChart, you are looking at a snapshot of information in the system. For this information to be updated, you will need to refresh.

Click the Refresh button regularly.

- 1. Click the time shown to refresh your screen.
- 2. The time will reset to 0 minutes ago
- 3. Each screen viewed, i.e. Pharmacy Care Organizer and Clinical Worklist screens will require their own separate refresh.

| P owerChart Organizer for TestMM, Pharmacist-PharmNet11, RPh                              |                                                  |
|-------------------------------------------------------------------------------------------|--------------------------------------------------|
| Task Edit View Patient Chart Links Notifications Navigation Help                          |                                                  |
| PPM 👫 Clinical Worklist 🖃 Message Centre 🎬 Pharmacy Care Organizer 🎬 Ambulatory Organizer | 🙄 😳 🖓 PACS 👘 🙄 👯 Remin.: 0 Saved.: 0 Msg:: 0 📮   |
| 🗄 📶 Exit 🎬 AdHoc 💵 Medication Administration 🆀 PM Conversation 👻 Communicate 👻 🕂 Add      | 🝷 M Medication Manager 📎 Charge/Credit Entry 🛛 💡 |
|                                                                                           | ि Recent → Name → Q                              |
| Pharmacy Care Organizer                                                                   | 🕞 Full serven 👘 🖓 t 👌 1 hours 9 minutes ago      |
| 👫 🗎   🖣 🗎   🍣 🔩   100% 🔹   🌑 🖓                                                            |                                                  |
|                                                                                           | Recent + Name + Q                                |
|                                                                                           | [□] Full screen                                  |

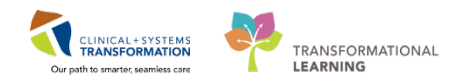

# **PATIENT SCENARIO 1 – Pharmacy Organization Tools**

| Duration   | Learning Objectives                                                                                                    |
|------------|----------------------------------------------------------------------------------------------------|
| 35 minutes | At the end of this Scenario, you will be able to:                                                                                        |
|            | Use the pharmacy organization tools to help guide your day                                                                               |
|            | Set up a patient list                                                                                                    |
|            | Use the Pharmacy Care Organizer to view a concise listing of all patients and their relevant statuses concerning their medication regime |
|            | Understand how to navigate the patient's chart and view patient data related to your role                                                |
|            | Use the Clinical Worklist to view a listing of all medication based on a inclusion and exclusion criteria for a specific category        |
|            | Use the Single Patient Task list to mark pharmacy consults as<br>complete                                                                |

## SCENARIO

One of the pharmacy organizational tools is the Pharmacy Care Organizer. In the following activity you will find your assigned patient and identify items specific to your patient in each column of the Pharmacy Care Organizer.

The 2<sup>nd</sup> pharmacy organizational tool is the Clinical Worklist. This list displays patients based on inclusion and exclusion criteria for a specific category. In the following activity you will find your assigned patient on this list and identify which columns appear for them.

The Single Patient Task List reflects activities or consults that need to be addressed by the pharmacist. We will set up this list however discuss how to use it in Pharmacist Workbook #2.

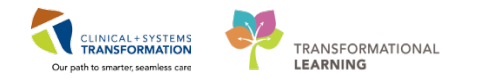

# Activity 1.1 – Using Pharmacy Care Organizer

Estimated Completion Time - 10 min

We will start by learning to use the Pharmacy Care Organizer

Click on Pharmacy Care Organizer icon <sup>Pharmacy Care Organizer</sup> from the toolbar. The Pharmacy Care Organizer utilizes existing lists. If there are no lists to display, you will see the message: 'There are no active lists'. To create patient lists, access 'List Maintenance'

| Pharmacy Care Organizer                                | 💭 Full screen 🛱 Print | ෫ 1 minutes ago |
|--------------------------------------------------------|-----------------------|-----------------|
| Ah ]]   ]]   ]]                                        |                       |                 |
| Patient Organizer Worklist 🛛 🕄 🕂                       |                       | _ ≡•            |
| Patient List: List Maintenance Establish Relationships |                       | ≡-              |
|                                                        |                       |                 |
|                                                        |                       |                 |
|                                                        |                       |                 |
|                                                        |                       |                 |
|                                                        |                       |                 |
|                                                        |                       |                 |
|                                                        |                       |                 |
| There are no active lists                              |                       |                 |
| To manage your patient lists, access List Maintenance  |                       |                 |
|                                                        |                       |                 |
|                                                        |                       |                 |

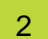

1

### Creating a new list in the Patient Care Organizer.

Use List Maintenance to create a new list. You may maintain as many lists for as many wards as you cover; however, for the purpose of this exercise, we will populate with only one list.

### Set up your patient list

1. Click on the List Maintenance button.

| Pharmacy Care Organizer    |                  |                         |  |  |
|----------------------------|------------------|-------------------------|--|--|
| 🔏 🐚   📥 🖿   🔍 🔍   100%     | -   🛛 🗶 🟠        |                         |  |  |
| Patient Organizer Worklist | ≍ +              |                         |  |  |
| Patient List:              | List Maintenance | Establish Relationships |  |  |

Note: To access different units, your Patient lists will need to have been created in advance. Refer to Foundational QRG – Create a Patient List.

Ignore this—this is not searching. Begin your task (follow steps below)

2. Click the New button.

| Modify Patient Lists |               |        |
|----------------------|---------------|--------|
| Available lists:     | Active lists: |        |
|                      |               |        |
|                      |               |        |
|                      |               |        |
|                      |               |        |
|                      |               |        |
|                      |               |        |
|                      |               |        |
|                      | New OK        | Cancel |

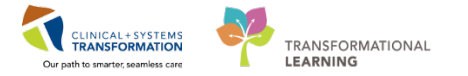

3. Select Location from the Patient List Type screen and click Next.

| ient List Type                                                                                                    | 2 |
|----------------------------------------------------------------------------------------------------|---|
| ein List type eielect a patient list type: Assignment Assignment Assignment CareTeam Coration Medical Service Provider Group Query Query Scheduled |   |
| Back Neat Finish Cancel                                                                                                    |   |

- 4. Look for Location. Click [+] to expand
- 5. Look for Facility name (LGH Lions Gate Hospital). Click [+] to expand
- Facility name LGH Lions Gate Hospital will appear once again below. Click [+] to expand.
- 7. Click the box and checkmark your desired unit. i.e. LGH 7 Neuro Critical Care

| Location Patient List              |                                                                                                    |           |
|------------------------------------|----------------------------------------------------------------------------------------------------|-----------|
| Location Patient List              | Image: Section Section | Euro Crit |
| Enter a name for the list: (Limite | ed to 50 cha                                                                                                    |           |
|                                    | EGH 7 East<br>                                                                                                    | -         |

- 8. The unit name will be populated.
- 9. Click Finish button.

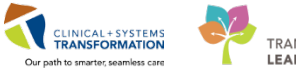

| Location Patient List                                                                                                    |                                                                                                    | × |  |  |
|----------------------------------------------------------------------------------------------------|----------------------------------------------------------------------------------------------------|---|--|--|
| <ul> <li>✓ *Locations [LGH 7 Neuro Cri</li> <li>Medical Services</li> <li>Encounter Types</li> <li>Care Teams</li> <li>Relationships</li> <li>Time Criteria</li> <li>Discharged Criteria</li> <li>Admission Criteria</li> </ul> | Generation     Generation     G |   |  |  |
| Enter a name for the list: (Limited to 50 characters)<br>LGH 7 Neuro Critical Care                                                                                                    |                                                                                                    |   |  |  |
|                                                                                                    | Back Next Finish Cancel                                                                                                    |   |  |  |

- 10. Select your list from the available list column
- 11. Click the right facing arrow to move to the Active lists box.
- 12. Click the OK button.

| weilable lists<br>LGH 7 Neuro Cobcal Care | Active lists: |            |
|-------------------------------------------|---------------|------------|
|                                           | 0             | (9)<br>(8) |
|                                           |               |            |

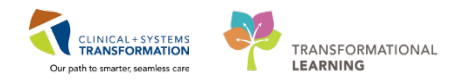

Views in the Pharmacy Care Organizer include: Patient information such as: Location, Height/Weight/SCr, Visit, Allergy, Medication History, Unverified Orders, Medication Request, Consult Orders, Diagnoses and Problems.

| PowerChart Organizer for Test, Med                                                                                                    | tifications Navigation L                                                                                                    | lain.                          |                                                             |            |          |           |                     |           |                | l       |               |
|----------------------------------------------------------------------------------------------------|----------------------------------------------------------------------------------------------------|--------------------------------|-------------------------------------------------------------|------------|----------|-----------|---------------------|-----------|----------------|---------|---------------|
| 2 DDM 22 Multi-Datient Tack List & Datient List De                                                                                                    | PPM 📸 Multi-Patient Task List 🖕 Patient List Perioperative Tracking 🐘 Clinical Worklist Tracking Shell 🐘 Discharge Dashboard 🖃 Message Centre 🐘 MyExperience 👘 🔅 MACS 🗄 🐁 Remin. 0 Micari O Saved: 0 |                                |                                                             |            |          |           |                     |           |                |         |               |
| 11 suseend - H Fut Message Sender MAdder IIII Medication and annipitation of a communicate + 10 Patient Education + 204 + 10 Medication Manager Character (Petit Entry & Discore Renation Bortal |                                                                                                    |                                |                                                             |            |          |           |                     |           |                |         |               |
| a - معند معند معند معند معند معند معند معند                                                                                                    |                                                                                                    |                                |                                                             |            |          |           |                     |           |                |         |               |
| Pharmacy Care Organizer                                                                                                    |                                                                                                    |                                |                                                             | _          | _        | _         | íri <sup>°</sup> Fu | II screen | ā              | Print ( | 2 minutes ago |
|                                                                                                    |                                                                                                    |                                |                                                             |            |          |           |                     |           |                |         |               |
| Patient Organizer Worklist 🛛 🗧 +                                                                                                    |                                                                                                    |                                |                                                             |            | Unver    | ified Ord | ers                 | Problems  |                |         | ■             |
| Patient List: LGH ICU                                                                                                    | ✓ List Ma                                                                                                    | intenance Establish Relation   | iships                                                      | Allergy    |          | 1         | Con                 | isult Ord | ers            | 1       | ≡-            |
| Patient                                                                                                    | Location A                                                                                                    | Ht/Wt/SCr                      | Visit                                                       | Ă.         | м.       | U         | M                   | C.        | D.             | P.,     |               |
| CSTPRODREG, CMTESTLGHPT J<br>47 yrs M DOB: Mar 1, 1970                                                                                                    | LGH ICU<br>IC01 - 01                                                                                                    |                                | Length of Stay: 4 weeks 2 days<br>Admit Date: Jul 31, 2017  | ۹<br>Media | ation Hi | istory    | Ŧ                   | <br>D     | T.<br>iagnose: | 5       | *             |
| MRN: 700005540<br>FIN: 700000008323                                                                                                    |                                                                                                    | CrCl: Missing<br>IBW: Missing  | Anticipated Discharge Date:                                 |            | -        | Media     | ation Red           | quest     |                |         |               |
| CSTPROMED, CHLOE                                                                                                    | LGH ICU                                                                                                    | 80 kg                          | Length of Stay: 6 days                                      | ۰          | *        |           |                     | 1         |                | 3       |               |
| 86 yrs F DOB: Sep 29, 1930<br>MRN: 700006130<br>FIN: 700000009330                                                                                                    | 1002 - 01                                                                                                    | CrCl: Missing<br>IBW: Missing  | Admit Date: Aug 23, 2017<br>Anticipated Discharge Date:     |            | ě        |           |                     |           |                |         |               |
| *CSTPRODMED, TEST-R<br>47 yrs F DOB: Apr 20, 1970                                                                                                    | LGH ICU<br>IC04 - 01                                                                                                    | 65 kg                          | Length of Stay: 5 weeks 4 days<br>Admit Date: Jul 25, 2017  | o          | 8        |           |                     |           |                |         |               |
| MRN: 700005005<br>FIN: 700000008094                                                                                                    |                                                                                                    | CrCl: Missing<br>IBW: Missing  | Anticipated Discharge Date:                                 |            | 0        |           |                     |           |                |         |               |
| *CSTADTJAMTWO, PATIENTFIVE<br>18 vrs F. DOB: Apr 21, 1999                                                                                                    | LGH ICU<br>IC05 - 01                                                                                                    | -                              | Length of Stay: 5 weeks 4 days                              | đ          | 0        |           |                     |           |                |         |               |
| MRN: 700005393<br>FIN: 700000008085                                                                                                    |                                                                                                    | CrCl: Missing<br>IBW: Missing  | Anticipated Discharge Date:                                 |            | 0        |           |                     |           |                |         |               |
| CSTEICIA, UTTEST                                                                                                    | LGH ICU<br>IC06 - 01                                                                                                    | 60 kg                          | Length of Stay: 5 days                                      | ۰          | 3        | 13        |                     |           |                |         |               |
| MRN: 700002097<br>FIN: 700000009486                                                                                                    |                                                                                                    | CrCl: Missing<br>IBW: Missing  | Anticipated Discharge Date:                                 |            | 0        |           |                     |           |                |         |               |
| *CSTPRODMED, APATEST-ONE<br>35 vrs M DOB: Aug 29, 1982                                                                                                    | LGH ICU<br>IC07 - 01                                                                                                    | 75 kg                          | Length of Stay: 1 day                                       | o          | 8        | 107       |                     |           |                |         |               |
| MRN: 700006263<br>FIN: 7000000009564                                                                                                    |                                                                                                    | CrCl: Missing<br>IBW: 62.31 kg | Anticipated Discharge Date:                                 |            | 0        |           |                     |           |                |         |               |
| *CSTPRODMED, TESTICUOMNI-B<br>38 yrs F DOB: Mar 29, 1979                                                                                                    | LGH ICU<br>IC08 - 01                                                                                                    | 75 kg<br>                      | Length of Stay: 4 months 3 weeks<br>Admit Date: Apr 7, 2017 | ۰          | ě        |           |                     |           |                |         | Ŧ             |
| Opens the PPM                                                                                                    |                                                                                                    |                                |                                                             |            | PRODBC   | MMTES     | T.RX1 W             | /ednesda  | v. 2017-       | August- | 30 09:18 PDT  |

**REFERENCE:** The complete name of the column cannot be maximized to be displayed. Hover to discover.

Scr available X 72 hours

**Note:** Relationship Declaration Exemption for Pharmacists- it is no longer required for pharmacists to establish relationships. We are the only group exempt!

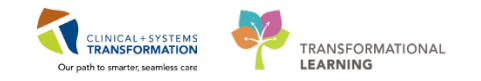

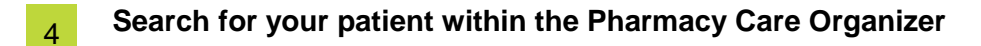

Click the binoculars icon A
 In the Find search field, type the name of your patient.

| Clinical Worklist                                                                                                    |    |
|----------------------------------------------------------------------------------------------------|----|
| 👬 📔 🍋 🔍 🔍   100% 🔹   🌑 🖬 🖄                                                                                                    |    |
| Cinical Pharn       Find         Patient List:       LGF         Patient List:       Image: Match whole word only         Match whole word only       Match case         Ny Populati       Image: Match whole word only         Remove       Previous         Patient:       Inform         [+]       CSTDEN | Se |

2. For your assigned patient, use the hover and click functionality to find more details of your patient for the values in the columns "A", "M", "U", "C", "D", "P".

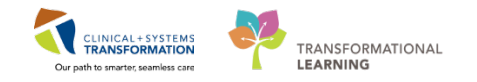

## **REFERENCE:** Icons found in the Pharmacy Care Organizer

| A         | Allergy Reaction Severity                                      |    |
|-----------|----------------------------------------------------------------|----|
|           | penicillin Anaphylaxis Severe                                  |    |
| <b>11</b> | shellfish Rash Moderate                                        |    |
| · · · · · |                                                                |    |
|           |                                                                |    |
| A         | No Known Medication Allergies                                  |    |
|           |                                                                |    |
| õ         |                                                                |    |
| ~         |                                                                |    |
|           |                                                                |    |
| A         | No Allergies Recorded                                          |    |
| <b>69</b> |                                                                |    |
| -1        |                                                                |    |
| 1000      |                                                                |    |
| M.        | Medication History                                             |    |
|           | Meds History Complete                                          |    |
| <b>V</b>  |                                                                |    |
| 53        |                                                                |    |
| õ         | Admission Partial                                              |    |
| 0         |                                                                |    |
|           |                                                                |    |
|           | Discharge Not Started                                          |    |
|           |                                                                |    |
|           | Unverified Orders                                              |    |
| U         | heparin 2 days ago                                             |    |
| 12        | Potassium chloride 2 dwr ann                                   |    |
| 15        | for a category refer to the number o                           | f  |
|           | items that are documented for a give                           | en |
|           | magnesium sulfate 2 days ago                                   |    |
|           | SODIUM phosphate 2 days ago                                    |    |
|           | 6 Needs Product Assignment                                     |    |
|           | potassium chloride 2 days ago                                  |    |
|           |                                                                |    |
| U         | Unverhed Orders                                                |    |
|           | non-formulary medication 24 hours, 11 minutes ago              |    |
| 2 🛕       | A<br>PHARMACY ROUTE FORM COMPATABILITY RULE                    |    |
|           | Needs Product Assignment                                       |    |
|           |                                                                |    |
| M         | Medication Request                                             |    |
|           | moletonia ( hun o minimum                                      |    |
| 2         |                                                                |    |
|           | bisOPROLOL 2 hours, 24 minutes ago                             |    |
|           |                                                                |    |
|           |                                                                |    |
| C         | Consult Orders                                                 |    |
| 1         | IP Consult to Pharmacy                                         |    |
| -         |                                                                |    |
|           |                                                                |    |
| D.        | Diagnoses                                                      |    |
|           | Term Confirmation Classification Diagnosis date                |    |
| 1         | Mediastinitis Confirmed Medical 08/17/2017                     |    |
|           | Chaw Dispanses Details                                         |    |
| L         |                                                                |    |
| P         |                                                                |    |
|           | Tarm Confirmation Classification Credue Owner                  |    |
| 3         | Arrhythmia Confirmed Medical Active                            |    |
|           | Diabetes Confirmed Medical Active                              |    |
|           | MI (myocardial infarction) Confirmed Medical Active 09/29/1980 |    |
|           | Show Problem Details                                           |    |
|           |                                                                |    |

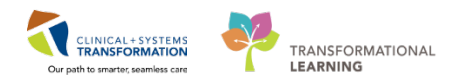

# Activity 1.2 – Navigating Patient's Record in PowerChart

Estimated Completion Time – 15 min

A patient's chart can be accessed from any of the Pharmacy Organizer tools using the patient name hyperlink in the Patient Care Organizer.

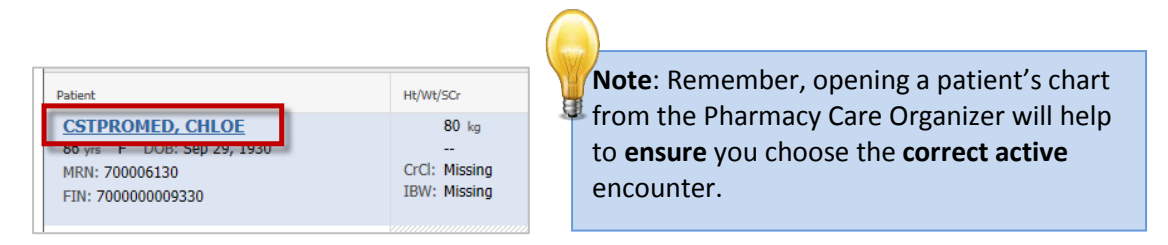

Note: An alternate way to search for a patient would be to use the search bar as described in the previous scenario.

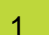

#### Select your patient

- 1. Click on your patient's hyperlink in the Patient Care Organizer.
- 2. A listing of all of the patient's encounters will appear at the bottom of the screen. **ENSURE** you select the CORRECT encounter.

| 3. Click the OK buttor | ). |
|------------------------|----|
|------------------------|----|

| PHN:            | MP    | Deceased .    | Alerts | BC PHN     | MBN           | Name      | DOD              | A        | 90      | Gender | Address         | Address (2) | City     | Postal/Zip Col    | de Home Phone       | Historical MRI |
|-----------------|-------|---------------|--------|------------|---------------|-----------|------------------|----------|---------|--------|-----------------|-------------|----------|-------------------|---------------------|----------------|
|                 | 5     | No            |        | 3876810287 | 700000319     | CSTPRODME | D. TEST-A 21-J   | n-2000 1 | 7 Years | Maie   | 123 CST RD      |             | VANCOU   | VER               | (604)905-9098       |                |
| IN:             |       |               |        |            |               |           |                  |          |         |        |                 |             |          |                   |                     |                |
| 0002107         |       |               |        |            |               |           |                  |          |         |        |                 |             |          |                   |                     |                |
| it Name:        |       |               |        |            |               |           |                  |          |         |        |                 |             |          |                   |                     |                |
| il Name.        |       |               |        |            |               |           |                  |          |         |        |                 |             |          |                   |                     |                |
| 18-             | -     |               |        |            |               |           |                  |          |         |        |                 |             |          |                   |                     |                |
|                 | -     |               |        |            |               |           |                  |          |         |        |                 |             |          |                   |                     |                |
| ndec            | -     |               |        |            |               |           |                  |          |         |        |                 |             |          |                   |                     |                |
| etal/Zp Code    | •     |               |        |            |               |           |                  |          |         |        |                 |             |          |                   |                     |                |
| y Phone Number: | Facil | ly .          | Enco   | unter 11   | Veil #        | Enc Type  | Med Service      | Uni/Cin  | ic Room | n Bed  | Est Annual Date | Reg Date    |          | Disch Date        | Attending Provider  |                |
|                 | -20   | GH Lions Gate | 7000   | 000010837  | 700000010895  | Inpatient | Dematology       | LGH 2E   | 212     | 02     |                 | 25 Sep-20   | 17 12:44 |                   | Plassee, Trever, MD |                |
| icounter #:     | -91   | GW1 in G to   | 2000   | 000002162  | 2000000007195 | Incident. | Carlobage        | LOW AS   | 101     | 02     |                 | 05.14.2012  | 21205    | 26 Sep 2017 12 /2 | PL P M              |                |
|                 | Stro  | GH Lions Gale | : /000 | 000003314  | 700000003330  | Inpatient | Genatic Medicini | LGH 4E   | 412     | 03     |                 | 26-Feb-201  | 7 10.30  | 20-Jun-2017 15:39 | Ramos, NULLIAP,     | John           |
| 17 H.           | L     |               |        |            |               |           |                  |          |         |        |                 |             |          |                   |                     |                |
| downal MRN      |       |               |        |            |               |           |                  |          |         |        |                 |             |          |                   |                     |                |
|                 | -     |               |        |            |               |           |                  |          |         |        |                 |             |          |                   |                     |                |
|                 | -     |               |        |            |               |           |                  |          |         |        |                 |             |          |                   |                     |                |
| Search Heset    |       |               |        |            |               |           |                  |          |         |        |                 |             |          |                   |                     |                |
|                 | -     |               |        |            |               |           |                  |          |         |        |                 |             |          |                   |                     |                |
|                 | -     |               |        |            |               |           |                  |          |         |        |                 |             |          |                   |                     |                |
|                 |       |               |        |            |               |           |                  |          |         |        |                 |             |          |                   |                     |                |

**NOTE:** In the training environment, you will not see this screen as your patient has no previous encounters. You will be launched directly into the patient's electronic chart.

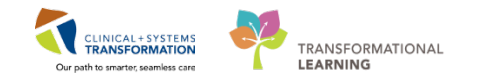

In some scenarios, the patient's hyperlink is not readily accessible. Alternatively, you may perform a Patient Search at the top right hand corner of the screen. When using the search function, MRN is the preferred method of searching.

- 1. Click the dropdown menu beside the Name field and select MRN.
- 2. Type patient's MRN and click the magnifying glass.
- 3. A listing of all of the patient's encounters will appear at the bottom of the screen. **ENSURE** you select the **CORRECT** encounter.
- 4. Click the OK button.

Historical MRN:

Search Reset

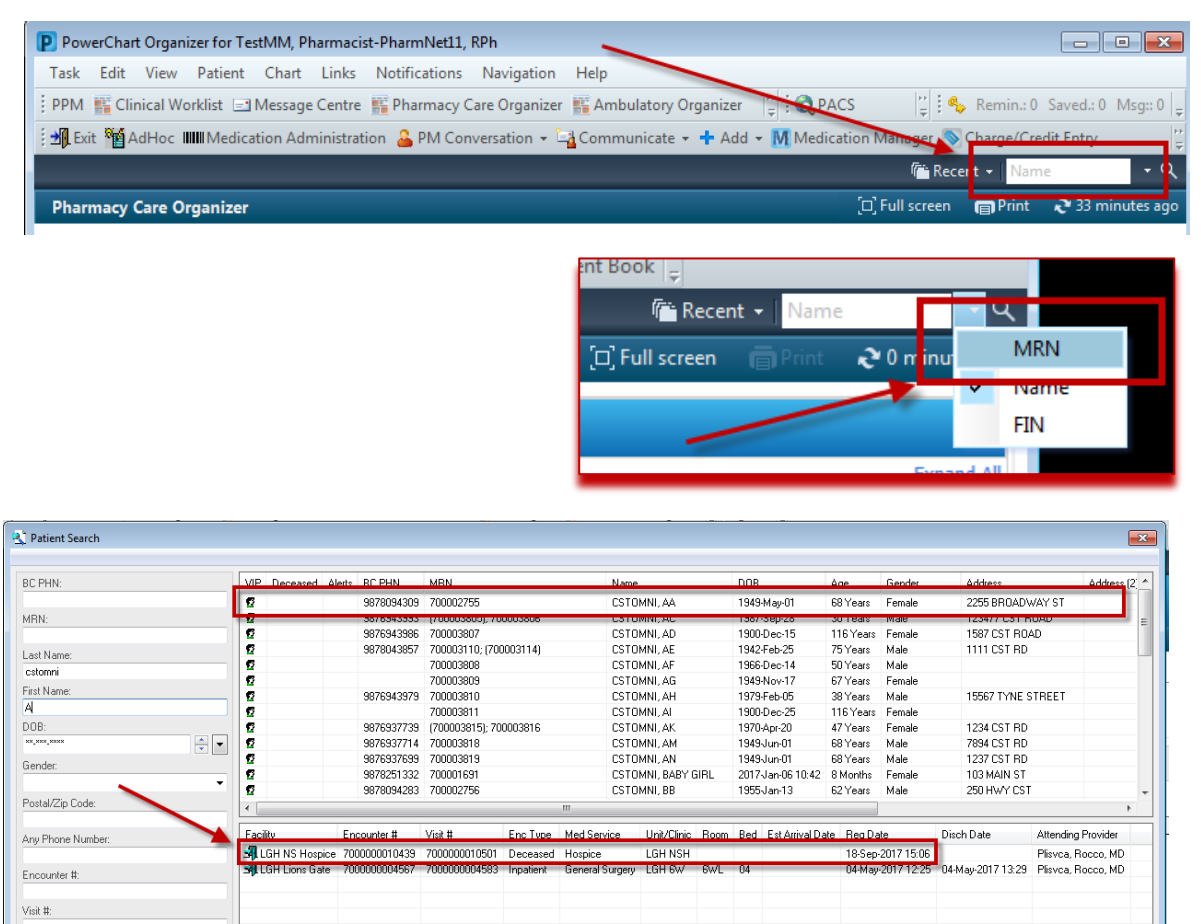

**RECOMMENDATION:** Open a patient's chart from

Organizer to ensure you choose the correct active

the name hyperlink in the Pharmacy Care

encounter.

Cancel

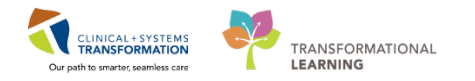

### **REFERENCE: Maximum number of Open Charts**

You will only be able to open 2 charts in PowerChart at one time. When trying to open a 3<sup>rd</sup> chart, you will be prompted to close a chart.

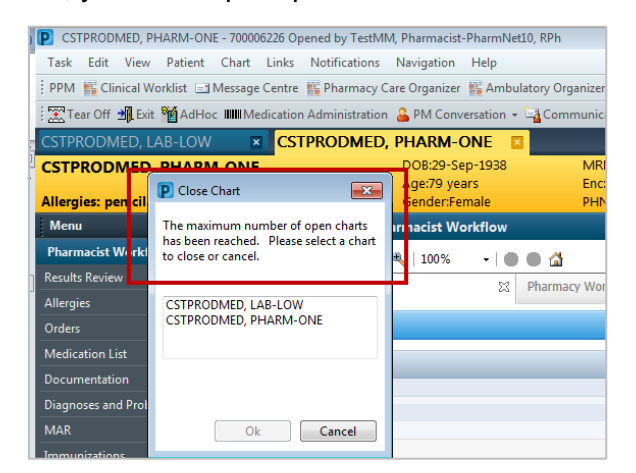

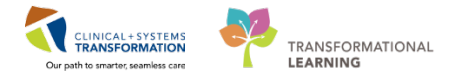

### View the Pharmacist Workflow Menu

2

After selecting your patient the **Pharmacist Workflow** Menu will appear—this is the default menu for a pharmacist when a patient's chart is opened.

#### Patient Summary tab will appear.

The Pharmacist Workflow Menu contains three tabs: Pharmacist Summary, Quick Orders and Pharmacy Workflow. **The Quick Order tab may currently be unavailable in the training environment** 

| CSTPRODMED, 1         | EST-MELAN     | NIE 🛛               |                 |                   |      |                                   |     |                |      |
|-----------------------|---------------|---------------------|-----------------|-------------------|------|-----------------------------------|-----|----------------|------|
| CSTPRODMED, 1         | EST-MELAN     | NIE                 | DOB:13-Feb-1978 | MRN:700008728     | Code | de Status:                        |     |                |      |
|                       | -             |                     | Age:39 years    | Enc:7000000016315 |      |                                   | Di  | sease:         |      |
| Allergies: codeine s  | ultate, NSAID | s, Kiwi, penicillin | Gender:Male     | PHN:9876413961    | Dosi | ng vvt:                           | ISC | plation:       |      |
| Menu                  |               | S 2 🔹 📩             | Pharmacist Work | flow              |      |                                   |     |                |      |
| Pharmacist Workflow   | N             |                     | 🔍 🔍   100%      | • • • •           |      |                                   |     |                |      |
| Results Review        |               | Pharmacist Sum      | mary            | X Ouick Orders    |      | C Pharmacy Workflow               | 53  | +              |      |
| Allergies             | 🕂 Add         |                     |                 |                   |      |                                   |     | •              |      |
| Orders                | 🕈 Add         | Allergies (4)       | +               |                   | ≡• 😔 | Home Medications (2)              |     |                | ≣• 📀 |
| Medication List       | 🕂 Add         | Active issue        | 5               |                   | =• 💫 | Current Medications               |     |                | ≡• 🙈 |
| Documentation         | 🛉 Add         | All Visits          |                 |                   |      | Selected visit                    |     |                |      |
| Diagnoses and Probler | ns            | Classification      | : All           |                   |      | ⊿ Scheduled (10)                  |     |                |      |
| MAR                   |               |                     |                 |                   |      | Next Dose                         |     |                |      |
| Immunizations         |               | Priority Problem    |                 |                   |      | salbutamol 2.5 mg, nebulized, q4h |     | 24/01/18 10:00 |      |
| in in internazione    |               | This Visit (0)      |                 |                   |      | ondansetron 4 mg, PO, QID         |     | 24/01/18 12:00 |      |
|                       |               | 1110 VIOIC (V)      | 0               |                   |      | budrocorticopo 3E0 ma B/ a9b      |     | 24/01/10 14:00 |      |

#### Pharmacist Workflow Menu → Pharmacy Summary Tab

The first tab under the Pharmacist Workflow Menu is the Pharmacy Summary page.

The data under the various components on the Pharmacy Summary provides a summary of what is included in the chart.

For a more detailed view of the data in each of the components, double click on the individual headings and the hyperlink will take you to that section of the chart, where you will be provided with more detail.

#### NOTE: The following information is available in the Banner Bar

| Pharmacist, Courtney 🛛           |                 |                  |                |            | 🔶 List 🔶 🌆 Recent - 🛛 Marr           |
|----------------------------------|-----------------|------------------|----------------|------------|--------------------------------------|
| Pharmacist, Courtney             | DO8:1971 Jan 15 | MRN:76000001     | Code Status:   | Process:   | Location:LGH NCU; 7NC1; 01           |
|                                  | Age:47 years    | Enc:760000000001 |                | Disease:   | Enc Typednpatient                    |
| Allergies: penicillin, shellfish | GenderFemale    | PHN:1076000001   | Dosing Wt80 kg | Isolation: | Attending:Train, OralMaxillofacialSu |
|                                  |                 |                  |                |            |                                      |

### Process: (Violence Risk), Disease: (MRSA) Isolation: (Contact)

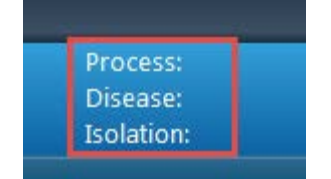

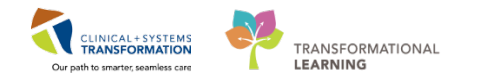

### **REFERENCE:** Modifying the contents of your Pharmacist Summary screen

The content and amount of information you would like to have displayed on the Pharmacist Summary screen can be modified as per your personal requirements.

| I | < 🔹 🔹 🏦 Pharmacist Wor                     | kflow                              |                                                                                                    |                                  |                        | 🗇 Full screen 👘 Print 🔊 8 r                                                                                                    | ninutes ago          |
|---|--------------------------------------------|------------------------------------|----------------------------------------------------------------------------------------------------|----------------------------------|------------------------|----------------------------------------------------------------------------------------------------|----------------------|
| ì | 🗚 🗋   🖶 📄   🔍 🔍   100%                     | -   🤤 🌑 🗳                          |                                                                                                    |                                  |                        |                                                                                                    |                      |
| I | Pharmacist Summary                         | ☆ Pharmacy Workflow                | * +                                                                                                    |                                  |                        | 💽 🗕 👯 No-Severity 🔊 🧏 🔍                                                                                                    | / ≡•                 |
| I | Allergies (2) 🚽                            | ≣⊷⊘                                | Home Medications (2)                                                                                        | ≣∙⊚                              | High Risk Categori     | ies 4                                                                                                    | • 🔗 🔺                |
| I | Problem List                               | ≣∗⊗                                | Medications                                                                                                 | ≣∗⊘                              | Renal Dosing           | Creatinine: 160 umol/L; 23/01/18 08:15<br>Creatinine: 145 umol/L; 23/01/18 07:45                                                                     |                      |
| I | All Visits<br>Classification: All          |                                    | Selected visit<br>A Scheduled (6)                                                                           |                                  |                        | Glomerular Filtration Rate Estimated: 4 28 mL/min; 23/01/<br>Glomerular Filtration Rate Estimated: 48 mL/min; 23/01/<br>Estimated: 48 mL/min; 23/01/ | .8 08:15<br>18 07:45 |
| I | Priority Problem                           |                                    | Next Dose<br>furosemide 40 mg, PO, BID                                                                      | 24/01/18 17:00                   |                        | insulin regular (human) additive 100 unit + sodium chlori<br>morphine 5 mg, PO, q4h, PRN: pain-breakthrough                                          | de 0.9% <sup>⊟</sup> |
|   | This Visit (1)<br>Pneumonia                |                                    | digoxin 0.125 mg, PO, qdaily<br>nadolol 40 mg, PO, qdaily                                                   |                                  |                        | morphine PRN range dose 5 mg, IV, q4h, PRN: pain<br>nadolol 40 mg, PO, qdaily                                                                        |                      |
| I | Chronic (3)     Archuthmia                 | 2                                  | non-formulary medication (Ezetimibe) 10 mg, PO, qdail<br>vancomycin 2,000 mg = 0.2 each, 250 mL/h, IV, once |                                  | Hematology             | Hemoglobin: * 88 g/L; 23/01/18 07:30<br>INR: <sup>1</sup> 3.8 ; 23/01/18 08:15<br>Platelet Count: 216 ; 23/01/18 07:30                               |                      |
| I | Chest pain on breathing                    |                                    | Continuous (1)<br>insulin regular (human) additive 100 unit + sodium chlo                                   | ride 0.9% (NS) titratable        | Drug Levels            | warfarin 7 mg, PO, qdaily<br>Digoxin Level: 2 nmol/L; 23/01/18 09:30                                                                                 |                      |
| I | Diabetes mellitus type 1     Historical(1) | Show Previous Visits               | infusion 100 mL titrate, IV<br>4 PRN/Unscheduled Available (2) Last 48 hours                                |                                  | Antibiotic Stewardship | Vancomycin Random Level: 23.5 mg/L; 23/01/18 09:45<br>pharmacy to dose - vancomycin Pharmacy to Dose, IV, as dim                                     | acted                |
| I | Patient Information                        | ≡•⊘                                | morphine 5 mg, PO, q4h, PRN: pain-breakthrough                                                              | 23/01/18 07:00<br>23/01/18 03:00 |                        | vancomycin 2,000 mg = 0.2 each, 250 mL/h, IV, once                                                                                                   |                      |
|   | Chief Complaint:                           | Shortness of breath, fever,        | PRN: pain<br>Administered (0) Last 24 hours                                                                 | 20/02/20 00/00                   | Labs                   |                                                                                                    | • •                  |
| 1 | Primary Physician:                         | Train, GeneralMedicine-Physician7. | Discontinued (0) Last 24 hours                                                                              |                                  | Microbiology (0)       | -                                                                                                    | =• 💿                 |

Using the tab on the upper far right of the screen click on the arrow and you will see the following:

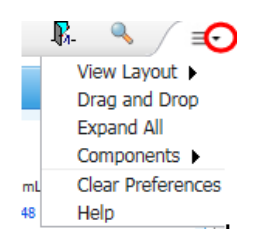

By highlighting **components** you can remove or add checkmarks for the fields you wish to have displayed in your **Pharmacist Summary** tab.

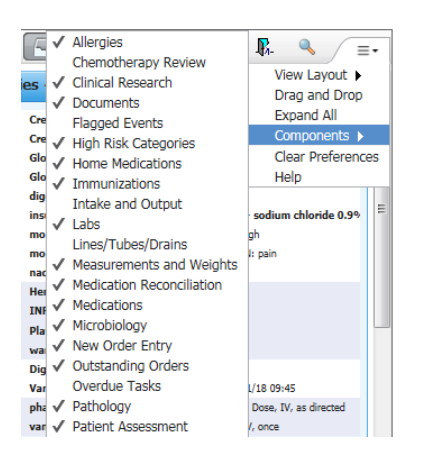

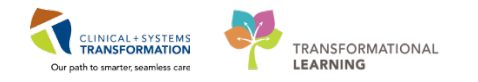

### 3 View the Pharmacist Workflow Menu $\rightarrow$ Quick Order Tab

In the Quick Order Tab, you will find pre-defined orders that you can use to order medications for your patient through PowerChart.

**NOTE:** These are still unverified orders. Verification will occur through Pharmacy Medication Manager. Order verification will be addressed in Workbook #3.

### This tab may currently be unavailable in the training environment.

| < 🔹 📩 Pharmacist Workflow                                     |                        |                                                             | 🗇 Full screen 👘 Print 🏕 ago |
|---------------------------------------------------------------|------------------------|-------------------------------------------------------------|-----------------------------|
| 🗚 🕽   🖶   🔍 🔍   100% 🛛 -   🖷 🖷 🚮                              |                        |                                                             |                             |
| Pharmacist Summary 🛛 Quick Orders                             |                        | * +                                                         | 🔄 — 🚉 No-Severity 🔖 🕼 🔍 🚍 🗉 |
| Venue: Inpatient v                                            |                        |                                                             |                             |
| Medications =• 📀                                              | Specialty Orders 🔤 - 🔊 | Labs = - 🔿                                                  | New Order Entry 🕂 🗧 🍝 🔨     |
| ⊿ Analgesics                                                  | ▶ Pediatrics           | ▶ Bloodwork Routine                                         | Inpatient 🗸                 |
| acetaminophen 650 mg, PO, q4h, drug form: tab                 | Critical Care          | Microbiology                                                |                             |
| acetaminophen 650 mg, PO, q4h, pain-mild or fever, drug form: | Mental Health          | Therapeutic Drug Monitoring                                 | Q Search New Order          |
| TVI ENOL #2 EOUTV tab 1 lab DO ath DBN asia days forms        | ▶ Nephrology           |                                                             | Personal Public Shared      |
| tab                                                           |                        | Frequent Conditions =• 😞                                    | Favorites                   |
| ibuprofen                                                     |                        |                                                             |                             |
| Anticoagulants                                                |                        | INR Management                                              | 💋 My Plan Favorites         |
| Antiemetics                                                   |                        | 2 vancomycin Dosing                                         |                             |
| Antimicrobials                                                |                        | Vancomycin 15 mg/kg, 1V, once, hirst dose: NOW              |                             |
| Antiplatelets                                                 |                        | vancomycin 15 mg/kg, IV, qan                                |                             |
| Antihypertensives                                             |                        | vancomycin Trough Draw Instructions                         |                             |
| Beta Blockers                                                 |                        | Vancomycin Trough Level                                     |                             |
| Bronchodilators                                               |                        | Vancomycin Random Level                                     |                             |
| Continuesteroids                                              |                        | Creatinine Level Blood, AM Draw, Collection: T+1:0330, once |                             |
| Diuretics                                                     |                        | ► IV/PO Stepdown                                            |                             |
| Flectrolyte Management                                        |                        |                                                             |                             |
| Gastrointestinal Agents                                       |                        |                                                             |                             |
| Sedatives                                                     |                        |                                                             |                             |
| Vitamins and Minerals                                         |                        |                                                             |                             |
|                                                               |                        |                                                             |                             |

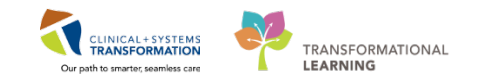

## 4 View the Pharmacist Workflow Menu → Pharmacy Workflow Tab

The 3<sup>rd</sup> tab in the Pharmacist Workflow menu is the Pharmacy Workflow tab

1. Click the Pharmacy Workflow tab

| Menu 0                   | 🗧 👌 🔹 🛖 Pharmacist Workflow  |                                     |                      | 2                                          | (D) Full screen        | 🤄 1 minutes ago |
|--------------------------|------------------------------|-------------------------------------|----------------------|--------------------------------------------|------------------------|-----------------|
| Pharmacist Workflow      | A B B B 9 9 100% - 0         | 0.4                                 |                      |                                            |                        |                 |
| Results Review           | Pharmacist Summary 23        | Ouick Orders                        | 25 Pharmacy Workflow | 8 + 5                                      | Antio Summers D. P.    | a (             |
| Allergies 🕈 Add          |                              |                                     |                      | 1. 1. 1. 1. 1. 1. 1. 1. 1. 1. 1. 1. 1. 1   | denominal de de        |                 |
| Orders 🕂 Add             | Vital Signs Pharmacy V       | Vorkflow                            | SH                   | ected visit- Latest* Selected visit Last 7 | 4 hours More -         | 1.0 - 1         |
| Medication List 🔹 🕈 Add  | Chief Complaint Men          | u                                   |                      |                                            |                        |                 |
| Documentation 🛛 🕂 Add    | Past Medical History         | 11:43                               |                      | JAN 19, 2018<br>12:14                      |                        |                 |
| Diagnoses and Problems   | Documents (0) (mm            | 12                                  |                      | 12                                         |                        |                 |
| MAR                      | Active issues p to 10 cr     | olumns of information for the selec | ted visit            |                                            |                        |                 |
| Immunizations            | Labs                         |                                     |                      |                                            |                        |                 |
|                          | Microbiology                 |                                     |                      |                                            | Selected vis           | sit 2 =-        |
| CareConnect              | Allergies                    |                                     |                      |                                            |                        |                 |
| Clinical Research        | Home Medications             |                                     |                      |                                            |                        |                 |
| Form Browser             | Current Medications          |                                     |                      |                                            |                        |                 |
| Histories                | Imaging (0)                  |                                     |                      |                                            |                        |                 |
| Interactive View and I&O | Custom Links                 |                                     |                      |                                            | All Visi               | ts 2 =-         |
| MAR Summary              | 5 5                          | Constant Linkson (0)                | Franke Ulatana (0)   | Casial Library (A)                         | 9                      |                 |
| Medication Request       | Create Note                  | Surgical History (0)                | Pamiry History (0)   | Social History (0)                         |                        |                 |
| Oncology                 | Discharge Medication Review  | (*)                                 | Classification       |                                            |                        |                 |
| Patient Information      | Pharmacist Consultation Note |                                     |                      |                                            |                        |                 |
| Perioperative Summary    | Pharmacist Progress Note     |                                     | Medical - POA        | 1                                          |                        |                 |
| Reference                | Pharmacokinetic Assessment   |                                     |                      |                                            |                        |                 |
| Since Last Visit         | Select Other Note            |                                     |                      | Reconciliation Status: Inco                | Complete Complete Reco | onciliation     |
| Single Patient Task List |                              |                                     |                      |                                            |                        |                 |
|                          |                              |                                     |                      |                                            |                        |                 |

The Pharmacy Workflow tab has its own menu. It is organized in sections found to the right of the main menu (not the grey menu). For example, you will see Vital Signs, Chief Complaint, Past Medical History, Documents....etc. This page has been organized to follow how pharmacists traditionally do a patient work-up.

**NOTE**: By scrolling through these workflow pages, you will get a snapshot of your patient's condition.

At the bottom of the page, you will find

- 1. **Custom Links**. These links may include direct launch into Pharmacare Formulary information, VCH/PHC websites.
- The link to Create Note, which allows you to access frequently used note templates that can be launched directly from Pharmacy Workflow. We will discuss creating notes in Workbook #2.

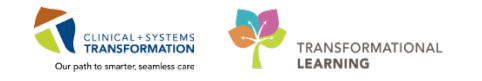

### We will now return to viewing the PowerChart Menu (located on the left side of your view)

#### **Results Review**

5

- 1. Click on Results Review from the grey MENU for your assigned patient
- 2. Click on the various tabs to view the different ways in which the results are presented (e.g. Recent results, Advance Care Panning, Lab-Recent, Lab- Extended etc.)
- 3. Right click on the anywhere on the grey bar to modify your Search Criteria.

| < 🔹 🔹 🔒 Results Review           | 1                 |                              |                                                     |                                    |                                  | 🗇 Full screen 🛛 🛱 Print 🕹 0 mini                   | utes ago |
|----------------------------------|-------------------|------------------------------|-----------------------------------------------------|------------------------------------|----------------------------------|----------------------------------------------------|----------|
|                                  |                   |                              |                                                     |                                    |                                  |                                                    |          |
| Recent Results Advance Care Plan | nning Lab - Recer | t Lab - Extended Pathology N | ficrobiology Cultures Microb                        | iology Other   Transfusion   Diagr | nostics Vitals - Recent N        | Vitals - Extended                                  |          |
| Flowsheet: Lab View              | ¥ [               | Level:                       | ✓ ● Table C                                         | Group 🔿 List                       |                                  |                                                    |          |
| + >                              |                   | Wednorday                    | 17 January 2010 11:05 DCT 1<br>ange Search Criteria | hursday, 25-January-2018 11:05     | PST (Clinical Range)             |                                                    | < >      |
| Navigator 🛛                      |                   | Set                          | to Today                                            |                                    |                                  |                                                    |          |
|                                  | Show more result  | 2                            |                                                     |                                    |                                  |                                                    |          |
| CSTPRODMED, LG                   | iH-TEST 🛛 🗵       |                              |                                                     |                                    |                                  |                                                    |          |
| CSTPRODMED, LG                   | H-TEST            |                              | OOB:1966-Apr-23                                     | MRN:700003716                      | Code St                          | atus:                                              |          |
|                                  |                   | ,                            | Age:51 years                                        | Enc:7000000005151                  | 1                                |                                                    |          |
| Allergies: No Known I            | Medication All    | ergies (                     | Gender:Male                                         | PHN:9876978157                     | Dosing 1                         | Wt:69 kg                                           |          |
| Menu                             | 7                 | 🕻 🔿 👻 者 Results Re           | view                                                |                                    |                                  |                                                    |          |
| Pharmacist Workflow              |                   | -0.0                         |                                                     |                                    |                                  |                                                    | 1        |
| Results Review                   |                   |                              |                                                     |                                    |                                  |                                                    |          |
| Allergies                        | + Add             | Recent Results Lab - Recent  | Lab - Extended I atho                               | logy Microbiology Imaging          | g Vitals - Recent Vit            | tals - Extended Assessments View                   |          |
| Orders                           | + Add             |                              |                                                     |                                    |                                  |                                                    |          |
| Medication List                  | + Add             | Flowsheet: Lab View          | •                                                   | Level: Lab View                    | • @                              | ) Table 🔘 Group 🔘 List                             |          |
| Documentation                    | + Add             | 4.1                          |                                                     |                                    |                                  | Sunday, 2016-March-13 00:00 PST - Saturday, 2017-0 | De       |
| Diagnoses and Problems           | ;                 | Naviantes                    | _                                                   |                                    | 2017 1                           |                                                    |          |
| MAR                              |                   | CBC and Peripheral Sme       | ar                                                  | Lab View                           | 2017-Jun-15 00:00 -<br>23:59 PDT |                                                    |          |
| Immunizations                    |                   |                              | CBC and Peripheral Sm                               | ear                                |                                  |                                                    |          |
|                                  |                   |                              | BBC Count                                           |                                    | 3.56 (1)                         |                                                    |          |
|                                  |                   | Therapeutic Drug Monito      | Prin Hemoglobin                                     |                                    | 101 (L)                          | Hint: Set your Search Criter                       | ria har  |
| CareConnect                      |                   |                              | Hematocrit                                          |                                    | 0.34 (L)                         | mint. Set your Search Chiler                       |          |
| Clinical Research                |                   |                              | MCV                                                 |                                    | 96                               | to reflect the time you nee                        | d to     |
| Earry Province                   |                   |                              |                                                     |                                    | 12.9                             | conturo by right clicking on                       | the      |
|                                  |                   |                              | Platelet Count                                      |                                    | 106 (L)                          | capture by right-clicking on                       | the      |
| Interactive View and I&O         | ,                 |                              | NRBC Absolute                                       |                                    | 0.0                              | gray date range above.                             |          |
| MAR Summary                      |                   |                              | General Cnemistry                                   |                                    | 135                              |                                                    |          |
| Medication Request               |                   |                              | Potassium                                           |                                    | 6.2 (H)                          |                                                    |          |
| Oncology                         |                   |                              | Chloride                                            |                                    | 101                              |                                                    |          |
| Patient Information              |                   |                              | Anion Gap                                           |                                    | 15.2                             |                                                    |          |
|                                  |                   |                              | Glomerular Filtratio                                | n Rate Estimated                   | 48 (I)                           |                                                    |          |
| Perioperative Summary            |                   |                              | Therapeutic Drug Mon                                | itoring / Toxicology               |                                  |                                                    |          |
| Reference                        |                   |                              | Vancomycin Randor                                   | n Level                            | 42.0 (H)                         |                                                    |          |
| Since Last Visit                 |                   |                              | Vancomycin Date Last D                              | Dose                               | 20170612                         |                                                    |          |
| Single Dationt Task List         |                   |                              | Vancomycin Time Last D                              | lose                               | 22:00                            |                                                    |          |
| Single Patient Task List         |                   |                              |                                                     |                                    |                                  |                                                    |          |

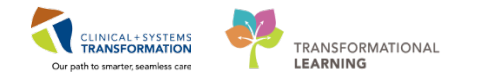

## 6 Orders

1. Click the Orders Menu. The Orders Tab will be displayed as the default screen.

Note: There are 2 other tabs, Medication List and Document in Plan. You will be able to toggle back and forth from Orders to Medication on both the MENU and in the screen.

| Menu 9                                                                                                    | < 🕘 - 🏦 Orders                                                                                                    | (D) Full scree                  |
|----------------------------------------------------------------------------------------------------|----------------------------------------------------------------------------------------------------|---------------------------------|
| Pharmacist Workflow                                                                                                    | + 6dd   -2 Document Medication by He   Responsibilition = A Check Interactions                                                                                                    | Reconciliation 5                |
| Results Review                                                                                                    |                                                                                                    | <ul> <li>Meds Histor</li> </ul> |
| 10-144                                                                                                    | Orders Medication List Document In Plan                                                                                                    |                                 |
| And and a second second                                                                                                    | Filters                                                                                                    |                                 |
| 1 AD                                                                                                    | Displayed AlActive Orders (Al Intellive Orders (Al Intellive Orders (Al Statutes)                                                                                                    |                                 |
| namenanian kon                                                                                                    |                                                                                                    |                                 |
| Documentation + Add                                                                                                    | 🖓 Order Name Last Updated Status Dose Details                                                                                                    |                                 |
| Diagnoses and Problems                                                                                                    |                                                                                                    |                                 |
| MAR                                                                                                    | Engline Gran     Achieved us     Achieved us     Achieved     |                                 |
| Sector Control of Control of Cont | A Activity                                                                                                    |                                 |
| Immunitations                                                                                                    | 🗹 😢 Ĝia" Activity as Tolerated 30-Nov-2017 14:31 P., Ordered 30-Nov-2017 14:30 PST                                                                                                    |                                 |
|                                                                                                    | a Diet/Nutrition                                                                                                    |                                 |
| CareConnect                                                                                                    | M Bélőr Dabetic Det 30-Nov-2017 14:31 P Ordered 30-Nov-2017 14:30 PST, Change patient to NPO at midnight                                                                                                    |                                 |
| Clinical Research                                                                                                    | A Contractions Intraction                                                                                                    |                                 |
| Categories                                                                                                    | M 19 Béir setaminghen 30-160-2011433 Ordered 500 mg PO (00, 400 mg PO) (00, 400 mg PO) (00, 4 |                                 |
| Transmission (1)                                                                                                    | M Refer diphenhyddAMMH 30-New-201714.31 Ordered 33 mg PQ, obh. PRM kining, drug form: cap, stark 30-New-201714.30 PST BRUADRY. (CUIV                                                                                                    |                                 |
| MAR Summary                                                                                                    | 🐱 🐂 🗒 skir dightembydorAMNE 30-Nov-2017 14-31 Ordered 25-mg, Xr, dik, PRN Aching, drug form inj, start: 30 -Nov-2017 14-30 PST<br>BENDARYN LCUN                                                                                                    |                                 |
| Medication Result                                                                                                    | a Laboratory                                                                                                    |                                 |
| And the second research in the second                                                                                                    | 📓 📴 der 📴 Basis Metabolic Panel 30-Nov-2017 14:31 P Ordered 🛛 Blood, Routine, Collection: 30-Nov-2017 14:30 PST, once                                                                                                    |                                 |
| Oncelogy                                                                                                    | Beday CBC (CBC Without DL. 30-Nov-2017 14:31 P., Ordered Blood, Routine, Collection 30-Nov-2017 14:39 PST, once                                                                                                    |                                 |
| Patient Information                                                                                                    | Book a vector and scheme and the weat water and the content content of the content content and the scheme and the scheme      |                                 |
| Perioperative Summary                                                                                                    | Befer Bit and PT hand 30-flow-2021 14:31 P. Ordered Bicock Ratine, Collection 30-flow-2021 14:39 PST, once                                                                                                    |                                 |
| Reference                                                                                                    | a Respiratory                                                                                                    |                                 |
|                                                                                                    | 👷 🕑 θe" Coxyopen Therapy 30-Nov-2017 14:31 P Ordered 30-Nov-2017 14:30 PST, Routine, 10 L/min if naloscone required and notify treating provider                                                                                                    |                                 |
| Since Last Visit                                                                                                    | Me 60° Oxygen Therapy 30-Nov-2017 14:31 Ordered 30-Nov-2017 14:30 PST, Routine, Trainte 02 to keep Sp02 92% or greater                                                                                                    |                                 |
| Single Patient Task List                                                                                                    | P31 moting physician in unbible to maintain U2 saturation greater than S2%                                                                                                    |                                 |
|                                                                                                    | 🖉 🖥 🖓 ** Nochy Treating Prov 30-Nov-3017 14:31 P                                                                                                    |                                 |

The orders menu will display an inclusive list of all orders placed on your patients, such as but not limited to medications, labs, consults, dietary, ambulation, and communication orders such as "Vancomycin – Pharmacy to Dose".

PowerPlans are built in order sets that replace traditional PPO's (Pre-printed orders). Orders such as Insulin Sliding Scale with multiple orders (medication and non-medication) will only appear in Orders section and not Medication List.

## Reference: Most frequently seen lcons

Remember, to see the meaning of each icon, you can hover above each icon.

| 0                 | Requires Pharmacy Verification            | ۍد           | Ambulatory order                                         |
|-------------------|-------------------------------------------|--------------|----------------------------------------------------------|
| 0                 | Pharmacy has refused order                | 60           | Nurse review required                                    |
|                   | Part of a PowerPlan® (Order Set)          | × a          | Medication has an associated<br>Intervention form        |
| D                 | Order has a comment                       | ٠            | Therapeutic Substitution or non-<br>formulary medication |
| C.                | Documented by History Medication          | $\checkmark$ | Special Access Program (SAP) and<br>Restricted           |
| <b>**</b>         | Physician cosign required                 | M            | To be Renewed Indicator                                  |
| <mark>;8</mark> : | Physician has refused to cosign the order | P            | Reference Material is available for this medication      |
| <b>—</b> •        | Prescription Order                        |              |                                                          |

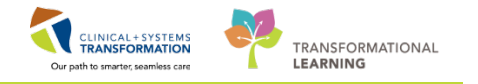

## 8 Medication Administration Record (MAR)

By default, the MAR is set to display the last 24 hours from the current time and the future 24 hours.

Understanding the MAR

1. Click on MAR from the MENU.

The electronic view of MAR is set to Reverse Chronological Order The next dose administration time will appear to the right of the medication name. The past medication times will be shown sequentially from right to left.

In order to view future administration times, use the scroll bar at the bottom of the MAR and scroll left. In the training environment you will be unable to use this function.

| CSTPROMED, CHLOE                         |                               |                                                               |                         |                               |                           | List I Recent - Minne - Q                                         |
|------------------------------------------|-------------------------------|---------------------------------------------------------------|-------------------------|-------------------------------|---------------------------|-------------------------------------------------------------------|
| CSTPROMED, CHLOE                         | DOB:1930-Sep-                 | 29 MRN:700006130                                              | Code Status:            |                               | Process:                  | Location:LGH ICU; IC02: 01                                        |
| Allergies: Septra, shellfish             | Agedo years<br>Gender:Female  | PHN:9676735583                                                | Dosing Wt80 kg          |                               | Isolation:                | Attending:Plisvcl, Antonio, MD                                    |
| Menu 9                                   | < 🕘 - 🏦 MAR                   |                                                               |                         |                               |                           | (0) Full screen 🛛 👘 Print 😪 1 minutes ago                         |
| Patient Summary                          | *1 66' 🚍                      |                                                               |                         |                               |                           |                                                                   |
| Orders 🕂 Add<br>Single Patient Task List | All Medications (System)      | •                                                             |                         | Tuesday, 2017-September-1215: | 31 PDT - Thursday, 2017 1 | nber-14 15:31 PDT (Clinical Range) • •                            |
| MAR                                      | Show All Rate Change Docu     | Medications                                                   | 2017-Sep-13 2017-Sep-13 | 2017-Sep-13 2017-Sep-13 201   | 17-Sep-13 2017-Sep-13     | 2017-Sep-13 2017-Sep-13 2017-Sep-13 2017-Sep-13 2017-Sep-13 2017- |
| Interactive View and I&O                 | Time View                     | piperacillin-tazobactam                                       | 4.5 g                   | 4.5 9                         | 1553 PD1                  | 1430 PD1 1335 PD1 1230 PD1 1130 PD1 1050 PD1 052                  |
| Results Review                           | 🗑 Scheduled                   | 4.5 g, IV, QID after food and<br>bedtime, administer over 0.5 | 2017-Sep-13             | 2017-Sep-13                   |                           |                                                                   |
| Documentation 🔶 Add                      | Unscheduled                   | hour, drug form: bag, start:<br>2017-Sep-12 10:20 PDT, bag    | LEOS POL                | 1305 PDI                      |                           | 2                                                                 |
| Medication Request                       | PRN .                         | volume (mL): 50                                               | 100                     | 3                             |                           | A Sing Auge Divert                                                |
| Histories                                | Continuous Infusions          | ramipril<br>2.5 mg PO BID drug form:                          | 2.5 mg                  |                               |                           |                                                                   |
| Allergies 🔶 Add 🍯                        | 🛃 Future                      | cap, start: 2017-Sep-11 14:36                                 | 2017-Sep-15             |                               |                           |                                                                   |
| Diagnoses and Problems                   | 🛃 Discontinued Scheduled      | ramipril                                                      | 2015 101                |                               |                           |                                                                   |
|                                          | Discontinued Unscheduled      | Systolic Blood Pressure                                       |                         |                               |                           |                                                                   |
| CareConnect                              | 😰 Discontinued PRN            | 100° I                                                        | 1.000 mg 4              |                               |                           | L000 mg                                                           |
| Clinical Research                        | Discontinued Continuous Infus | ceFAZolin<br>1,000 mg, IV, q12h, start:                       | given                   |                               |                           | Not previously<br>given                                           |
| Form Browser                             |                               | 2017-Sep-07 14:15 PDT<br>ce#47 olin                           |                         |                               |                           |                                                                   |
| Growth Chart                             |                               |                                                               |                         |                               |                           |                                                                   |
| Immunizations                            |                               |                                                               |                         |                               |                           | ,                                                                 |

The current time will always be displayed in the yellow column.

**Note:** different sections of the MAR and statuses of medication administration are identified using color coding:

- Scheduled medications- blue
- PRN medications-green
- Future medications grey
- Discontinued medications- grey
- Overdue- red

As was possible in the Results section, right clicking on the grey Search Criteria bar, will allow you to modify your viewing criteria.

| < > -   ↑ MAR             |                                        |                          |                          |                          |                          |                          |                          |                          |                          | [🗆] Full screen          | Print                 | æ       |
|---------------------------|----------------------------------------|--------------------------|--------------------------|--------------------------|--------------------------|--------------------------|--------------------------|--------------------------|--------------------------|--------------------------|-----------------------|---------|
| *16 60' 🗎                 |                                        |                          |                          |                          |                          |                          |                          |                          |                          |                          |                       |         |
| All Medications (System)  | ✓ …                                    |                          | Tuesda                   | y, 23-January-20         | 018 11:41 PST -          | Thursday, 25-Ja          | nuary-2018 11:           | 41 PST (Clinical I       | Range)                   |                          |                       |         |
| Show All Rate Change Docu | Medications                            | 24-Jan-2018<br>18:00 PST | 24-Jan-2018<br>17:00 PST | 24-Jan-2018<br>14:00 PST | 24-Jan-2018<br>12:00 PST | 24-Jan-2018<br>11:41 PST | 24-Jan-2018<br>10:00 PST | 24-Jan-2018<br>09:00 PST | 24-Jan-2018<br>08:00 PST | 24-Jan-2018<br>06:00 PST | 24-Jan-20<br>02:00 PS | 18<br>T |
| Time View                 | Scheduled                              |                          |                          |                          |                          |                          |                          |                          |                          |                          |                       |         |
| 👿 Scheduled               | estradiol (estradiol 50 mcg/day patch) |                          |                          |                          |                          |                          |                          |                          |                          |                          |                       |         |

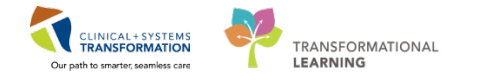

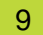

### Interactive View and I&O (I&O = ins & outs)

This is found in the bottom half of the MENU. Pharmacist will have **Read-Only** access to view trends.

- 1. Click on Interactive View and I&O from the MENU.
- 2. The Adult Quick View banner will appear with available Categories.
- 3. Click the different categories to view the information contained in the Interactive View and I&O
- 4. For example, click IV Drips. For patient with an continuous IV medication, this will populate the up-to-date volume infused

| Menu 7                   | < 🔹 🔺 🏦 Interactive View and I&O             |                                          |
|--------------------------|----------------------------------------------|------------------------------------------|
| Pharmacist Workflow      | 🛰 🔜 🖽 🔐 🖌 😥 🤤 🖿 🚔 🗶                          |                                          |
| Results Review           |                                              |                                          |
| Allergies 🕂 Add          | 🗙 Adult Quick View                           | 4                                        |
| Orders + Add             | VITAL SIGNS<br>Modified Early Warning System |                                          |
| Medication List          | PAIN ASSESSMENT                              |                                          |
|                          | Pain Modalities                              | Result Comments Flag                     |
| Documentation 🕂 Add      | IV Drips                                     |                                          |
| Diagnoses and Problems   | Heparin Infusion                             |                                          |
| MAR                      | Apnea/Bradycardia Episodes                   |                                          |
| Immunizations            | Mental Status/Cognition                      |                                          |
|                          | Sedation Scales                              | 2017-Sep-13                              |
|                          | Environmental Safety Management              | 1012 00T                                 |
| CareConnect              | Activities of Daily Living                   | A IV Drips                               |
| Clinical Research        | Measurements                                 | insulin regular (human) Bolus mL         |
| Free Province            | Glucose Blood Point of Care                  | additive 100 unit + sodiu Rate           |
| Form browser             | Comfort Measures                             | insulin regular                          |
| Interactive View and I&O | Transfer/Transport                           | oxytocin IV additive 30 unit Bolus ml    |
| MAR Summary              | Shift Report/Handoff                         | + sodium chloride 0.9% (N Rate           |
| Medication Request       |                                              | oxytocin                                 |
|                          |                                              | Begin Bag                                |
| Chicology                |                                              | glass container 50 mL Rate               |
| Patient Information      |                                              | proPOFol                                 |
| Perioperative Summary    |                                              | 2 Environmental Salety Management        |
| Reference                |                                              | Environmental Safety Implemented         |
| Cinera Lant Vinit        |                                              | Demos Ability-Uses Call Light w/ Success |
|                          |                                              | Special Call Device                      |
| Single Patient Task List |                                              |                                          |
|                          |                                              |                                          |

5. Again, right-clicking anywhere on the grey Search Criteria Bar will allow you to modify your viewing criteria. Set: Admission to Current

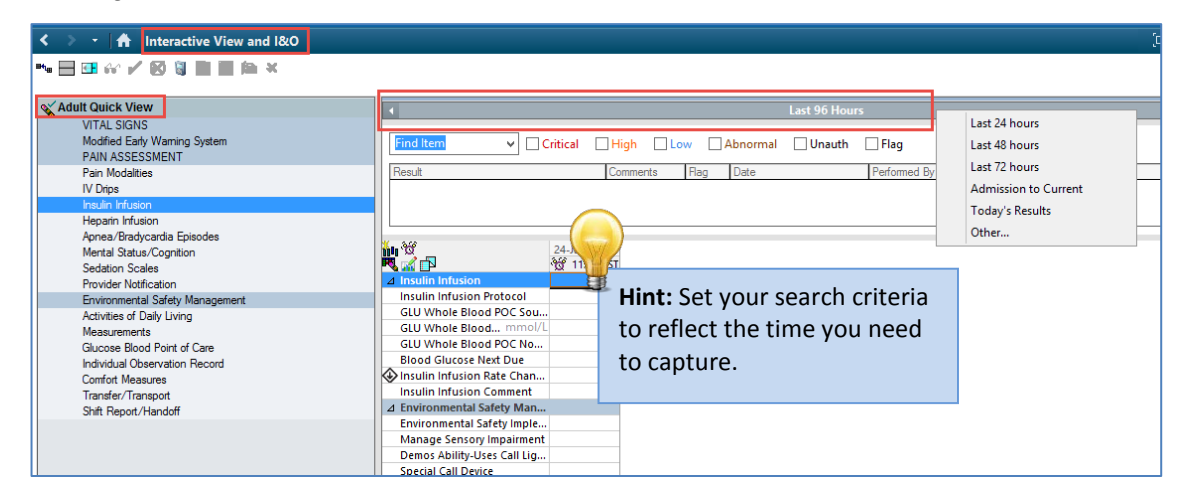

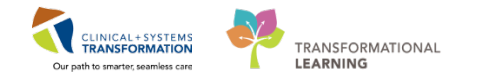

# Activity 1.3 – Viewing the Clinical Worklist

Estimated Completion Time - 5 min

1

2

The Clinical Worlkist displays patients based on defined inclusion and exlusion criteria for a specific category. Each category will appear as a column. These are: Consults, Renal Dosing, Potassium, Hematology, Chemistry, Drug Levels, Antimicrobial Stewardship and Target Drugs. Your patient will only appear on this list if they meet inclusion criteria and do not meet exclusion criteria.

If the patients in a selected list or view do not meet any inclusion criteria for a category, that column will not appear on the worklist.

- 1. Click on Clinical Worklist icon **Section 2** From the toolbar.
- 2. Patient List: Select your designated area from the drop down menu and click the **Submit** button
- The Clinical Worklist like the Pharmacy Care Organizer above - utilizes existing Patient Lists that you have created for yourself

**NOTE:** To access a different unit, your Patient lists will need to have been created in advance. Refer to the Quick Reference Guide (QRG) **Foundational - Create Patient List** 

| ask Edit View Patient                                                                                                    | Chart Links Notifications Navigation Help                                                                                                    |                                                                                                    |                             |                                |                                                                                                    |                                                                                                    |                                             |
|----------------------------------------------------------------------------------------------------|----------------------------------------------------------------------------------------------------|----------------------------------------------------------------------------------------------------|-----------------------------|--------------------------------|----------------------------------------------------------------------------------------------------|----------------------------------------------------------------------------------------------------|---------------------------------------------|
| PPM 🎬 Clinical Worklist 🚊                                                                                                    | 🛿 Message Centre: 🎬 Pharmacy Care Organizer 📓 Ambulatory Organize                                                                                                    | er 🌃 MyExperience 🎍 Patient                                                                                                    | List 🚨 Multi-Patient Task I | list 📋 🗓 CareConnect 😋 PHS     | A PACS 🔍 VCH and PHC PACS 🔯 MUSE 💐 Form                                                                         | mFast WFI 🖕 🦂 Remin: 0                                                                                                    | Saved: 0 Msg: 0                             |
| ixit MAHoc IIIMedic                                                                                                    | cation Administration 🔒 PM Conversation - 🕞 Communicate - 🕂 Ac                                                                                                    | dd + 🔂 iAware 🕅 Medication                                                                                                    | Manager 🚫 Charge/Credit     | Entry Discern Reporting Portal | 🙆 Scheduling Appointment Book 💡                                                                                 |                                                                                                    |                                             |
| Patient Health Education                                                                                                    | Materials Q Policies and Guidelines Q UpToDate                                                                                                    |                                                                                                    |                             |                                |                                                                                                    |                                                                                                    |                                             |
| armacist, Courtney                                                                                                    |                                                                                                    |                                                                                                    |                             |                                |                                                                                                    | Recent - Nor                                                                                                    | w                                           |
| linical Worklist                                                                                                    |                                                                                                    |                                                                                                    |                             |                                |                                                                                                    | [0] Full screen                                                                                                    | €1 minutes a                                |
| ABIABISS                                                                                                    | 100% -   🐵 🖷 🖄                                                                                                    |                                                                                                    |                             |                                |                                                                                                    |                                                                                                    |                                             |
|                                                                                                    |                                                                                                    |                                                                                                    |                             |                                |                                                                                                    |                                                                                                    | 1                                           |
| Jinical Pharmacist Wo                                                                                                    | orklist                                                                                                    |                                                                                                    |                             |                                |                                                                                                    |                                                                                                    |                                             |
|                                                                                                    |                                                                                                    |                                                                                                    |                             |                                |                                                                                                    |                                                                                                    |                                             |
| Name Lints 164 7 Name /                                                                                                    | Attral Care M Backture Calent a Facility Mr. Backs 1                                                                                                    | Submit Clear                                                                                                    |                             |                                |                                                                                                    |                                                                                                    |                                             |
| Patient List: LGH 7 Neuro (                                                                                                    | Critical Care Kacilities: Select a Facility V Hurse I                                                                                                    | Units Submit Clear                                                                                                    |                             |                                |                                                                                                    |                                                                                                    |                                             |
| Patient List: LGH 7 Neuro (<br>My Populations Vi                                                                                | Critical Care 💌 Facilities: Select a Facility 🔍 Hurse L<br>ews: Select a View 💌                                                                                                    | Unita Submit Clear                                                                                                    |                             |                                |                                                                                                    |                                                                                                    | 1                                           |
| Patient List: LGH 7 Neuro 0<br>My Populations Vi<br>Renorme Reset S                                                             | Critical Care  Facility Facility Facili | Units Submit Clear                                                                                                    |                             |                                |                                                                                                    |                                                                                                    | )                                           |
| Patient List: LGH 7 Neuro (<br>My Populations Vi<br>Record Reset S<br>Patient Information                                       | Cotical Care  Factors: Select a Factory  Hatted  Hatted  Hatte | Submit Clear                                                                                                    | Potassium                   | Chemistry                      | Drug Levels                                                                                                    | Antimicrobial Stewa                                                                                                    | ardship                                     |
| Patient List: LGH 7 Neuro (<br>My Populations Vu<br>Remove: Reset (<br>Patient Information<br>[+] Pharmacet.<br>Anta 46 years F | Obtail Care         Facilities:         Select a Facility         Implementation           Select a View         Implementation         Implementation         Implementation           Internal Doction         Implementation         Implementation         Implementation           Internal Doction         Implementation         Implementation         Implementation           Internal Doction         Implementation         Implementation         Implementation           Internal Doction         Implementation         Implementation         Implementation           Internal Doction         Implementation         Implementation         Implementation           Internal Doction         Implementation         Implementation         Implementation           Internal Doction         Implementation         Implementation         Implementation           Internal Doction         Implementation         Implementation         Implementation           Internal Doction         Implementation         Implementation         Implementation           Internal Doction         Implementation         Implementation         Implementation           Internal Doction         Implementation         Implementation         Implementation           Internal Doction         Implementation         Implementation                                                                                                    | Hematology<br>Hemoglobin: 1 88<br>9/1, 0/24/2018 07:30<br>INR: 1 36 0/24/2018<br>09/15<br>Platelet Count: 216<br>0/24/2018 07:30 | Potassium                   | Chemistry                      | Drug Levels<br>Digosin Level: 2 mmol/L 01/24/2018<br>9<br>Vancomycin Random Level: 23.5<br>mg/L 01/24/2018 0045 | Antimicrobial Stews<br>pharmacy to dose - van<br>Pharmacy to Dose, IV, as<br>Vancomycin: 2,000 mg =<br>250 mL/b, IV, once | ardship<br>comycin:<br>drected<br>0.2 each, |

Find your assigned patient and look at the following:

- 1. Column(s) that appear(s):
- 2. Value(s) in column (s):

**NOTE**: The column will only appear if there are values to report. In this example, none of your patients is on a Target Drug or has an IP Consult ordered. Therefore, these columns are not visible.

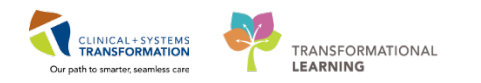

# **3** Comprehensive list of columns for the Clinical Worklist

Refer to the **Glossary** at the end of the Workbook to view Inclusion and Exclusion criteria for each column

#### **Consults Column**

Will display all patients with consults and/or order for pharmacy to dose. (NOTE: IP = inpatient)

Inclusion criteria: An order for a consult and/or pharmacy to dose is in an Ordered status.

## 4 Renal Dosing Column

Will display all patients with labs results within the last 72 hours for qualifying medications:

| Lab Results with the following<br>qualifying results |                 |  |  |
|------------------------------------------------------|-----------------|--|--|
| Creatinine Level                                     | >150 micromol/L |  |  |
| GFR                                                  | < 30 mL/min     |  |  |
| Urine Eosinophils                                    | any             |  |  |

Find inclusion criteria for active order for the medications in the **Glossary** at the end of the workbook

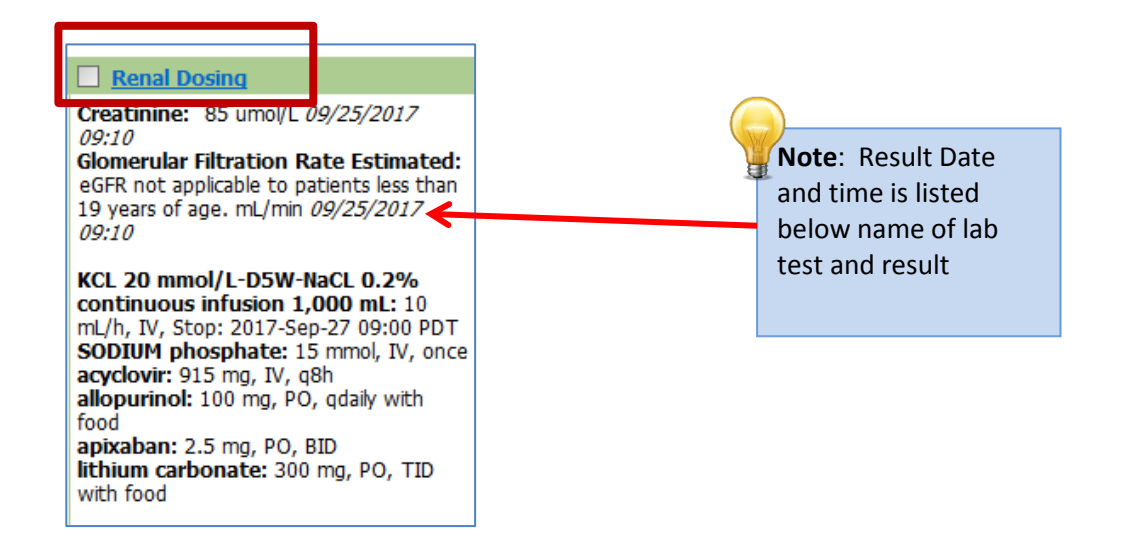

**NOTE:** Renal Dosing hyperlink to access Lexicomp. This link is unavailable in the training environment.

Consults

IP Consult to Pharmacy: 2017-Aug-23 09:36 PDT, Reason for Consult: Start Best Drug Treatment per Details

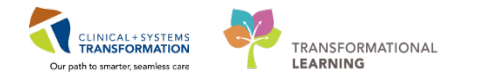

## Hematology Column

Will display all patients with the following labs results within the last **72** hours for qualifying medications

| Lab Results with the following<br>qualifying results |      |  |  |
|------------------------------------------------------|------|--|--|
| Platelet count                                       | <50  |  |  |
| INR                                                  | >3.5 |  |  |
| Hemoglobin                                           | <90  |  |  |
| HIT assay positive                                   | any  |  |  |

| Qualifying Medications |             |  |  |  |
|------------------------|-------------|--|--|--|
| Warfarin               | Heparin     |  |  |  |
| Fondaparinux           | Argatroban  |  |  |  |
| Rivaroxaban            | Bivalirudin |  |  |  |
| Dalteparin             | Dabigatran  |  |  |  |
| Enoxaparin             | Apixaban    |  |  |  |

#### Hematology

HIT Comment: Based on the currently available evidence this assay has a sensitivity of at least 95% and a specificity of 75% at the 1.0 U/mL cut-off, but for results greater than 4.0 U/mL the specificity is 95%. HIT remains a clinical diagnosis and results should b...  $09/25/2017 \ 09:10$ HIT Interpretation: Neg [<1.0]  $09/25/2017 \ 09:10$ Hemoglobin:  $\downarrow$  89 g/L  $09/25/2017 \ 09:10$ INR:  $\downarrow$  <0.7  $09/25/2017 \ 09:10$ Platelet Count:  $\downarrow$  45 x10 9/L  $09/25/2017 \ 09:10$ 

apixaban: 2.5 mg, PO, BID heparin: 5,000 unit, subcutaneous, q8h vitamin K: 10 mg, IV, once

Note: If one value is abnormal within a section (i.e. INR increased), all values in the section Hematology will be displayed (e.g. Hgb, Platelets, HIT etc.)

#### 6

#### Potassium Column

Will display all patients with the following labs results within the last 72 hours for qualifying medications:

| Lab Results with the fo<br>qualifying results | llowing      |
|-----------------------------------------------|--------------|
| Potassium Level                               | > 5.5 mmol/L |

Find inclusion criteria for active order for the medications in the **Glossary** at the end of the workbook.

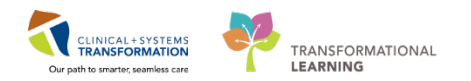

### **Chemistry Column**

All patients with the following labs results within the last 96 hours:

| Lab Results with | the following qualifying results |
|------------------|----------------------------------|
| TSH              | >12                              |
|                  | <0.5                             |
| Sodium           | >150                             |
|                  | <125                             |
| Calcium          | >3                               |
|                  | <1.6                             |
| Ionized          | >1.5                             |
| Calcium          | <0.85                            |
| Phosphate        | >3                               |
|                  | <0.59                            |
| Magnesium        | <0.59                            |
| Troponin         | >25                              |
| BNP              | >500                             |
| Lipase           | >50                              |

| Chemistry                          |
|------------------------------------|
| Calcium: ↓ 1.58 mmol/L 09/25/2017  |
| 09:10                              |
| Calcium Ionized Corrected pH 7.40: |
| Calculated only when pH is between |
| 7.20 and 7.60 mmol/L 09/25/2017    |
| 09:10                              |
| Lipase: 10 U/L 09/25/2017 09:10    |
| Magnesium: ↓ 0.65                  |
| mmol/L 09/25/2017 09:10            |
| Phosphate: \$ 0.65                 |
| mmol/L 09/25/2017 09:10            |
| Sodium: 124 mmol/L 09/25/2017      |
| 09:10                              |
| Thyroid Stimulating Hormone: 0.45  |
| mU/L 09/25/2017 09:10              |
| Troponin I: 0.04 ug/L 09/25/2017   |
| 09:10                              |
|                                    |
|                                    |

## 8 Target Drugs Column

Target Drugs will include Restricted or Special Access Drugs, where special approval is required.

This column will display all patients with qualifying medications ordered and/or completed within the last **72** hours.

Find inclusion criteria for active order for the medications in the glossary at the end of the workbook

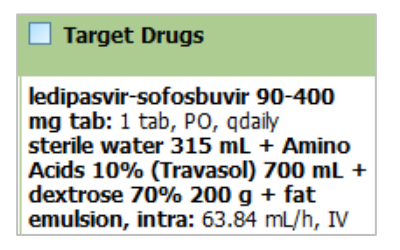

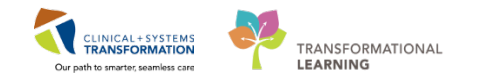

# **Drug Levels Column**

Will display all patients on whom any of the following qualified medications have been ordered and any of the following qualifying drug levels are required.

| Qualifying Medications |               |               |  |  |
|------------------------|---------------|---------------|--|--|
| Amiodarone             | Lidocaine     | Quinidine     |  |  |
| Amikacin               | Levetiracetam | Streptomycin  |  |  |
| Carbamazepine          | Lamotrigine   | Sirolimus     |  |  |
| Clozapine              | Lithium       | Tacrolimus    |  |  |
| Cyclosporine           | Mycophenolate | Theophylline  |  |  |
| Digoxin                | Methotrexate  | Tobramycin    |  |  |
| Ethosuximide           | Phenobarbital | Valproic Acid |  |  |
| Phenytoin              | Posaconazole  | Voriconazole  |  |  |
| Gentamicin             | Primidone     | Vancomycin    |  |  |
| Itraconazole           | Procainamide  |               |  |  |

| Drug Levels              |                   |                                        |
|--------------------------|-------------------|----------------------------------------|
| Amiodarone               | Gentamicin Peak   | Sirolimus                              |
| Amikacin Trough          | Gentamicin Trough | Tacrolimus                             |
| Amikacin Peak            | Itraconazole      | Theophylline                           |
| Amikacin Random          | Lidocaine         | Tobramycin Random                      |
| Carbamazepine            | Levetiracetam     | Tobramycin Peak                        |
| Carbamazepine<br>epoxide | Lamotrigine       | Tobramycin Trough                      |
| Clozapine                | Lithium           | Valproic Acid                          |
| Cyclosporine pre<br>dose | Mycophenolic Acid | Voriconazole                           |
| Cyclosporine 2h post     | Methotrevate      | Vancomycin Bandom                      |
| Cyclosporine random      | Phenobarbital     | Vancomycin Rahdolii<br>Vancomycin Peak |
| Digoxin                  | Phenobarbital Pre | Vancomycin Trough                      |
| Ethosuximide             | Posaconazole      |                                        |
| Phenytoin                | Primidone         |                                        |
| Phenytoin Free           | Procainamide      |                                        |
| Gentamicin Random        | Quinidine         |                                        |

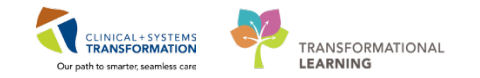

| Drug Levels                    | Drug Levels                    |
|--------------------------------|--------------------------------|
| Heparin Level: 0.5             | Heparin Level: 0.5             |
| U/mL 09/25/2017 09:10          | U/mL 09/25/2017 09:10          |
| Lithium Date Last Dose:        | Lithium Date Last Dose:        |
| 20170921 09/25/2017 09:10      | 20170921 09/25/2017 09:10      |
| Lithium Level: <0.2            | Lithium Level: <0.2            |
| mmol/L 09/25/2017 09:10        | mmol/L 09/25/2017 09:10        |
| Lithium Time Last Dose:        | Lithium Time Last Dose:        |
| 700 09/25/2017 09:10           | 700 09/25/2017 09:10           |
| Phenytoin Date Last Dose:      | Phenytoin Date Last Dose:      |
| Information not on requisition | Information not on requisition |
| 09/25/2017 09:10               | 09/25/2017 09:10               |
| Phenytoin Free Level: 4 2      | Phenytoin Free Level: ↓ 2      |
| umol/L 09/25/2017 09:10        | umol/L 09/25/2017 09:10        |
| Phenytoin Level: 10            | Phenytoin Level: ↓ 10          |
| umol/L 09/25/2017 09:10        | umol/L 09/25/2017 09:10        |
| Phenytoin Time Last Dose:      | Phenytoin Time Last Dose:      |
| Information not on requisition | Information not on requisition |
| 09/25/2017 09:10               | 09/25/2017 09:10               |
| Vancomycin Date Last Dose:     | Vancomycin Date Last Dose:     |
| 20170921 09/25/2017 09:10      | 20170921 09/25/2017 09:10      |
| Vancomycin Random Level:       | Vancomycin Random Level:       |
| <0.8 mg/L 09/25/2017 09:10     | <0.8 mg/L 09/25/2017 09:10     |
| Vancomycin Time Last Dose:     | Vancomycin Time Last Dose:     |
| 800 09/25/2017 09:10           | 800 09/25/2017 09:10           |

# 10 Antimicrobial Stewardship Column

Will display all patients with active antimicrobials (antibiotics, antivirals and/or antifungal) and related orders. See the **glossary** found at the end of the workbook. Antiretroviral medications are not included.

### Antimicrobial Stewardship

pharmacy to dose - vancomycin: Pharmacy to Dose, IV, as directed vancomycin: 2,000 mg = 0.2 each, 250 mL/h. IV, once

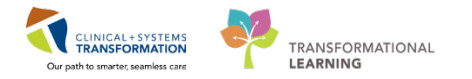

## **Opening Patient's Chart from the Clinical Pharmacy Worklist**

A patient chart can be opened at any time from the Clinical Pharmacy Worklist by clicking the hyperlink for the patient's name.

| Patient Information                    | Renal Dosing                                                                                                    | Hematology                                                                                                    | <b>Potassium</b> |  |
|----------------------------------------|----------------------------------------------------------------------------------------------------|----------------------------------------------------------------------------------------------------|------------------|--|
| [+]  Pharmacist,<br>Anita 46 years F 🔀 | Creatinine: 1 160 umol/L 01/24/2018 08:15<br>Creatinine: 1 145 umol/L 01/24/2018 07:45<br>Glomerular Filtration Rate Estimated: 4 28<br>ml/min 01/24/2018 08:15<br>Glomerular Filtration Rate Estimated: 4 48<br>mL/min 01/24/2018 07:45 | Hemoglobin: \$ 88<br>g/L 01/24/2018 07:30<br>INR: † 3.8 01/24/2018<br>08:15<br>Platelet Count: 216<br>01/24/2018 07:30 |                  |  |

# 12 Search for your patient within the Clinical Worklist

- 1. Click the binocular icon
- 2. In the Find search field, type the name of your patient.

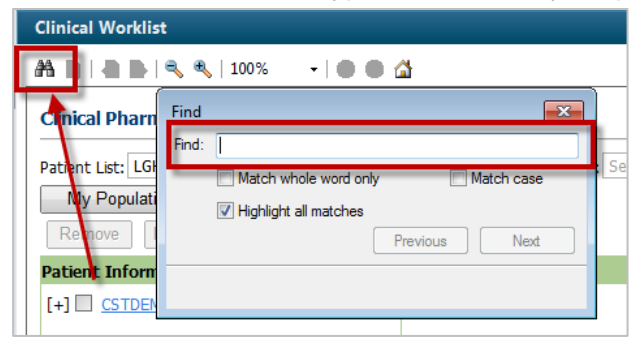

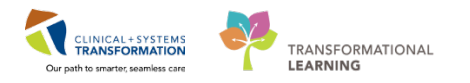

# Activity 1.4 – Viewing Pharmacy Single-Patient Task List

### Estimated Completion Time - 5 min

The Single-Patient Task List reflects activities or consults that need to be addressed by the pharmacist for a specific patient.

### Click on Single-Patient Task List from the Menu for your patient in PowerChart.

(We will re-visit the Single-Patient Task list in Pharmacist Workbook #2)

### Set up the Single-Patient Task List View

#### → Set Time Frame

1

- 1. Right-click on the grey bar stating (no time frame defined) on the right hand side of the screen and click Change Time Frame Criteria...
- 2. Click Time Frames Tab
- 3. Click to activate Radio button for Defined Time Frame
- Click to activate Radio button for Range Current Frame
- Click appropriate shift, in this case 12 Hour Day Shift

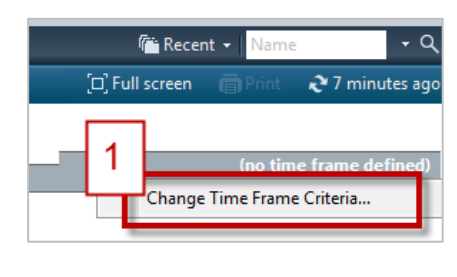

| Time Frames Annual List Choose one of the follo Defined Time Frame Choose one of the follo Genetic Time Frame                                             |
|----------------------------------------------------------------------------------------------------|
| Range<br>Previous<br>Uurrent<br>4<br>12 Hour Day Shift<br>12 Hour Day Shift<br>13 Hour Day Shift<br>5<br>8 Hour Night Shift<br>14<br>15<br>15<br>15<br>15 |
| Show me my: 17:00 • PDT                                                                                                    |
| From: 2017-Sep-05 x v 1710 x PDT<br>To: 2017-Sep-05 x v 1711 x PDT                                                                                        |
| OK Cancel                                                                                                    |

## Key Learning Points

- Use the Pharmacy Organizer tools: Pharmacy Care Organizer, Clinical Worklist and Single-Patient Task List to view a snapshot of relevant patient information and to prioritize work.
- Understand the importance of setting up Patient Lists ahead of time as it drives the pharmacy organizer tools.
- Perform a high level review of a Patient's record in PowerChart, including Results Review, Order Profile, MAR, and Interactive I&O flowsheets

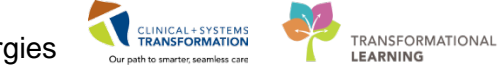

# **PATIENT SCENARIO 2 – PowerChart – PowerForms and Allergies**

| Duration   | Learning Objectives                                          |  |
|------------|--------------------------------------------------------------|--|
| 30 minutes | At the end of this Scenario, you will be able to:            |  |
|            | Enter and modify weight and height from the Ad Hoc PowerForm |  |
|            | Add allergy from the Allergies Menu                          |  |

## **SCENARIO**

From looking at the Pharmacy Care Organizer, you see that your assigned patient's weight, height and allergies have been documented; however, after assessing your patient; you find their weight and height are not correct and their allergy to codeine is not charted.

You will use the PowerForm available from Ad Hoc charting to document your patient's updated weight and height and the Allergies Menu to add their codeine allergy.

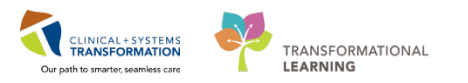

# Activity 2.1 – Using Ad Hoc Charting – PowerForms

Estimated Completion Time - 15 min

### **Charting Weight and Height**

1

You will now chart the correct weight and height.

Open Pharmacy Care Organizer <sup>Pharmacy Care Organizer</sup> from the toolbar. You will be directed to your Patient Organizer Worklist.

| Pharmacy Care Organizer                                                                       |                                                                   |                           |                                                                                           |     |                               |                            |                |         |   | (D) Full |
|-----------------------------------------------------------------------------------------------|-------------------------------------------------------------------|---------------------------|-------------------------------------------------------------------------------------------|-----|-------------------------------|----------------------------|----------------|---------|---|----------|
| 🗚 🗎   📥   🔍 🔍   100% 🛛 -   🗰 🖉                                                                | ) ∰                                                               |                           |                                                                                           |     |                               |                            |                |         |   |          |
| Patient Organizer Worklist 🛛 🛱 🕂                                                              |                                                                   |                           |                                                                                           |     |                               |                            |                |         |   |          |
| Patient List: LGH 7 West                                                                      | ✓ List Mair                                                       | ntenance Establish Relati | onships                                                                                   |     |                               |                            |                |         |   |          |
| Patient                                                                                       | Ht/Wt/SCr                                                         | Location                  | Visit                                                                                     | P., | D.                            | Α.                         | М.             | U       | м | <b>C</b> |
| *CSTPRODMED, PHARMTECH-O<br>38 vrs M DOB: Mar 22, 1979<br>MRN: 700008064<br>FIN: 700000013484 | 80 kg<br><br>CrCl: Missing<br>BSA: 1.94 m2                        | LGH 7W<br>719 - 01        | Length of Stay: 15 days<br>Admit Date: Nov 14, 2017<br>Anticipated Discharge Date:        |     | -                             | 1                          | ě              |         |   | 1        |
| *CSTPRODMED, TEST-DEA<br>42 yrs M DOB: Jan 23, 1475<br>MRN: 700005516<br>FIN: 700000012275    | Weight Dosing: 80 kg 11/29/2<br>Creatinine:<br>CrCI: MISSING DATA | 017 13:41                 | Length of Stay: 5 weeks 3 days<br>Admit Date: Oct 18, 2017<br>Anticipated Discharge Date: |     | Allergy<br>Kiwi<br>penicillii | Reactio<br>Anaph<br>n Rash | n S<br>Iylaxis | everity |   | -        |
| *CSTPRODMED, TEST-FOX<br>11 yrs M                                                             | BSA: 1.94 m2 (Most<br>angth Measured: 170 cm 11/29)               | eller)<br>/2017 13:41     | No Relationship Exists                                                                    |     |                               |                            |                |         |   |          |

- 2. Click in your patient's Ht/Wt/Scr field. Note the information.
- 3. You have assessed your patient and need to modify weight, and height. Click on your patient name hyperlink to open your patient's chart.

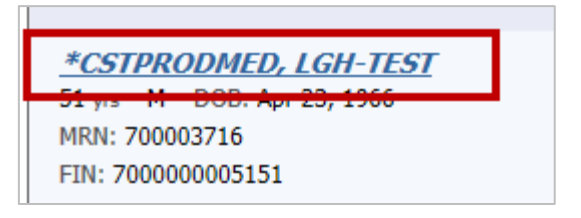

If Relationship window appears, select Pharmacist

4. To modify weight and height, we use PowerForms. PowerForms are templated forms used for documentation, and may be accessed from Ad Hoc button from Action toolbar.

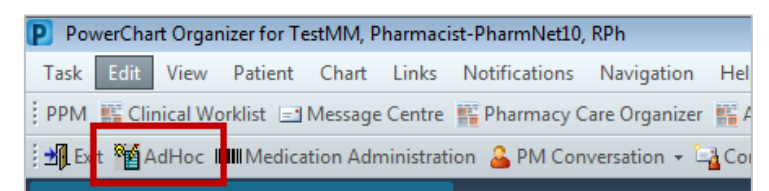

5. Click AdHoc icon MadHoc from Action Toolbar

The default page that opens is the Clinical Pharmacy folder.

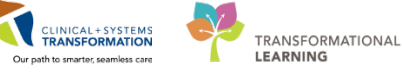

| P Ad Hoc Charting - CSTPRODM | IED, TEST-                                                                                                    |             |
|------------------------------|----------------------------------------------------------------------------------------------------|-------------|
| C Clinical Pharmacy          | Delinium Screen      Pain Assessment      Pain Assessment      Pharmacy Chino Clinical Check      Pharmacy Clinical Intervention      Smoking Cessation      Vital Signs and Measurements |             |
|                              |                                                                                                    | Chart Close |

6. Select the checkmark box for Vital Signs and Measurements and click Chart button.

| Clinical Pharmacy | B Delinium Screen      Pain Assessment      Pharmacy Chemo Clinical Check      Pharmacy Clinical Intervention      B. Smokino Clinical Intervention      With Signs and Measurements |             |
|-------------------|----------------------------------------------------------------------------------------------------|-------------|
|                   |                                                                                                    | Chart Close |

- 7. Click on the Height/Weight/BMI Menu on left hand side.
- 8. For Dosing Weight type 60 kg
- 9. In Source of Dosing Weight, select radio dot "measured"
- 10. For Height Length Measured enter 154 cm

| Performed on: 06-Nov-2017        | • 1606 @ PST                                                              |                                                     |                 |
|----------------------------------|---------------------------------------------------------------------------|-----------------------------------------------------|-----------------|
| Vital Signs<br>Height/Weight/EMI | Height/Length, We                                                         | eight, and BSA/BM                                   | II              |
|                                  | Dosing Weight                                                             | Source of Dosing Weight Measured Estimated Reported | Weight Heasured |
|                                  | Weight Estimated                                                          | Ideal Body Weight<br>45.949 kg                      | BHI Estimated   |
|                                  | Height/Length Measured<br>154 60.63 m<br>154.00 cm<br>5.05 ft<br>5 ft 1 m | Height/Length Estimated                             | BSA Estimated   |
|                                  | Head Circumference                                                        | Waist Circumference                                 |                 |

**REFERENCE:** Values previously recorded for your patient will pull forward.

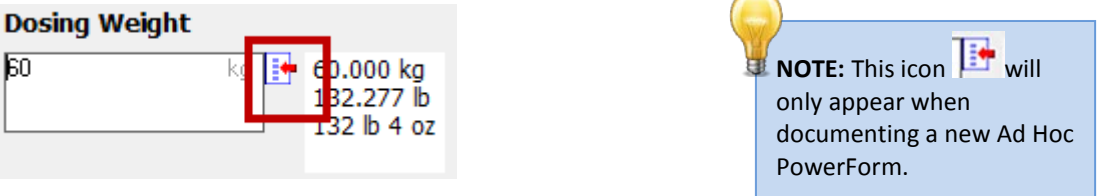

11. When complete, click the green  $\checkmark$  Sign Button found in the top left hand corner of your screen. Please see Icon Reference at the end of this section.
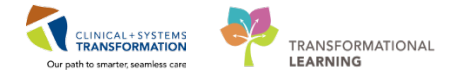

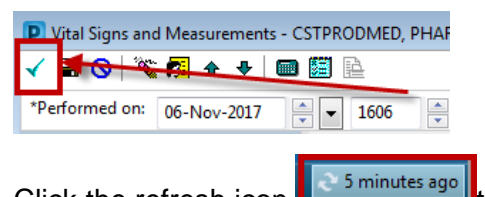

- 12. Click the refresh icon to refresh your screen.
- 13. Pharmacy Care Organizer column for Ht/Wt/Cr column will update. Click documented Weight to display details.

| Pharmacy Care Organizer                                                                    | Pharmacy Care Organizer |                                                                 |                                                                          |                    |                 |                                                                                             |  |  |
|--------------------------------------------------------------------------------------------|-------------------------|-----------------------------------------------------------------|--------------------------------------------------------------------------|--------------------|-----------------|---------------------------------------------------------------------------------------------|--|--|
| 👫 🗎   📥 🖿   🔍 🔍   100%                                                                     |                         |                                                                 |                                                                          |                    |                 |                                                                                             |  |  |
| Patient Organizer Worklist                                                                 | × +                     |                                                                 |                                                                          |                    |                 |                                                                                             |  |  |
| Patient List: LGH 7 West                                                                   |                         | ~                                                               | List Main                                                                | tenance            | Establish Relat | ionships                                                                                    |  |  |
| Patient                                                                                    |                         | Ht/Wt/SCr                                                       |                                                                          | Location           |                 | Visit                                                                                       |  |  |
| *CSTPRODMED, LGH<br>51 yrs M DOB: May 23, 1 66<br>MRN: 700003719<br>FIN: 700000009988      | Ht/Wt/SCr<br>We         | 71 kg<br>ight Dosing: 60 kg<br>Creatinine:                      | 09/18/2017                                                               | 15:27              |                 | Length of Stay: 10 days<br>Admit Date: Sep 7, 2017<br>Anticipated Discharge Date:           |  |  |
| *CSTPRODMED, LGH-TE<br>51 yrs M DOB: Apr 23, 1956<br>MRN: 700003716<br>FIN: 700000005151   | Height/Lengt            | CrCl: MISSIN<br>IBW: OUT O<br>BSA: 1.6 m2<br>h Measured: 154 cm | NG DATA<br>F RANGE 39.13 kg (Traub)<br>(Mosteller)<br>n 09/18/2017 15:27 |                    | raub)           | Length of Stay: 3 months 3 weeks<br>Admit Date: May 23, 2017<br>Anticipated Discharge Date: |  |  |
| *CSTPRODMED, TEST FO<br>11 yrs M DOB: Aug 30, 2006<br>MRN: 700006661<br>FIN: 7000000010371 | XTROT                   | 60 kg<br><br>CrCl: Missing<br>IBW: OUT OF RAN                   | IGE                                                                      | LGH 7W<br>707 - 01 |                 | Length of Stay: 3 days<br>Admit Date: Sep 15, 2017<br>Anticipated Discharge Date:           |  |  |
| CSTPRODMI, BOATY MCE<br>57 yrs M DOB: Jul 11, 1960<br>MRN: 700005001                       | BOATFA                  | 75 kg<br><br>CrCl: Missing                                      |                                                                          | LGH 7W<br>711 - 01 |                 | Length of Stay: 2 months 1 week<br>Admit Date: Jul 11, 2017<br>Anticipated Discharge Date:  |  |  |

14. The patient's dosing weight will also be updated on the banner bar.

| IED, TEST       |                  |                 |
|-----------------|------------------|-----------------|
| DOB:23-Jan-1975 | MRN:700005516    | Code Status:    |
| Age:42 years    | Enc:700000012275 |                 |
| Gender:Male     | PHN:9876509555   | Dosing Wt:60 kg |
|                 |                  |                 |

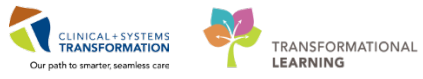

#### **Reference: PowerForm Toolbar icons**

| Button                                                                                                    | Action                                                                                                    |
|----------------------------------------------------------------------------------------------------|----------------------------------------------------------------------------------------------------|
| ×                                                                                                    | <b>Sign Form</b> . Charting entries are recorded and are displayed on the patient's chart. Results are accessible immediately to others.                                                                                                    |
|                                                                                                    | <b>Save Form</b> . This button saves your entries and returns you to the previous window. When you save a form, an In Progress status is displayed in the status bar at the bottom right of the form. The results are not displayed in the Flowsheet until the form is signed.                                                                                                    |
| 0                                                                                                    | Cancel. This button cancels your entries and returns you to the previous window.                                                                                                    |
| and the second second s | Clear. This button clears your entries and allows you to begin again.                                                                                                    |
| <b>7</b>                                                                                                    | <b>Result Info</b> . This button allows you to enter the name of the person for whom you are entering ad hoc charting. The system records the charting in the name of that person but tracks that you were the individual who actually entered the results into the system. The person's name you selected, along with the date and time, are shown on the colored banner near the top of the window. |
| ÷                                                                                                    | Previous. This button opens the previous section.                                                                                                    |
| •                                                                                                    | Next. This button opens the next section.                                                                                                    |
|                                                                                                    | <b>Clinical Calculator</b> . This button opens the Online Clinical Calculator window that allows you to calculate the answer to the selected formula.                                                                                                    |
|                                                                                                    | <b>Charge Details</b> . This button opens the Charge Details dialog box where you can attach diagnosis codes and other related details to any charges generated as a result of documenting the form.                                                                                                    |

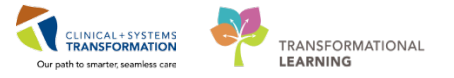

# Activity 2.2 – Finding your charted PowerForm

Estimated Completion Time - 5 min

Saved and completed PowerForms are accessible from the Form Browser menu.

Do not click the Ad Hoc button as it will only create a new PowerForm.

### 

Do not click the Ad Hoc button to retrieve a saved or completed PowerForm. <u>Only</u> use Ad Hoc for a new PowerForm.

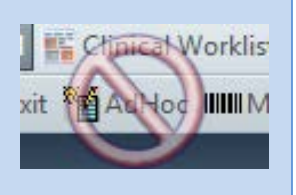

1

1. Click Form Browser in the Menu.

2. Right-click on the document created in Activity 2.1 and select Modify.

| Menu                     | ą | < 🔹 🔹 🎢 Form Browser                                              | [🗆] Full screen | 🛑 Print 🛛 🍣 0    |
|--------------------------|---|-------------------------------------------------------------------|-----------------|------------------|
| MAR                      | ^ | Wednesday, October 18, 2017 PDT- Tuesday, November 21,            | 2017 PST(Admi   | ssion - Current) |
| Immunizations            |   |                                                                   |                 |                  |
|                          |   | Sort by: Date                                                     |                 |                  |
| CareConnect              |   | P All Forms                                                       |                 |                  |
| Clinical Research        |   | - Tuesday, 21-November-2017 PST                                   |                 |                  |
| Form Browser             |   | IS 16:48 PST Pain Assessmint (In Progress) TestMM Pharmacist-Phar | mNet10 RPh      | Netto DDL        |
| Histories                |   | Modify                                                            | -Pha            | rmNet10, KPh     |
| Interactive View and I&O |   | Unchart                                                           |                 |                  |
| MAR Summary              |   | History                                                           |                 |                  |
| Medication Request       |   | Change Date/Time                                                  | e               |                  |

3. Previously charted PowerForm will appear and can be edited.

For the Vital Signs and Measurements PowerForm, previously charted values will pull forward from previous charting.

| 🗸 🖬 🔕 🖄                   | 74 🔸 🗣 🛄 🔛                                                 |                                     |                               |
|---------------------------|------------------------------------------------------------|-------------------------------------|-------------------------------|
| *Performed on: 3          | 1-Jan-2018 🗘 🗸 1615 🗘 PST                                  |                                     |                               |
| Vital Sians Height/Weight | Height/Length, We<br>Admit Weight and Height/Length values | ight, and BSA/BM                    | I asure for BSA values and BM |
|                           | Dosing Weight                                              | Source of Dosing Weight             | Weight Measured               |
|                           | 60 kg<br>132.277 lb<br>132 lb 4 oz                         | Measured     Estimated     Reported | kg                            |
|                           | Weight Estimated                                           | Ideal Body Weight                   | BMI Estimated                 |
|                           | кg                                                         | 56.882 Kg                           |                               |
|                           | Height/Length Measured                                     | Height/Length Estimated             | BSA Estimated                 |
|                           | 160 cm 62.99 in<br>160.00 cm<br>5.25 ft<br>5 ft 3 in       | cm                                  | 1.63 m2                       |
|                           | Head Circumference                                         | Waist Circumference                 |                               |

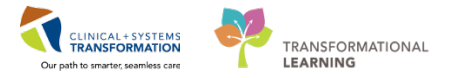

# Activity 2.3 – Adding Allergies

Estimated Completion Time - 10 min

1

You also discover from assessing your patient that an allergy to Codeine was not documented. You will add this allergy in their chart through PowerChart.

1. Click on the **Allergies** Menu and click directly on [+Add] button

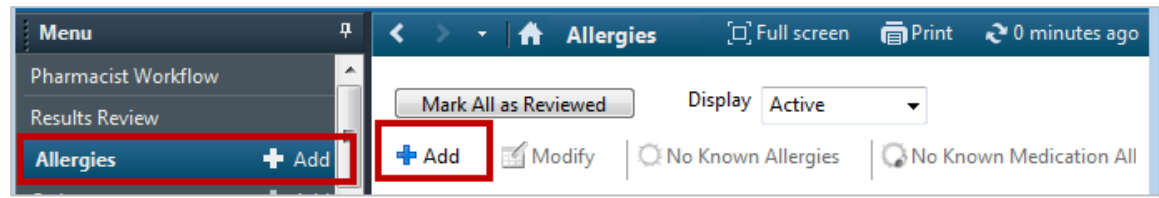

2. You will be taken to the allergy update section of the chart. In the Substance field, type **codeine** and click the binoculars icon

| Type Allergy  An adverse reaction to a drug or sub: | tance which is due to an immur | unological response. |
|-----------------------------------------------------|--------------------------------|----------------------|
| *Substance                                          |                                | Add Comment          |
| Reaction(s): *Severity                              | Info source                    | Canada               |
| Add Free Text <not entered=""></not>                | <not entered=""></not>         | Commerks             |
| At <not entered=""></not>                           | Onset: <not entered=""></not>  | ·                    |
| Years 🔻                                             |                                | *                    |
| Recorded on behalf of                               | *Category                      | Status Reason:       |
|                                                     | •                              | Active               |
|                                                     |                                | OK & Add New Cancel  |

3. Select codeine from the Substance Search window and click the OK button.

| Substance Search                                                                                                    |                                                                                                    |                                                                                                    |                                                                                                    |               |  |  |  |
|----------------------------------------------------------------------------------------------------|----------------------------------------------------------------------------------------------------|----------------------------------------------------------------------------------------------------|----------------------------------------------------------------------------------------------------|---------------|--|--|--|
| Search: codeine                                                                                                    |                                                                                                    | Starts with                                                                                                    | ▼ Within:                                                                                                    | Terminology 👻 |  |  |  |
| Search by Name Search by Code                                                                                                    |                                                                                                    |                                                                                                    |                                                                                                    |               |  |  |  |
| Terminology: Allergy, Multum Alle Terminology Axis: <a href="https://www.axis.org"></a> <a href="https://www.axis.org"></a> <a href="https://www.axis.org">www.axis.org</a> <a href="https://www.axis.org">www.axis.org</a> <a href="https://www.axis.org">www.axis.org</a> <a href="https://www.axis.org">www.axis.org</a> <a href="https://www.axis.org">www.axis.org</a> <a href="https://www.axis.org">www.axis.org</a> <a href="https://www.axis.org">Allergy, Multum Alle</a> <a href="https://www.axis.org">www.axis.org</a> <a href="https://www.axis.org">www.axis.org</a> <a href="https://www.axis.org" th="" www.axi<="" www.axis.org"=""></a> |                                                                                                    |                                                                                                    |                                                                                                    |               |  |  |  |
| Categories                                                                                                    |                                                                                                    |                                                                                                    |                                                                                                    |               |  |  |  |
| Tem 🔺                                                                                                    |                                                                                                    |                                                                                                    | Terminology                                                                                                    |               |  |  |  |
| <no categories="" found="" matching=""></no>                                                                                                    |                                                                                                    |                                                                                                    |                                                                                                    |               |  |  |  |
|                                                                                                    |                                                                                                    |                                                                                                    |                                                                                                    |               |  |  |  |
|                                                                                                    |                                                                                                    |                                                                                                    |                                                                                                    |               |  |  |  |
| Tem 🔺                                                                                                    | Code                                                                                                    | Terminology                                                                                                    | Terminology Axis                                                                                                    |               |  |  |  |
| Term ▲<br>Codeine                                                                                                    | Code<br>1000012                                                                                                    | Terminology<br>Multum Drug                                                                                                    | Terminology Axis<br>Generic Name                                                                                                    |               |  |  |  |
| Term A<br>codeine<br>Codeine Contin<br>Codeine Phosobate                                                                                                    | Code<br>1000012<br>100012                                                                                                    | Terminology<br>Multum Drug<br>Multum Drug                                                                                                    | Terminology Axis<br>Generic Name<br>Generic Name                                                                                                    |               |  |  |  |
| Tem  Codeine Codeine Codeine Codeine Phosphate Codeine Phosphate                                                                                                    | Code<br>d00012<br>d00012<br>d00012<br>d00012                                                                                                    | Terminology<br>Multum Drug<br>Multum Drug<br>Multum Drug                                                                                                    | Terminology Axis<br>IGeneric Name<br>Generic Name<br>Generic Name                                                                                                    |               |  |  |  |
| Term A<br>codeine<br>Codeine Contine<br>Codeine Phosphate<br>codeine phosphate<br>Codeine Phosphate SuaiFENe                                                                                                    | Code<br>d00012<br>d00012<br>d00012<br>d00012<br>d00012<br>d03393                                                                                            | Terminology<br>Multum Drug<br>Multum Drug<br>Multum Drug<br>Multum Drug                                                                                                    | Terminology Axis<br>Generic Name<br>Generic Name<br>Generic Name<br>Generic Name                                                                                                    |               |  |  |  |
| Term A<br>codeine<br>Codeine Costine<br>Codeine Phosphate<br>codeine Phosphate GuaiFENe<br>Codeine Phosphate-GuaiFENe                                                                                                    | Code<br>d00012<br>d00012<br>d00012<br>d00012<br>d00012<br>d03393<br>d03357                                                                                  | Terminology<br>Multum Drug<br>Multum Drug<br>Multum Drug<br>Multum Drug<br>Multum Drug                                                                                                    | Terminology Axis<br>Generic Name<br>Generic Name<br>Generic Name<br>Generic Name<br>Generic Name                                                                                                    |               |  |  |  |
| Tem A<br>codeine<br>Cadeine Costin<br>Codeine Phosphate<br>Codeine Phosphate GuaiFEN<br>Codeine Phosphate - Fromethaz.<br>Codeine Phosphate - Fromethaz.                                                                                                    | Code<br>d00012<br>d00012<br>d00012<br>d00012<br>d03393<br>d03357<br>d03407                                                                                  | Terminology<br>Multum Drug<br>Multum Drug<br>Multum Drug<br>Multum Drug<br>Multum Drug<br>Multum Drug                                                                                                    | Terminology Axis<br>Generic Name<br>Generic Name<br>Generic Name<br>Generic Name<br>Generic Name<br>Generic Name                                                                                                    |               |  |  |  |
| Terra A<br>Codeine Code<br>Codeine Phosphate<br>Codeine phosphate GuaiFENe<br>Codeine Phosphate-Fromethaz.<br>Codeine Phosphate/FLP/rom                                                                                                    | Code<br>d00012<br>d00012<br>d00012<br>d00012<br>d00393<br>d03393<br>d03407<br>d03364                                                                        | Terminology<br>Multum Drug<br>Multum Drug<br>Multum Drug<br>Multum Drug<br>Multum Drug<br>Multum Drug<br>Multum Drug                                                                                                    | Terminology Axis<br>Generic Name<br>Generic Name<br>Generic Name<br>Generic Name<br>Generic Name<br>Generic Name<br>Generic Name                                                                                                    |               |  |  |  |
| Tem A<br>codeine<br>Codeine Prosphate<br>Codeine Phosphate<br>Codeine Phosphate GualFENe.<br>Codeine Phosphate-Formethaz<br>Codeine Phosphate/ParPhorm<br>Codeine Phosphate/ParPhorm<br>Codeine Shosphate/ParPhorm                                                                                                    | Code<br>d00012<br>d00012<br>d00012<br>d03393<br>d03357<br>d03407<br>d03364<br>d00012                                                                        | Terminology<br>Multum Drug<br>Multum Drug<br>Multum Drug<br>Multum Drug<br>Multum Drug<br>Multum Drug<br>Multum Drug<br>Multum Drug                                                                                           | Terminology Axis<br>Generic Name<br>Generic Name<br>Generic Name<br>Generic Name<br>Generic Name<br>Generic Name<br>Generic Name<br>Generic Name                                                                                                    |               |  |  |  |
| Tem A<br>codene Caste<br>Codene Phosphate<br>codene Phosphate GualFENe.<br>Codene Phosphate GualFEN.<br>Codene Phosphate/GualFEN.<br>Codene Phosphate/GualFEN.<br>Codene Suffate                                                                                                    | Code<br>d00012<br>d00012<br>d00012<br>d00012<br>d03393<br>d03357<br>d03407<br>d03407<br>d03364<br>d00012<br>d00012                                          | Terminology<br>Multum Drug<br>Multum Drug<br>Multum Drug<br>Multum Drug<br>Multum Drug<br>Multum Drug<br>Multum Drug<br>Multum Drug<br>Multum Drug                                                                            | Terminology Axis<br>Generic Name<br>Generic Name<br>Generic Name<br>Generic Name<br>Generic Name<br>Generic Name<br>Generic Name<br>Generic Name<br>Generic Name                                                                                           |               |  |  |  |
| Tem A<br>codene<br>Codene Phosphate<br>Codene Phosphate<br>Codene Phosphate-Formelhaz<br>Codene Phosphate-Formelhaz<br>Codene Phosphate/Form<br>Codene Suffate<br>codene sulfate<br>codene sulfate                                                                                                    | Code<br>d00012<br>d00012<br>d00012<br>d00012<br>d03393<br>d03357<br>d03407<br>d03364<br>d00012<br>d00012<br>d00012<br>d00012                                | Terminology<br>(Multum Drug<br>Multum Drug<br>Multum Drug<br>Multum Drug<br>Multum Drug<br>Multum Drug<br>Multum Drug<br>Multum Drug<br>Multum Drug<br>Multum Drug                                                            | Terminology Axis<br>Generic Name<br>Generic Name<br>Generic Name<br>Generic Name<br>Generic Name<br>Generic Name<br>Generic Name<br>Generic Name<br>Generic Name                                                                                           |               |  |  |  |
| Tem A<br>Cadene Caden<br>Cadene Prosphate<br>Codene Prosphate GualFENe<br>Codene Prosphate GualFEN<br>Codene Prosphate/GualFEN<br>Codene Prosphate/FurProm<br>Codene Suffate<br>codeine Suffate<br>codeine staffate                                                                                                    | Code<br>100012<br>400012<br>400012<br>400012<br>403393<br>403357<br>403364<br>403012<br>400012<br>400012<br>400012<br>400012<br>407401<br>403393            | Terminology<br>Multum Drug<br>Multum Drug<br>Multum Drug<br>Multum Drug<br>Multum Drug<br>Multum Drug<br>Multum Drug<br>Multum Drug<br>Multum Drug<br>Multum Drug<br>Multum Drug                                              | Terminology Avis<br>(Generic Name<br>Generic Name<br>Generic Name<br>Generic Name<br>Generic Name<br>Generic Name<br>Generic Name<br>Generic Name<br>Generic Name<br>Generic Name<br>Generic Name                                                          |               |  |  |  |
| Tem A<br>Codere<br>Codere Phosphate<br>Codere Phosphate<br>Codere Phosphate Codere Phosphate Codere<br>Codere Phosphate-Formethaz<br>Codere Phosphate/GuayENL<br>Codere Phosphate/GuayENL<br>Codere Suffate<br>codere suffate<br>codere suffate<br>codere guarderesin<br>codere guarderesin<br>coderes guarderesin                                                                                                    | Code<br>d00012<br>d00012<br>d00012<br>d03393<br>d03357<br>d03407<br>d03364<br>d00012<br>d07401<br>d07401<br>d03393<br>d03393                                | Terminology<br>Mutum Drug<br>Mutum Drug<br>Mutum Drug<br>Mutum Drug<br>Mutum Drug<br>Mutum Drug<br>Mutum Drug<br>Mutum Drug<br>Mutum Drug<br>Mutum Drug<br>Mutum Drug<br>Mutum Drug<br>Mutum Drug                             | Terminology Axis<br>Generic Name<br>Generic Name<br>Generic Name<br>Generic Name<br>Generic Name<br>Generic Name<br>Generic Name<br>Generic Name<br>Generic Name<br>Generic Name<br>Generic Name<br>Generic Name                                           |               |  |  |  |
| Tem A<br>Cadeno Focale.<br>Coderno Phosphate<br>Coderno Phosphate GualFENe.<br>Coderno Phosphate GualFENe.<br>Coderno Phosphate/FourPerform.<br>Coderno Sufate<br>Coderno Sufate (PEPProm<br>Coderno Sufate (PEPProm<br>Coderno Sufate)<br>Coderno Sufate<br>Coderno Sufate<br>Coderno Sufate<br>Coderno Sufate<br>Coderno Sufate<br>Coderno Sufate (PEPP)                                                                                                    | Code<br>(d)0012<br>d00012<br>d00012<br>d00333<br>d03363<br>d03407<br>d03407<br>d03407<br>d03407<br>d00012<br>d00012<br>d07401<br>d03393<br>d03393<br>d03394 | Terminology<br>Multum Drug<br>Multum Drug<br>Multum Drug<br>Multum Drug<br>Multum Drug<br>Multum Drug<br>Multum Drug<br>Multum Drug<br>Multum Drug<br>Multum Drug<br>Multum Drug<br>Multum Drug<br>Multum Drug<br>Multum Drug | Terminology Axis<br>Idenetic Name<br>Genetic Name<br>Genetic Name<br>Genetic Name<br>Genetic Name<br>Genetic Name<br>Genetic Name<br>Genetic Name<br>Genetic Name<br>Genetic Name<br>Genetic Name<br>Genetic Name<br>Genetic Name                          |               |  |  |  |
| Tem A<br>Codene Cardio<br>Codene Phosphate<br>Codene Phosphate Gual FENe<br>Codene Phosphate-Tometha-<br>Codene Phosphate-Tometha-<br>Codene Phosphate-Tometha-<br>Codene Suffate<br>codene suffate<br>codene suffate<br>codene suffate<br>codene suffate<br>codene de gual FENesin<br>codene codene gual FENesin<br>codene codene fue fENesin                                                                                                    | Code<br>100012<br>400012<br>400012<br>400333<br>403357<br>403367<br>403364<br>400012<br>400012<br>400012<br>407401<br>403393<br>403393<br>403394<br>404550  | Terminology<br>Multum Drug<br>Multum Drug<br>Multum Drug<br>Multum Drug<br>Multum Drug<br>Multum Drug<br>Multum Drug<br>Multum Drug<br>Multum Drug<br>Multum Drug<br>Multum Drug<br>Multum Drug<br>Multum Drug<br>Multum Drug | Terminology Avis<br>Generatic Name<br>Generatic Name<br>Generatic Name<br>Generatic Name<br>Generatic Name<br>Generatic Name<br>Generatic Name<br>Generatic Name<br>Generatic Name<br>Generatic Name<br>Generatic Name<br>Generatic Name<br>Generatic Name |               |  |  |  |

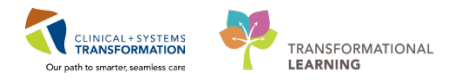

**REFERENCE:** If an interaction is found, you will need to decide whether you need to intervene. If no intervention is required, you will have to give an override reason. Please refer to the following exercise 2.4 on steps to manage a Clinical Decision Support message.

| •                                 | Decision Support: CSTPRODMED, TEST-KANON - 700008731                                   |                                     |                 |  |  |  |
|-----------------------------------|----------------------------------------------------------------------------------------|-------------------------------------|-----------------|--|--|--|
| The new ord                       | er has created the following alerts:                                                   |                                     |                 |  |  |  |
| morphin                           | e 🖬                                                                                    |                                     |                 |  |  |  |
|                                   |                                                                                        |                                     |                 |  |  |  |
|                                   |                                                                                        |                                     |                 |  |  |  |
|                                   |                                                                                        | Vi. 201 D                           |                 |  |  |  |
| Please com                        | plete the (1) required override reasons to continue pl                                 | lucing this order.                  |                 |  |  |  |
| Please comp                       | olete the (1) required override reasons to continue play []]                           | lacing this order.                  |                 |  |  |  |
| Please comp<br>Allerg<br>Severity | slete the (1) required override reasons to continue p&<br>y [1]<br>Substance           | lacing this order.<br>Reaction Type | Override Reason |  |  |  |
| Please com<br>Allerg<br>Severity  | slete the (1) required override reasons to continue p&<br>y [1]<br>Substance<br>codmon | lacing this order.                  | Override Reason |  |  |  |

4. In the Reaction field, type **rash** and click the binoculars <sup>1</sup> icon.

| CSTPRODMED, TESTICUOMNI-B (MRN: 700002556) -                                                  | - Add Allergy/Adverse Effect                                                                                                    |                          |                                                                                                |
|-----------------------------------------------------------------------------------------------|----------------------------------------------------------------------------------------------------|--------------------------|------------------------------------------------------------------------------------------------|
| Type Allergy An adverse reaction<br>Substance<br>coderine An Free text<br>Reaction(s): Severi | n to a drug or substance which is due to an immunological resp                                                                                                    | onse.                    |                                                                                                |
| rash At a                                                                                     | ind entered> Convertered> Convertered> Conve | Note<br>catal<br>Reason: | : If reaction cannot be found in the ogue, type reaction and click <b>Add</b><br><b>Text</b> . |
|                                                                                               |                                                                                                    | Rea                      | es Add Free Text                                                                               |

5. In the reaction search box, choose the appropriate specific reaction and click **OK**.

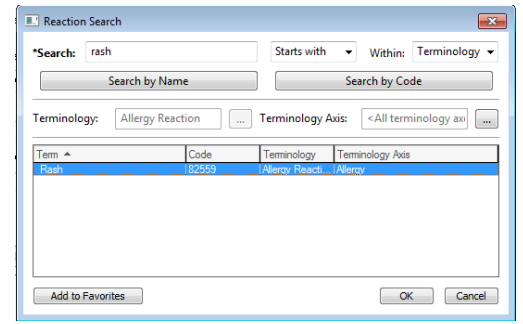

6. The recorded reaction will show in the box below the Reaction(s): search field with a key icon denoting it is in the Reaction catalogue

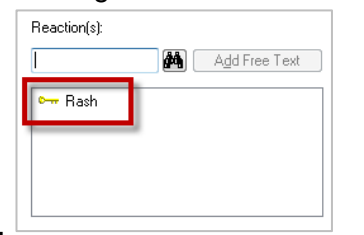

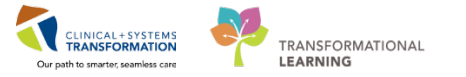

| CSTPRODMED, TESTICUOMNI-B (MRN: 700                                                                 | 002556) - Add Allergy/Adve                                                                                                    | rse Effect             |                     |  |  |  |  |  |
|----------------------------------------------------------------------------------------------------|----------------------------------------------------------------------------------------------------|------------------------|---------------------|--|--|--|--|--|
| Type Allergy  An adverse reaction to a drug or substance which is due to an immunological response. |                                                                                                    |                        |                     |  |  |  |  |  |
| bodeine                                                                                             | *Substance<br>Ecoderine 🖗 🔄 Free test 🍳 Interaction - A medication is currently prescribed for this allergy. Please review the patient's medications. Add Comment |                        |                     |  |  |  |  |  |
| Reaction(s):                                                                                        | *Severity<br>Moderate                                                                                                    | Info source<br>Patient | Connerts            |  |  |  |  |  |
| 💪 hives<br>🖙 Rash                                                                                   | At <not entered=""></not>                                                                                                    | Onset: Year<br>1991    |                     |  |  |  |  |  |
|                                                                                                    | Recorded on behalf of                                                                                                    | *Category Drug         | Status Resson:      |  |  |  |  |  |
|                                                                                                    |                                                                                                    |                        | OK & Add New Cancel |  |  |  |  |  |

7. In the Severity field, choose Severe from the drop down list

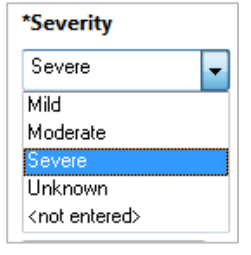

8. In Category field, choose from the Drug drop down list

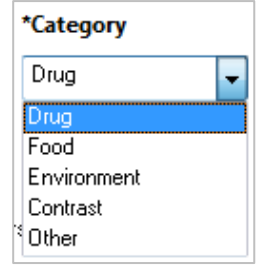

- 9. When documentation of Allergy is complete, click the OK button
- 10. Screen returns to Allergies with newly added Allergy, Codeine

#### NOTE:

 codeine
 No checkmark beside the substance indicates that a system check will be performed.

All allergies should be entered using the catalogue to ensure that system checks will be performed.

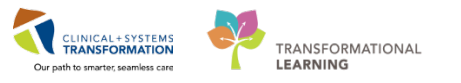

### **REFERENCE:** Documenting Substance not in Catalogue

### \*\*\*Pharmacists are the only group able to enter substances not found in the Catalogue

| Note: If Substance has no matches found   |                                                                    |
|-------------------------------------------|--------------------------------------------------------------------|
| in the catalogue, click checkmark box for |                                                                    |
| Free Text.                                |                                                                    |
| When a free-text allergen is entered, a   |                                                                    |
| system message is displayed stating that  |                                                                    |
| free-text allergens are not considered in |                                                                    |
| drug-interaction checking                 |                                                                    |
| *Substance                                |                                                                    |
| Pringles                                  |                                                                    |
|                                           |                                                                    |
|                                           |                                                                    |
|                                           |                                                                    |
| Type Allerou                              |                                                                    |
| An adverse reaction                       |                                                                    |
| *Substance                                | <u>لانا</u>                                                        |
| pringles 🧖 Tree text                      |                                                                    |
|                                           | Allergy interaction checking is not performed on free text allergy |
| Reaction(s):                              | - chines.                                                          |
| Add Free Text                             |                                                                    |
|                                           | ОК                                                                 |
|                                           |                                                                    |
|                                           |                                                                    |

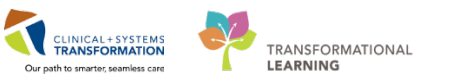

# Activity 2.4 - Managing Clinical Decision Support alert for codeine allergy

Clinical Decision Support alerts are designed to provide you with information and warnings regarding medications orders for the patient. Depending on the settings at your facility, you might be interrupted with a Clinical Decision Support alert when you place a medication order or add a new drug allergy for a patient who is already taking the drug. Clinical Decision alerts will also be shown in Pharmacy Medication Manager.

When a Decision Support alert has opened, you must take action, such as removing the new order, removing the order already on the chart, or entering an override reason, before you can proceed.

1

As your patient has indicated they have had no reactions to morphine in the past, you will enter an override reason.

1. Select Patient already tolerating in the Override Reason column and click the Continue button

| ✤ Decision   | Support: CSTPRODMED,           | TEST-JANELLE - 700002107             |                                        |                                                  |                              |             |
|--------------|--------------------------------|--------------------------------------|----------------------------------------|--------------------------------------------------|------------------------------|-------------|
| The followin | ng alerts exist for the allerg | ау:                                  |                                        |                                                  |                              |             |
| codeine      |                                |                                      |                                        |                                                  |                              |             |
|              |                                |                                      |                                        |                                                  |                              |             |
| Please com   | plete the (3) required ov      | verride reasons.                     |                                        |                                                  |                              |             |
| ▲ Allerg     | gy (4)                         |                                      |                                        |                                                  |                              |             |
| Severity     | Substance                      | Details                              | Status                                 | Reference Information                            | on Override Reason           |             |
| 9            | morphine (morphin              | 2 tab, PO, q4h, 360 tab, 0 Refill(s) | Ordered                                | C,                                               | Patient already tolerating   | -           |
| Size Colum   | nns to Window                  |                                      | <ul> <li>Appl</li> <li>Appl</li> </ul> | y to all interactions<br>y only to required inte | Override Reason:<br>ractions | •           |
|              |                                |                                      | C                                      | STPRODMED, T                                     | EST-JANELLE - 7000021        | 0: Continue |

# 2

#### Marking Allergies as Reviewed

It is necessary to mark Allergies Reviewed after assessing your patient.

 When complete, click on the Mark All Reviewed button. Note the Reviewed and Updated by columns will now show the updated date and time.

|                 |           |            |           | See .     | not ng      |               |        |                   |                       |                 |         | icare i nyoiciana i |
|-----------------|-----------|------------|-----------|-----------|-------------|---------------|--------|-------------------|-----------------------|-----------------|---------|---------------------|
| < > -   🚹       | Allergies |            |           |           |             |               |        |                   |                       | [🗆] Full screen | 🖨 Print | € 0 minutes ago     |
| Mark All as Rev | iewed     | lo Known A | Allergies | 📿 No Kn   | own Medicat | ion Allergies | 🔗 Reve | rse Allergy Check | Display Active        | •               |         |                     |
| D. Substance    | Туре      | Cat        | Severity  | Reactions | Interaction | Comments      | Source | Reaction Statu:   | Reviewed              | Est. Onset      | Updated | Ву                  |
| 🗸 codeine       | Allergy   | Drug       |           | Rash      | •           |               |        | Active            | 17-Nov-2017 11:36 PST |                 | 17-Nov- | 2017 TestMM, Pha    |
|                 |           |            |           |           |             |               |        |                   |                       |                 |         |                     |

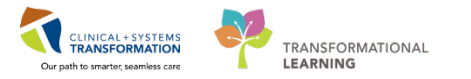

#### Allergies are to be reviewed:

3

- 1. Every new patient encounter
- 2. When a patient is transferred from a different unit or facility Note: The alert will not be triggered on ED or outpatient encounters.

#### **REFERENCE:** Active and Inactive Allergies

When looking at your patient's allergy profile, the allergy list is defaulted to Active.

To view the various types of statuses:

- 1. Click the drop down field for Display and select All to show both Active and Inactive Allergies.
- 2. If applicable, allergies with various statuses will appear.

| < 🖂 🖌 👫 Allergi      | s                  |                        |                      |                        | _                          |                                                   |
|----------------------|--------------------|------------------------|----------------------|------------------------|----------------------------|---------------------------------------------------|
| Mark All as Reviewed |                    |                        |                      |                        | 1                          |                                                   |
| 🕂 Add 🛛 🗹 Modify     | 🕽 No Known Allergi | es 🛛 🖓 No Known M      | fedication Allergies | Reverse Allergy Check  | Display Active             |                                                   |
| D. Substance Type    | Cat Seve           | erity Reactions Intera | action Comments      | Source Reaction Status | eviewed Inactive st. o     | Let Updated By                                    |
| ✓ codeine Allerg     | Food               |                        |                      | Canceled               | 1 No. 2017 10:55 1*51      | 21 Nov 2017 TestUser, PharmacyTechnician PharmNet |
| No Known Allergy     | Drug               |                        |                      | Active                 | 25 Oct 2017 11.50 T D T    | 21-Nov-2017 TestUser, PharmacyTechnician-PharmNet |
| ✓ penicillin Allergy | Drug Seve          | ere                    | Ļ                    | Resolved               | 01-Dec-2017 11:42 PST 2004 | 01-Dec-2017 TestMM, Pharmacist-PharmNet10, RPh    |

#### **REFERENCE: No Known Allergies vs. No Known Medication Allergies**

No Known Allergies and No Medication Allergies are 2 separate classifications.

For example, the No Known Medication Allergies button can be selected along with a documented known allergy for a food, environment or contrast.

|   | -            |                               |           |          | -        | -            |             |              |          |                 |                      |                 |              |                    |
|---|--------------|-------------------------------|-----------|----------|----------|--------------|-------------|--------------|----------|-----------------|----------------------|-----------------|--------------|--------------------|
|   |              | Allergies                     |           |          |          |              |             |              |          |                 |                      | [□] Full screen | 🗑 Print      | 🔊 🏖 14 minutes ago |
| ( | N<br>₽ ₽     | lark All as Reviewed          | Allergies | 📿 No Kno | wn Medic | ation Allerg | ies 🔗 Re    | everse Aller | gy Check | Display Activ   | re 💌                 |                 |              |                    |
|   | D.,          | Substance                     | Туре      | Cat      | Severity | Reactions    | Interaction | Comm         | Source   | Reaction Status | Reviewed             | Updated By      |              |                    |
|   |              | No Known Medication Allergies | Allergy   | Drug     |          |              |             |              |          | Active          | 12-Jan-2017 10:47 PS | T 12-Jan-201    | 7 TestCST, ( | GeneralMedicine-Pl |
|   | $\checkmark$ | shellfish                     | Allergy   | Food     | Severe   | Rash         |             |              | Patient  | Active          | 01-Dec-2017 11:16 PS | T 01-Dec-20     | 17 TestMM,   | Pharmacist-Pharm   |
|   |              |                               |           |          |          |              |             |              |          |                 |                      |                 |              |                    |

### Key Learning Points

Use PowerForms to chart or update Weight and Height.

Edit, Modify or Add additional allergies from the Allergies menu.

Importance of Marking Allergies as Reviewed.

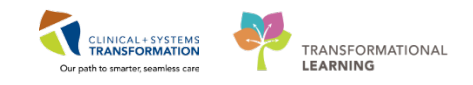

# **PATIENT SCENARIO 3 – Best Possible Medication History (BPMH)**

| Duration   | Learning Objectives                                                         |
|------------|-----------------------------------------------------------------------------|
| 40 minutes | At the end of this Scenario, you will be able to:                           |
|            | Enter and Manage Best Possible Medication History (BPMH) into<br>PowerChart |
|            | Perform order entry in PowerChart for your patient                          |

### **SCENARIO**

An important part of an admission is reviewing the patient's Best Possible Medication History (BPMH) and completing admission medication reconciliation.

The CIS will provide a list of any previously documented home medications when a patient is admitted. Still, the BPMH must be updated based on PharmaNet information and information obtained during the patient interview.

Admission reconciliation gives the provider the opportunity to review and make decisions about current home medications and prescriptions as well as medications the patient has received so far during the visit.

Please note: BPMH can also be done by nurses, medical students, residents, providers including pharmacists and nurse practitioners, and in certain departments, pharmacy technicians.

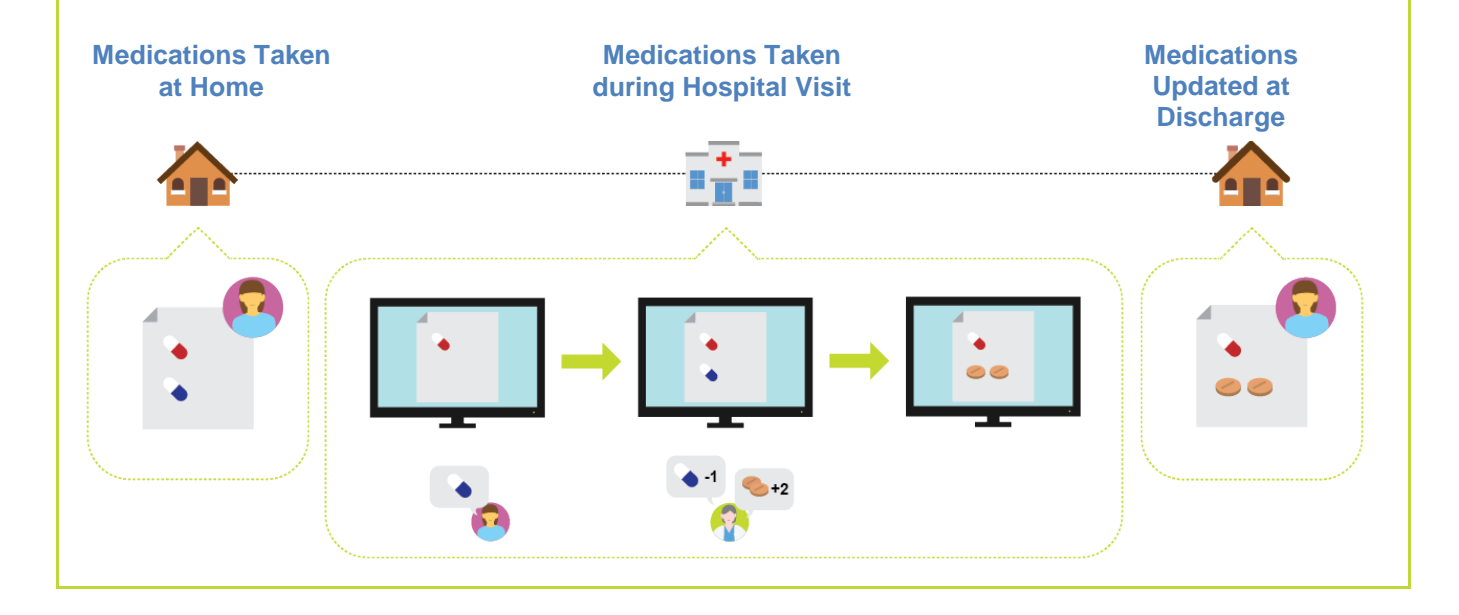

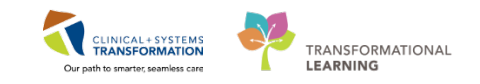

# Activity 3.1 – Entering Best Possible Medication History (BPMH)

Duration: Estimated Completion Time - 15 min

Now that Allergies, Weight and Height are entered for your patient, you can now document your patient's medication history within the Clinical Information System.

You are ready to conduct a patient interview to verify medications currently being taken. Along with the PharmaNet profile, you will want to interview your patient to document prescriptions, doctor's samples, minerals, vitamins and herbals, etc.

#### **Indicators of Medication History Status**

- 1. Click on the Pharmacy Care Organizer button from the toolbar at the top of the screen.
- 2. Click on your patient name hyperlink to get into your patient's chart.

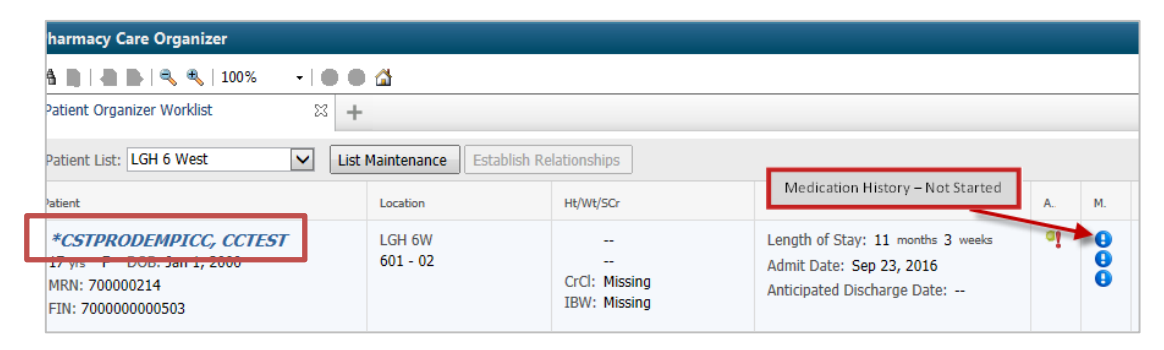

3. Click the Orders Menu.

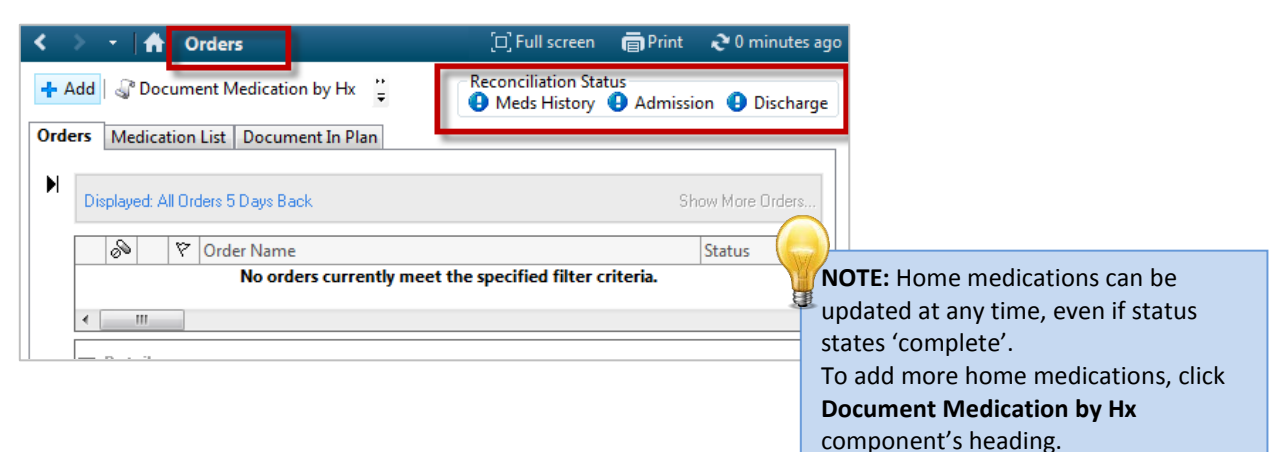

#### Note your patient's Reconciliation Status

| θ          | Indicates no reconciliation has taken place                 |
|------------|-------------------------------------------------------------|
| 4          | Indicates reconciliation is in progress                     |
| >          | Indicates reconciliation is complete.                       |
| <b>e</b> 5 | Indicates reconciliation is partially completed and planned |
| *          | Indicates reconciliation is completed and planned           |

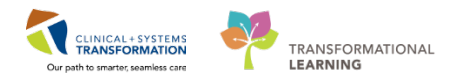

4. For this activity, you will document the following medications for your patient.

| Medication Name | Source                   | Dose  | Route | Frequency | Comments                                                                               |
|-----------------|--------------------------|-------|-------|-----------|----------------------------------------------------------------------------------------|
| 1. Glyburide    | PharmaNet                | 5 mg  | PO    | qdaily    | Taking as<br>prescribed                                                                |
| 2. Lisinopril   | PharmaNet                | 10 mg | PO    | qdaily    | Taking as prescribed                                                                   |
| 3. Furosemide   | PharmaNet<br>and Patient | 40 mg | PO    | BID       | Not taking as<br>prescribed.<br>Takes only 40mg<br>qdaily due to<br>urinary frequency. |
| 4. Pantoprazole | PharmaNet                | 20 mg | PO    | BID       | Taking as<br>prescribed                                                                |
| 5. Ginseng      | Patient                  | 1 cap | PO    | qdaily    | Self-prescribed                                                                        |

5. In the Orders tab, click **Document Medication by Hx** to open the Document Medication by Hx screen.

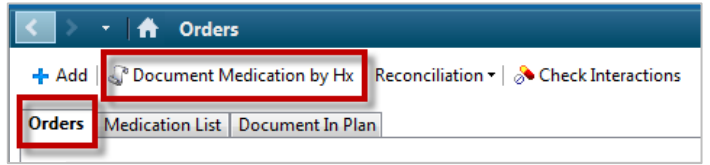

6. Click the **+Add** button to open the Add Order screen.

| ? | P Document Medication by Hx                                                 |            |                                                               |
|---|-----------------------------------------------------------------------------|------------|---------------------------------------------------------------|
|   | CSTPRODREGEMPI, SQT DOB:1990-Jan-04MRN:700000224 Code Status:               | Process:   | Location:LGH 6W                                               |
|   | Age:27 years Enc:70000000                                                   | Disease:   | Enc Type:Pre-Inpatient                                        |
|   | Allergies: Alti-Salbutamol SulpGender:Female PHN:9878460411 Dosing Wt:45 kg | Isolation: | Attending:Plisvca, Rocco, MD                                  |
|   | + Add Medication History                                                    | :          | Reconciliation Status<br>Meds History   Admission   Discharge |
|   | Document Medication by Hx                                                   |            |                                                               |

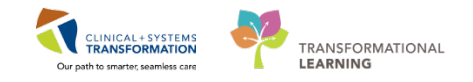

#### Glyburide 5 mg, PO, qdaily – Taking as prescribed

1. In the Search field, type *Glyburide 5 mg* and select the correct medication from the recommended drop down list or or click the

magnifying glass  $^{\label{eq:magnifying}}$  .

1

Two types of orders will appear. **Strength dosing** and **Volumetric Dosing.** 

**HINT:** Entering a partial search for the medication name and a dose will truncate the selection list.

When **strength dosing** is available for a medication, you will **choose this option**.

| Publish        | ned Desktop - ProdBC  | - Citrix Rece  | iver     | CONTRACTOR OFFICE                            |                               | - |            |
|----------------|-----------------------|----------------|----------|----------------------------------------------|-------------------------------|---|------------|
| CSTPI<br>CSTPI | RODMED, PHARMTECH     | H-ONE - Add    | l Order  |                                              |                               |   |            |
| CSTPR          | ODMED, PHARM          | ITECH-O        | NE       | DOB:22-Mar-1979                              | MRN:700008064                 |   | Code Stati |
|                |                       |                |          | Age:38 years                                 | Enc:7000000013484             |   |            |
| Allergie       | s: Kiwi, penicillin   |                |          | Gender:Male                                  | PHN:9876482862                |   | Dosing Wi  |
|                |                       | _              |          | Stars a set                                  | h Daning                      |   |            |
| Search:        | glyburide 5 mg        | 🔍 Тур          | e: 🎝     | Document Medication by Hx Strength           |                               |   |            |
|                | glyBURIDE (5 mg, PO,  | BID with foo   | d, orde  | duration: 30 day, drug torm: tab, dispe      | ense qty: 60 tab)             |   |            |
| ide (          | glyBURIDE (5 mg, PO,  | qdaily with t  | iood, or | der duration: 30 day, drug form: tab, di     | spense qty: 30 tab)           |   |            |
| glyBU          | glyBURIDE 5 mg oral t | ablet          |          |                                              |                               |   |            |
| glyBU          | glyBURIDE 5 mg oral t | ablet (1 tab,  | PO, qda  | ily, after breakfast or the first meal of th | he day, drug form: tab)       | d |            |
| 2.5 mg         | glyBURIDE 5 mg oral t | ablet (2 tab,  | PO, qda  | ily, after breakfast or the first meal of th | he day, drug form: tab)       |   |            |
| glyBU          | Apo GlyBURIDE 5 mg    | oral tablet    |          | Volumetri                                    | Desing                        | d |            |
| alvBU          | Apo GlyBURIDE 5 mg    | oral tablet (1 | tab, PO  | , qdaily, after treakfast or the first mea   | l of the day, drug form; tab) |   |            |
| 5 mg,          | Apo GlyBURIDE 5 mg    | oral tablet (2 | tab, PO  | , qdaily, after breakfast or the first mea   | l of the day, drug form: tab) |   |            |
| alvBU          | Ava-GlvBURIDE 5 mg    | oral tablet    |          |                                              |                               | d |            |

- 2. From the list that populates, click to select glyBURIDE (5 mg, PO daily, with food...)
- 3. Glyburide is now selected in the Document Medication by Hx screen behind the Add order Screen.
- 4. Click the Done button for the Add Order screen.

#### **Enter Details**

- Under the Pending Home Medications header, click on glyBURIDE. Details tab for glyBURIDE screen will appear.
- 6. Confirm the details of the medication.
  - a. Dose: 5 mg
  - b. Route of Administration: PO
  - c. Frequency: qdaily with food

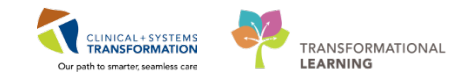

Document Medication by Hx

| Crder Name                         |                    | Status     |                       |                        | Details                             |
|------------------------------------|--------------------|------------|-----------------------|------------------------|-------------------------------------|
|                                    |                    | 🚯 Medicati | on history has not ye | et been documented. Pl | ease document the medication his    |
| Pending Home Medications alvBURIDE |                    | Docume     | ent                   |                        | 5 mg. PO, gdaily with food, order ( |
| <                                  |                    |            |                       |                        |                                     |
| ■ Details for glyBURIDE            |                    |            |                       |                        |                                     |
| 🚰 Details 📄 Order Comments 🖉 Compl | iance              |            |                       |                        |                                     |
| Dose Route of Administra           | Frequency          | Duration   | Dispense              | Refill                 |                                     |
| ◆ 5 mg ● PO                        | 📓 qdaily with food | 🥥 30 day   | 60 tab                | • 0                    | 🕇 🖀 In. 🛛 💐                         |
| PRN:                               | ¥                  |            | Specia                | al Instructions:       |                                     |
| Drug Form: tab                     | *                  |            | _                     |                        |                                     |
| Start Date/Time: 31-Jan-2018       | 2041               | PST        | Тур                   | pe Of Therapy: 🔘 Acu   | ıte                                 |
| Stop Date/Time:                    | × V                |            |                       | 🖲 Mai                  | ntenance                            |
| No Substitution: 🜔 Yes 🌘           | No                 |            | Perform               | ning Location:         | ~                                   |
| Order Output Destination:          | *                  |            | BC Cancer F           | Protocol Code:         |                                     |

7. For Type of Therapy ensure Maintenance is selected

**NOTE**: Acute Therapy: For medications short term medication treatments Maintenance Therapy: For medications for ongoing, long-term medication treatments.

- 8. When documenting some medications, values may pre-populate for
  - a. Duration
  - b. Dispense
  - c. Refill
- 9. You will remove these values for these fields and select **None** from the drop down menu. <u>▼ Details for glyBURIDE</u>

| Details Order Comm | ents   PCompliance      |                    |          |          |        |
|--------------------|-------------------------|--------------------|----------|----------|--------|
| Dose               | Route of Administration | Frequency          | Duration | Dispense | Refill |
| 🔷 5 mg             | DO DO                   | 🔲 qdaily with food | 1        |          |        |
|                    |                         |                    | (None)   | (None)   | (None) |

- 10. Click the **Compliance** tab
- 11. For the Status field, select Taking as prescribed
- 12. For the Last dose date/time, enter today's date and the time 0800.

| 270ct-2017                                                                                                    |
|----------------------------------------------------------------------------------------------------|
|                                                                                                    |
|                                                                                                    |
|                                                                                                    |
|                                                                                                    |
| With the compliance the compliance t |
| <u>a</u>                                                                                                    |
|                                                                                                    |

Continue to enter the next medication.

otherwise specified.

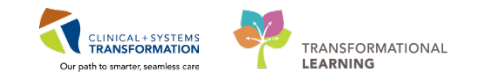

### Lisinopril 10 mg PO qdaily – Taking as Prescribed

- 1. In the Document Medication by Hx window, click the +Add button to open the Add Order screen.
- 2. Search for *lisin 10* and select the correct medication from the recommended drop down list or or click the magnifying glass
- 3. From the list that populates, click to select *lisinopril 10 mg oral tablet (1 tab, PO, qdaily, #30 tab)*

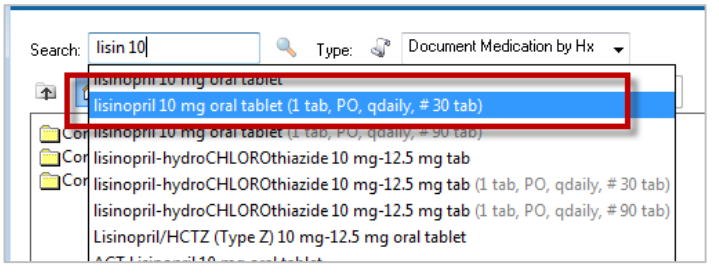

- 4. Lisinopril is now selected in the Document Medication by Hx screen behind the Add order screen.
- 5. Click the Done button for the Add Order screen.

#### **Enter Details**

2

- 6. Under the Pending Home Medications header, click on lisinopril. The Details tab for lisinopril screen will appear.
- 7. Confirm the details of the medication.
  - a. Dose: 10 mg
  - b. Route of Administration: PO
  - c. Frequency: qdaily

| <u>≖ Details for</u> lisinopril (lisinopril 10 mg oral tablet) |                        |                          |          |               |                    |                                         |  |  |
|----------------------------------------------------------------|------------------------|--------------------------|----------|---------------|--------------------|-----------------------------------------|--|--|
| 😭 Details 📄 Order Comm                                         | nents Compliance       | ]                        |          |               |                    |                                         |  |  |
| Dose Rou                                                       | te of Administrati Fre | equency                  | Duration | Dispense      | Refill             |                                         |  |  |
| 🕘 🗓 tab                                                        | PO                     | 🕽 qdaily                 |          | 30 tab        | <b>•</b> 0         | + 🖬 lh. 🖡 🛎                             |  |  |
| Dosing:                                                        |                        |                          |          |               | PRN:               | ×                                       |  |  |
| Special Instructions:                                          |                        |                          |          |               | Drug Form:         | tab                                     |  |  |
|                                                                |                        |                          |          | Requ          | ested Refill Date: | × · · · · · · · · · · · · · · · · · · · |  |  |
| Start Date/Time:                                               | 30-Nov-2017            | <ul><li>▼ 1511</li></ul> | PST      | т             | ype Of Therapy:    | C Acute                                 |  |  |
| Stop Date:                                                     | ••••••                 |                          |          |               |                    | Maintenance                             |  |  |
| No Substitution:                                               | 💭 Yes 🔞 No             |                          |          | Perfo         | orming Location:   | · ·                                     |  |  |
| Order Output Destination:                                      |                        | ~                        |          | Pharmacy BCC4 | A Protocol Code:   |                                         |  |  |
|                                                                |                        |                          |          |               |                    |                                         |  |  |
|                                                                |                        |                          |          |               |                    |                                         |  |  |
| 0 Missing Required Details                                     |                        |                          |          |               |                    | Document History Cancel                 |  |  |

8. Ensure **Maintenance** is selected for Type of Therapy.

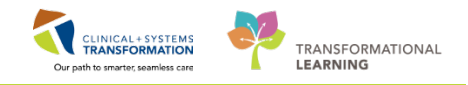

9. Remove the pre-populated values for Dispense and Refill and select None.

| 1                     | 포 Details for lisinopril (lisinopril 10 mg oral tablet) |                         |           |            |          |        |  |  |  |  |
|-----------------------|---------------------------------------------------------|-------------------------|-----------|------------|----------|--------|--|--|--|--|
| C                     | Details 📴 Order Comments 🔐 Compliance                   |                         |           |            |          |        |  |  |  |  |
|                       | Dose                                                    | Route of Administration | Frequency | Duration   | Dispense | Refill |  |  |  |  |
| 🔵 1 tab 🕒 PO 🕘 qdaily |                                                         |                         |           |            |          |        |  |  |  |  |
|                       |                                                         |                         | (None)    | 🔺 (None) 🦳 |          |        |  |  |  |  |

#### 10. Click the Compliance tab

| ✓ Details for lisinopril (lisinopril 10 mg oral     ☐ Details) | tablet)                       |                                           |
|----------------------------------------------------------------|-------------------------------|-------------------------------------------|
| Status<br>Taking as prescribed                                 | Information source<br>Patient | Last dose date/time<br>27-oct-2017 V 0800 |
| Comment                                                        |                               |                                           |

11. For the Status field, select **Taking as prescribed**.

12. For the Last dose date/time, enter today's date and the time 0800.

Do not click the Document History button at this time.

Continue to enter the next medication.

3

#### Furosemide 40 mg PO BID – Taking Not as Prescribed

During the interview with your patient, they advise you they do not take this medication as prescribed. They only take once a day as it causes high urinary frequency. You will reflect this in your documentation for this medication.

- 1. In the Document Medication by Hx window, click the +Add button to open the Add Order screen.
- 2. Search for *furosemide 40* and select the correct medication from the recommended drop down list or or click the magnifying glass
- 3. From the list that populates, click to select furosemide 40 mg ,po,qdaily...

| Search:                          | furosemide 40         | 🔍 Туре:         | ۹°    | Document Medication by Hx 🚽                         |  |  |  |  |
|----------------------------------|-----------------------|-----------------|-------|-----------------------------------------------------|--|--|--|--|
| <b>N</b>                         | furocomido (40 mg, BC | , PID, order du | untio | n 20 day, deug formi tab, disponso qtyr 60 tab)     |  |  |  |  |
|                                  | furosemide (40 mg, PC | , qdaily, order | dura  | tion: 30 day, drug form: tab, dispense qty: 30 tab) |  |  |  |  |
| Con Turosemide 40 mg oral tablet |                       |                 |       |                                                     |  |  |  |  |

- 4. Furosemide is now selected in the Document Medication by Hx screen behind the Add order screen.
- 5. Click the Done button for the Add Order screen.

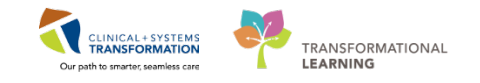

#### **Enter Details**

6. Under the Pending Home Medications header, click on furosemide. The Details tab for furosemide screen will appear.

| 🖙 Order Name |                        |                    | Status    |                        |                     |                              | Details            |                              |
|--------------|------------------------|--------------------|-----------|------------------------|---------------------|------------------------------|--------------------|------------------------------|
| ļ            |                        |                    |           | yet been documented. F | Please document the | e medication history for thi |                    |                              |
| L            | ⊿ Pending Home Medi    | cations            |           |                        |                     |                              |                    |                              |
|              | 🦨 furosemide           |                    | Document  |                        |                     |                              | 40 mg, PO, qdaily, | order duration: 30 day, druc |
| l            | •                      |                    | III       |                        |                     |                              |                    |                              |
| -            | Details for furose     | emide              |           |                        |                     |                              |                    |                              |
|              | 🖀 Details 🛛 🗐 Order Co | mments 🕽 🐖 Compl   | iance     |                        |                     |                              |                    |                              |
| Τ            | Dose R                 | oute of Administra | Frequency | Duration               | Dispense            | Refill                       |                    |                              |
|              | 🔷 40 mg                | <b>O</b> PO        | 🔵 qdaily  | 🥚 30 day               | 30 tab              | • 0                          | + <b>*</b> h.      | <b>↓</b> ≈                   |
|              | PI                     | RN:                | ¥         |                        | Spe                 | cial Instructions:           |                    |                              |
|              | Drug Fo                | rm: tab            | ~         |                        |                     |                              |                    |                              |
|              | Start Date/Tir         | me: 31-Jan-2018    | 2058      | PST                    | т                   | ype Of Therapy: 🚺 Ac         | ute                |                              |
|              | Stop Date/Tir          | me:                | × •       |                        |                     | Ma                           | aintenance         |                              |

- 7. Confirm the details of the medication.
  - a. Dose: 40 mg
  - b. Route of Administration: PO
  - c. Frequency: qdaily
- 8. Ensure Maintenance is slected for Type of Therapy
- 9. Remove the pre-populated values for Duration, Dispense and Refill and select **None**. **▼** Details for **furosemide**

| Details 📴 Order Comments 🛛 🔊 Compliance |                         |           |          |          |        |  |  |  |  |  |
|-----------------------------------------|-------------------------|-----------|----------|----------|--------|--|--|--|--|--|
| Dose                                    | Route of Administration | Frequency | Duration | Dispense | Refill |  |  |  |  |  |
| 🔶 40 mg                                 | DO 🕘 PO                 | 🔵 qdaily  |          |          |        |  |  |  |  |  |
|                                         |                         |           | (None)   | (None)   | (None) |  |  |  |  |  |

- 10. Click the **Compliance** tab
- 11. For the Status field, select Taking, NOT as prescribed
- 12. For the Last dose date/time, enter today's date and the time 0800.
- 13. In the \*Comment field, type *Prescribed BID, patient reduced to taking qdaily due to high urinary frequency*.

| z Details for <b>furosemide</b><br>Materia Details ) 🔢 Order Commen <mark>s 🧖 Co</mark> r | mpliance                                |                                               |
|-------------------------------------------------------------------------------------------|-----------------------------------------|-----------------------------------------------|
| Status<br>Taking, not as prescribed                                                       | Information source<br>Patient           | Last dose date/time<br>31-Jan-2018  ↓ 0800  ↓ |
| Comment<br>Prescribed BID, patient reduced to taking                                      | ı qdaily due to high urinary frequency. |                                               |
|                                                                                           |                                         |                                               |

Do not click the Document History button at this time.

Continue to enter the next medication.

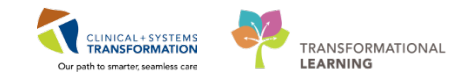

#### Pantoprazole 20 mg PO BID – Taking as Prescribed

- 1. In the Document Medication by Hx window, click the +Add button to open the Add Order screen.
- 2. Search for *panto 20* and select the correct medication from the recommended drop down list or click the magnifying glass
- 3. Select pantoprazole (20 mg, PO, BID with food...).

| Search:                           | panto 20                                                                                              | 🔍 Туре: 🍕                                 | P Document     | Medication by Hx 🕠 | •                             |       |  |  |
|-----------------------------------|----------------------------------------------------------------------------------------------------|-------------------------------------------|----------------|--------------------|-------------------------------|-------|--|--|
|                                   | Pantoloc 20 mg oral de                                                                                |                                           |                |                    |                               |       |  |  |
| 1                                 | pantoprazole (20 mg, PO, BID with food, order duration: 30 day, drug form: tab, dispense qty: 60 tab) |                                           |                |                    |                               |       |  |  |
| - Me                              | g pantoprazole (20 mg, P                                                                              | <del>form tab, dispense qty. 30 tal</del> | )              |                    |                               |       |  |  |
|                                   | pantoprazole 20 mg or                                                                                 | al delayed release                        | tablet         |                    |                               |       |  |  |
| Panto                             | Apo-Pantoprazole 20 n                                                                                 | ng oral delayed re                        | elease tablet  |                    |                               | ablet |  |  |
| Panto                             | Ava-Pantoprazole 20 m                                                                                 | ng oral delayed re                        | lease tablet   |                    |                               | et    |  |  |
| 40 m                              | g Jamp-Pantoprazole 20                                                                                | mg oral delayed                           | release tablet |                    |                               | et    |  |  |
| Panto                             | PMS-Pantoprazole 20 r                                                                                 | ng oral delayed r                         | elease tablet  |                    |                               | et    |  |  |
| panto                             | Ran-Pantoprazole 20 m                                                                                 | ng oral delayed re                        | lease tablet   |                    |                               | let   |  |  |
| 40 m                              | Teva-Pantoprazole 20 mg oral delayed release tablet                                                   |                                           |                |                    |                               |       |  |  |
| pantor<br>40 mg "Enter" to Search |                                                                                                    |                                           |                |                    |                               |       |  |  |
| panto                             | ore 40 mg orar delayed release                                                                        | tablet                                    |                |                    |                               |       |  |  |
| punce                             | prozone no mg indaveno                                                                                | as injection                              |                | PMS-Pantoprazol    | e 40 mg intravenous injection |       |  |  |

- 4. Pantoprazole is now selected in the Document Medication by Hx screen behind the Add order screen.
- 5. Click the Done button for the Add Order

#### **Enter Details**

4

6. Under the Pending Home Medications header, click on pantoprazole. Details tab for pantoprazole screen will appear.

| Details for <b>pantopr</b>                                                                                 | razole                                                                     |          |                       |                    |                      |
|----------------------------------------------------------------------------------------------------|----------------------------------------------------------------------------|----------|-----------------------|--------------------|----------------------|
| Dose Rou                                                                                                   | PO qdaily with food                                                        | Duration | Dispense<br>30 tab    | Refill             | + 5 lh. IV           |
| PRN:<br>Drug Form:<br>Start Date/Time:<br>Stop Date/Time:<br>No Substitution:<br>Order Output Destination: | : tab v<br>: tab v<br>: 30Nov-2017 v 1629 v<br>: ••••••••• v<br>: Ves © No | PST      | Perfe<br>Pharmacy BCC | cial Instructions: | Acute<br>Maintenance |

- 7. Confirm the details of the medication.
  - a. Dose: 20 mg
  - b. Route of Administration: PO
  - c. Frequency: BID

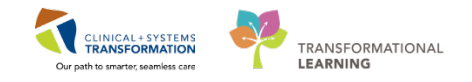

- 8. Ensure Maintenance is selected in Type of Therapy.
- 9. Remove the pre-populated values for Duration, Dispense and Refill and select **None**.

| 2 |                                         |                          |          |          |        |        |  |  |  |  |
|---|-----------------------------------------|--------------------------|----------|----------|--------|--------|--|--|--|--|
| G | 🗃 Details 📴 Order Comments 🕼 Compliance |                          |          |          |        |        |  |  |  |  |
|   | Pose Route of Administration Frequency  |                          | Duration | Dispense | Refill |        |  |  |  |  |
|   | 🥚 20 mg                                 | 20 mg OPO IBID with food |          |          |        |        |  |  |  |  |
|   |                                         |                          |          | (None)   | (None) | (None) |  |  |  |  |

- 10. Click the Compliance tab
- 11. For the Status field, select Taking as prescribed
- 12. For the Last dose date/time, enter today's date and the time 0800.

#### Do not click the Document History button at this time.

#### Continue to enter the next medication.

#### Ginseng 1 cap PO qdaily - Self Prescribed

- 1. In the Document Medication by Hx window, click the +Add button to open the Add Order screen.
- 2. Search for *ginseng*. You will not come up with any search results as ginseng is not in the catalogue.
- 3. You will enter this medication using the *non-formulary medication template* (also known as template non formulary [TNF]).
- 4. Delete ginseng from the search field.
- 5. In the search field, type non-formulary and select *non-formulary medication* from the recommended drop down list or click th emagnifying glass icon
- 6. Select non-formulary medication.

| Search:  | non-formulary                                 | ٩               | Туре:  | C)     | Document M    | ledication by Hx | • |   |
|----------|-----------------------------------------------|-----------------|--------|--------|---------------|------------------|---|---|
| <b>A</b> | non-formulary continu<br>non-formulary medica | ious in<br>tion | fusion | dica.S | earch within: | Medications      |   | - |

- 7. Non-formulary medication is now selected in the Document Medication by Hx screen behind the Add order screen.
- 8. Click the Done button for the Add Order screen.

#### **Enter Details**

5

- 9. Under the Pending Home Medications header, click on non-formulary medication. Details tab for non-formulary medication screen will appear.
- 10. Enter the details of the medication.

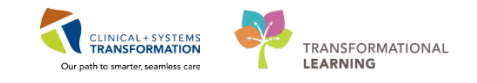

- a. Drug Name: Ginseng
- b. Dose: 1 cap
- c. Route of Administration: PO
- d. Frequency: qdaily

| Document Medication b | by Hx |
|-----------------------|-------|
|-----------------------|-------|

| Document medication by fix                        |                 |                                     |                                                      |
|---------------------------------------------------|-----------------|-------------------------------------|------------------------------------------------------|
| Order Name                                        | Status          |                                     | Details                                              |
|                                                   | Medica          | tion history has not yet been docum | nented. Please document the medication history for t |
| ⊿ Pending Home Medications                        |                 |                                     |                                                      |
| 🚽 non-formulary medication (Ginseng)              | Docum           | ient                                | Ginseng, 1 cap, PO, refill(s): 0, start: 31-Jan-2    |
| •                                                 | III             |                                     |                                                      |
| <b>T</b> Details for <b>non-formulary medic</b> : | ation (Ginseng) |                                     |                                                      |
| Petails Grder Comments                            |                 |                                     |                                                      |
| Dose Route of Administra irequ                    | ency Duration   | Dispense Refill                     |                                                      |
| 1 cap 🔲 PO                                        |                 | • 0                                 | 🛨 🖀 lh. 🛛 본                                          |
| Drug Name: Ginseng                                |                 | PRN:                                | ~                                                    |
| Special Instructions:                             | ~               | Requested Refill Date:              | TPST                                                 |
|                                                   | -               | Start Date/Time:                    | 31-Jan-2018 💌 💌 2111 🚔 PST                           |
| Type Of Therapy:                                  |                 | Stop Date:                          | •••••••                                              |
| Maintenance                                       |                 | No Substitution::                   | 💭 Yes 🔘 No                                           |
| Performing Location:                              | ~               | Order Output Destination:           | ¥                                                    |
|                                                   |                 |                                     |                                                      |

- 11. Ensure **Maintenance** is selected for Type of Therapy.
- 12. Remove the pre-populated value for Refill and select None.
- 13. Click the **Compliance** tab
- 14. For the Status field, select Taking as prescribed
- 15. For the Last dose date/time, enter today's date and the time 0800.
- 16. In the Comment field, type Self-administered.

| ■ Details for non-formulary medication  | n (Ginseng)                 |                                             |
|-----------------------------------------|-----------------------------|---------------------------------------------|
| 🚰 Details 📗 Order Comments 🗖 Compliance |                             |                                             |
| Status<br>Taking as prescribed          | Information source  Patient | Last dose date/time<br>31-Jan-2018 ♥ 0800 ● |
| Comment<br>Self-administered            |                             |                                             |

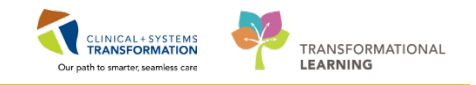

Click the **Document History** button at the bottom right hand corner of the screen.

| Document Medication by Hx                        |                 |                                                                |                         |                    |       |
|--------------------------------------------------|-----------------|----------------------------------------------------------------|-------------------------|--------------------|-------|
| Order Name                                       | Status          | Details                                                        | Last Dose Date/Time     | Information Source | Coi 🔺 |
| ⊿ Pending Home Medications                       |                 |                                                                |                         |                    |       |
| 🚽 non-formulary medication (Ginseng)             | Document        | Ginseng, 1 cap, PO, qdaily, start: 2018-Feb-06 12:29 PST       | 2018-Feb-06 08:00 PST   | Patient            | Tal ≡ |
| antoprazole                                      | Document        | 20 mg, PO, BID with food, drug form: tab, start: 2018-Feb-06   | 2018-Feb-06 08:00 PST   | Patient            | Tak   |
| 4 furosemide                                     | Document        | 40 mg, PO, qdaily, drug form: tab, start: 2018-Feb-06 12:18 P  | 2018-Feb-06 08:00 PS1   | Patient            | Tak   |
| lisinopril (lisinopril 10 mg oral tablet)        | Document        | 1 tab, Po, qdaily, drug form: tab, start: 2018-Feb-06 12:14 PS | T 2018-Feb-06 08:00 PST | Patient            | Tak   |
| 🚽 multivitamin (multivitamins tab)               | Document        | 1 tab, PO, orgaily, PRN other (see comment), drug form: tab,   | 2018-Feb-06 08:00 PST   | Patient            | Tak 🔻 |
|                                                  | m               |                                                                |                         |                    | - F   |
| ■ Details for non-formulary medication (Ginseng) |                 |                                                                |                         |                    |       |
| 😭 Details 🔠 Order Comments 🖓 Compliance          |                 |                                                                |                         |                    |       |
| Dose Route of Administration Frequency           | Duration Disper | nse Refill                                                     |                         |                    |       |
| L cap PO gdaily                                  |                 | + 🖬 lh. [                                                      | ↓ ¥                     |                    |       |
| Type Of Therapy: C Acute                         |                 | Stop Date:                                                     |                         |                    | ^     |
| ( Maintenance                                    |                 | No Substitution:: 🜔 Yes 💿 No                                   |                         |                    |       |
| Performing Location:                             |                 | Order Output Destination:                                      |                         |                    | Е     |
| Pharmacy BCCA Protocol Code:                     |                 | Research Study: 🔍 👻                                            |                         |                    |       |
| 0 Missing Required Details                       |                 |                                                                | De                      | ocument History Ca | ancel |

#### All medications have now been documented.

- 6 1. Screen returns to the patient's chart.
  - 2. Click the Refresh button to update the Reconciliation Status. The status bar as it will be updated.

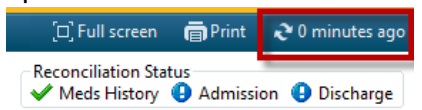

7

Click Pharmacy Care Organizer icon from the toolbar. Locate the Medication history column and hover over the icons. The Meds History column will be updated with a green checkmark.

| Pharmacy Care Organizer                                                                         |                           |                                            |                                                                                   |        |                                                                                   |          |    |        |          |  |  |  |
|-------------------------------------------------------------------------------------------------|---------------------------|--------------------------------------------|-----------------------------------------------------------------------------------|--------|-----------------------------------------------------------------------------------|----------|----|--------|----------|--|--|--|
|                                                                                                 |                           |                                            |                                                                                   |        |                                                                                   |          |    |        |          |  |  |  |
| Patient Organizer Worklist 83 +                                                                 |                           |                                            |                                                                                   |        |                                                                                   |          |    |        |          |  |  |  |
| Patient List: LGH 4 East 🔽 List Maintenan                                                       | ce Establish Relationship | S                                          |                                                                                   |        |                                                                                   |          |    |        |          |  |  |  |
| Patient                                                                                         | Location                  | Ht/Wt/SCr                                  | Visit                                                                             |        | <b>A</b>                                                                          | М.       | U  | M      | <b>C</b> |  |  |  |
| *CSTPRODMED, TEST-L<br>68 yrs M DOB: Jun 1, 1949<br>MRN: 700001823<br>FIN: 700000012658         | LGH 4E<br>404 - 01        | 65 kg<br><br>CrCl: Missing<br>BSA: 1.75 m2 | Length of Stay: 2 days<br>Admit Date: Oct 25, 2017<br>Anticipated Discharge Date: |        | 0                                                                                 | <b>V</b> | 24 |        |          |  |  |  |
| *CSTPRODMED, TEST-F<br>16 yrs F DOB: Jul 15, 2001<br>MRN: 700000433<br>FIN: 700000012659        | LGH 4E<br>412 - 01        | 67 kg<br><br>CrCl: Missing<br>BSA: 1.67 m2 | Length of Stay: 2 days<br>Admit Date: Oct 25, 2017<br>Anticipated Discharge Date: | Medica | cation History Meds History Complet                                               |          |    | nplete |          |  |  |  |
| CSTADTJAMTHREE, ADTEIGHTEEN<br>30 yrs F DOB: Apr 1, 1987<br>MRN: 700006888<br>FIN: 700000012667 | LGH 4E<br>416 - 01        | <br>CrCl: Missing<br>BSA: Missing          | Length of Stay: 1 day<br>Admit Date: Oct 25, 2017<br>Anticipated Discharge Date:  |        | Image: Provide state state     Not State       Image: Provide state     Not State |          |    | tarted |          |  |  |  |
| CSTTHREEFOUR, SITTWODAN                                                                         | LGH 4E                    | 78 kg                                      | Length of Stay: 1 day                                                             | Expan  |                                                                                   |          |    |        |          |  |  |  |

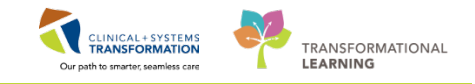

**REFERENCE:** In cases where medication history not known or not available

Select No Known Home Medications or Unable to Obtain Information.

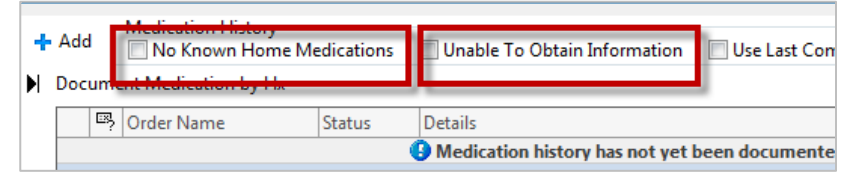

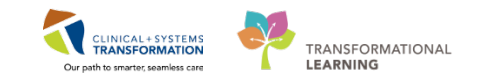

# Activity 3.2 – Removing Medication Incorrectly Entered In BPMH

Estimated Completion Time - 5 min

A previously documented medication, metformin 500 mg oral tablet, 1 tab, PO, BID, with meals, drug form: tab was not found on the PharmaNet profile and you confirmed with your patient during the patient interview that they do not take this medication. This is an error and you will mark it as an error in your patient's chart.

- 1
- 1. Click on Orders from the Menu
- 2. Click Document Medication by Hx
- 3. Right-click on metformin and click Cancel/Discontinue

| +   | Add | • [ | Medication History   | U | nable To Obtain Information  | Use Last C | Compliance                                                                               |
|-----|-----|-----|----------------------|---|------------------------------|------------|------------------------------------------------------------------------------------------|
| Þ   | Doc | ume | ent Medication by Hx |   |                              |            |                                                                                          |
|     |     | ₽?  | Order Name           |   |                              | Status     | Details                                                                                  |
|     |     |     |                      |   |                              |            | ✓ Last                                                                                   |
| - E | ⊿   | Но  | me Medications       |   |                              |            |                                                                                          |
| н   |     | ď   | metFORMIN            |   | Modify                       | D+-        | 250 mg, PO, TID with food, drug form: tab, dispense qty<br>is will be an incorrect entry |
|     |     | -   |                      |   | Suspend                      |            |                                                                                          |
|     |     |     |                      |   | Complete                     |            |                                                                                          |
|     |     |     |                      |   | Cancel/Discontinue           |            |                                                                                          |
|     |     |     |                      |   | Void                         |            |                                                                                          |
|     |     |     |                      |   | Add/Modify Compliance        |            |                                                                                          |
|     |     |     |                      |   | Order Information            |            |                                                                                          |
|     |     |     |                      |   | Comments                     |            |                                                                                          |
|     |     |     |                      |   | Reference Information        |            |                                                                                          |
|     |     |     |                      |   | Print                        |            | •                                                                                        |
|     |     |     |                      |   |                              |            |                                                                                          |
|     |     |     |                      | < | Disable Order Information Hy | perlink    |                                                                                          |

- 4. The medication will appear with a strikeout under the Pending Home Medications header
- 5. For the Discontinue Reason: field, select Order Error.
- 6. Click on Other Discontinue Reason field, type confirmed, not taking
- 7. Click Document History

|                                                            | Discontinue         | 21 Jan 2010, Ostar France Care Constantiation at tables    |
|------------------------------------------------------------|---------------------|------------------------------------------------------------|
|                                                            | Uiscontinue         | 31-Jan-2018, Order Error, Confirmed, patient is not taking |
| III                                                        |                     | Þ                                                          |
| ■ Details for metFORMIN                                    |                     |                                                            |
| Details                                                    |                     |                                                            |
| + • III. IV                                                |                     |                                                            |
| Discontinue Date/Time: 31-Jan-2018                         | Discontinue Reason: | Order Error                                                |
| Other Discontinue Reason: Confirmed, patient is not taking |                     | Order Error                                                |
| other biscontinue reason.                                  |                     | Patient Discharged                                         |
|                                                            |                     | System Cancel                                              |
|                                                            |                     | Wrong Encounter                                            |
|                                                            |                     | Wrong Patient                                              |
| O Missing Required Details                                 |                     | Wrong Request Date/Time                                    |

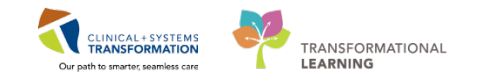

#### **REFERENCE:** Viewing Discontinued Medications

In the Medication List menu, customize your filter (see below) to include discontinued medications, you will notice that metformin has been discontinued

#### **Customizing Filters**

1. Click on the Displayed line

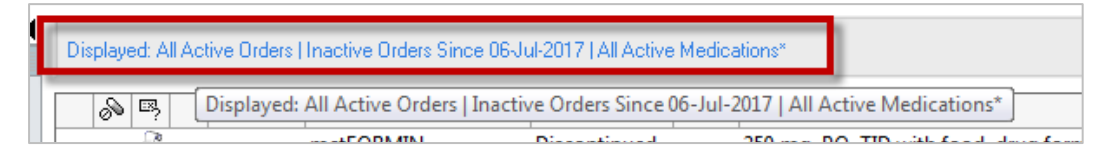

2. Select the checkmark box for All Orders, All statuses and click Apply

| P Advanced Filters                                                                                                    |                                                                                                    | ×                                                                                                    |                                                                                                    |
|----------------------------------------------------------------------------------------------------|----------------------------------------------------------------------------------------------------|----------------------------------------------------------------------------------------------------|----------------------------------------------------------------------------------------------------|
| Display: All Medications (All                                                                                                    | Statuses)                                                                                                    |                                                                                                    |                                                                                                    |
| Order statuses to view                                                                                                    |                                                                                                    | Load the following types of orders                                                                                                    | -                                                                                                    |
| Active statuses:                                                                                                    | Inactive statuses:                                                                                                    | <ul> <li>Inpatient orders</li> <li>Ambulatory (In Office) orders</li> </ul>                                                                                                    |                                                                                                    |
| <ul> <li>✓ InProcess</li> <li>✓ Future</li> </ul>                                                                                                    | <ul> <li>✓ Canceled</li> <li>✓ Completed</li> </ul>                                                                                                    | Prescriptions                                                                                                    |                                                                                                    |
| <ul> <li>Incomplete</li> <li>Suspended</li> </ul>                                                                                                    | <ul> <li>Pending Complete</li> <li>Voided</li> </ul>                                                                                                    | Miscellaneous                                                                                                    |                                                                                                    |
| 🕢 On Hold, Med Student                                                                                                    | Voided With Results Transfer/Canceled                                                                                                    | Show individual instances for<br>continuing orders                                                                                                    |                                                                                                    |
| <ul> <li>Include all days</li> <li>Include number of days:</li> </ul>                                                                                                    | <ul> <li>Include all days</li> <li>Include number of days:</li> </ul>                                                                                                    | Inactive Plan Filter                                                                                                    |                                                                                                    |
| Save                                                                                                    | Save As Apply New                                                                                                    | Remove Cancel                                                                                                    |                                                                                                    |
|                                                                                                    |                                                                                                    |                                                                                                    |                                                                                                    |
| Medication List Document Medication by Hx   Reconciliation • Cation List Document In Plan                                                                                                    | ・  🔗 Check Interactions                                                                                                    |                                                                                                    | HINT: Depending on your filter settings for the                                                                                                    |
| Medication List Document Medication by Hx   Reconciliation • ication List Document In Plan View                                                                                                    |                                                                                                    | Il Active Medicais                                                                                                    | <b>HINT:</b> Depending on your filter settings for the Medication List tab,                                                                                                    |
| Medication List Document Medication by Hx   Reconciliation • ication List Document In Plan      View Signature I List /Transfer/Discharge                                                                                                    | Check Interactions  Cipplayed: All Active Orders All Inactive Orders All Inactive Ord | I Active Medicaty<br>Status Dose Details<br>Ordered 0.125 mg, PO, qdaily, drug for<br>Ordered 40 mg, PO, BID, order duration                                                                                                    | HINT: Depending on your<br>filter settings for the<br>Medication List tab,<br>medications with certain                                                                                                    |
| Medication List Document Medication by Hx   Reconciliation - ication List Document In Plan      View      Signature n List //Transfer/Discharge ; t Care y  Lutrition                                                                                                    | Check Interactions  Cippleyed All Active Orders All Inactive Order I All  Cippleyed All Active Order Mame  Cippleyed All Active Order Name  Cippleyed Grant All Active Order Name  Cippleyed All Active Order Name  Cippleyed All Acti | I Active Medicatio                                                                                                    | HINT: Depending on your<br>filter settings for the<br>Medication List tab,<br>medications with certain<br>statuses may not appear. Click<br>on the filter line to view what                                                                                                    |
| Medication List Document Medication by Hx   Reconciliation - ication List Document In Plan      View Signature n List VTransfer/Discharge it Care by turtition nuous Influsions ations Products                                                                                                    |                                                                                                    | I Active Medicativ           Status         Dose         Details           Ordered         0.125 ma, PO, gdaily, drug for           Ordered         40 ma, PO, gdaily, drug for           Ordered         10 ma, PO, gdaily, drug for           Ordered         10 ma, PO, gdaily, drug for           Ordered         10 ma, PO, gdaily, drug for           Ordered         10 ma, PO, gdaily, drug for           Discontin         0.125 ma, PO, gdaily, drug for           Discontin         0.125 mg, PO, qdaily, drug for           Ordered         7 mg, PO, qdaily, drug for           H ord given IV         PRN pain-brea                                                                                                    | HINT: Depending on your<br>filter settings for the<br>Medication List tab,<br>medications with certain<br>statuses may not appear. Click<br>on the filter line to view what<br>statuses are included.                                                                                                    |
| Medication List Document Medication by Hx   Reconciliation * ication List Document In Plan      View Signature N List VTransfer/Discharge t Care by lutrition nuous Infusions arolons Products atony ostic Tests                                                                                                    | Check Interactions  Check Interactions  Check | IActive Medicate           Status         Dose         Details           Ordered         0.125 mq, PO, qdaily, drug for           Ordered         40 mq, PO, BID, order duration           Ordered         10 mq, PO, BID, start: 2018-Jar           Ordered         10 mq, PO, GliD, start: 2018-Jar           Ordered         7 mq, PO, qdaily, drug form:           Discontin         0.125 mg, PO, qdaily, drug form:           Ordered         7 mg, PO, qdaily, drug form:           Ordered         7 mg, PO, qdaily, drug form:           Ordered         7 mg, PO, qdaily, drug form:           Ordered         7 mg, PO, qdaily, drug form:           In order drage         25 ns, PO, qdaily, drug form:           If not given IV         Ordered           If not given PO         12 S ng, V, qd                                                                                                    | HINT: Depending on your<br>filter settings for the<br>Medication List tab,<br>medications with certain<br>statuses may not appear. Click<br>on the filter line to view what<br>statuses are included.                                                                                                    |
| Medication List Document Medication by Hx   Reconciliation * teation List Document In Plan      View Signature n List VTransfer/Discharge t f t t Care ty lutrition nuous Infusions cations Products atory ostic Tests dures atory Health lit/Pfergals                                                                                                    | Check Interactions  Check Interactions  Check | IActive Medicate           Status         Dose         Details           Ordered         0.125 mq, PO, qdaily, drug for           Ordered         40 mq, PO, BID, order duration           Ordered         10 mq, PO, BID, start: 2018-Jar           Ordered         10 mq, PO, BID, start: 2018-Jar           Ordered         10 mq, PO, qdaily, drug form:           Ordered         7 mq, PO, qdaily, drug form:           Ordered         5 mg, PO, qdaily, drug form:           Ordered         5 mg, PO, qdaily, drug form:           Ordered         6 mg, PO, qdaily, drug form:           Ordered         7 mg, PO, qdaily, drug form:           Ordered         7 mg, PO, qdaily, drug form:           Ordered         7 mg, PO, qdaily, drug form:           Ordered         7 mg, PO, qdaily, drug form:           Ordered         10 mg, PO, qdaily, drug form:           Ordered         10 mg, PO, qdaily, drug form:           Ordered         125 mg, N, once, PRN hypogly           Administer if capillary blood g         Ordered           2,000 mg, IV, once, administer         Loading Dose: Target Dose: Target Dose: | HINT: Depending on your<br>filter settings for the<br>Medication List tab,<br>medications with certain<br>statuses may not appear. Click<br>on the filter line to view what<br>statuses are included.                                                                                                    |
| Medication List<br>Document Medication by Hx   Reconciliation ▼<br>ication List<br>Document In Plan<br>View<br>Signature<br>n List<br>VTransfer/Discharge<br>i<br>t Care<br>by<br>Vutrition<br>nuous Infusions<br>ations<br>Products<br>atory<br>ostic Tests<br>dures<br>atory<br>ostic Tests<br>dures<br>atory<br>Health<br>Lits/Referrals<br>nunication Orders<br>es<br>ategorized | Check Interactions  Check Interactions  Content Name Content Name Con | IActive Medicativ           Status         Dose         Details           Ordered         0.125 mg, PO, qdaily, drug for<br>Ordered         Ordered, rover           Ordered         40 mg, PO, GBD, order duration<br>Patient's own supply to be use           Ordered         10 mg, PO, qdaily, drug form:<br>Patient's own supply to be use           Ordered         7 mg, PO, qdaily, drug form: t           Discontin         0.125 mg, PO, qdaily, drug form: t           Ordered         7 mg, PO, qdaily, drug form: t           Ordered         5 mg, PO, qdA, PRN pain-brea<br>If not given IV           Ordered         12.5 mg, PO, qdA, PRN pain-brea<br>If not given PO           Ordered         12.5 mg, PO, qdA, PRN Nypoolyn           Ordered         12.5 mg, PO, qdA, pRN Nypoolyn           Ordered         12.5 mg, PO, qdA, pRN statz 2018-Jan           Ordered         12.5 mg, PO, qdA, pRN statz 2018-Jan           Ordered         12.5 mg, PO, qdA, pRN statz 2018-Jan           Ordered         1 tab, PO, qdaily, drug form: t           Discontin         1 tab, PO, BD, with meals, drug form: t           | HINT: Depending on your<br>filter settings for the<br>Medication List tab,<br>medications with certain<br>statuses may not appear. Click<br>on the filter line to view what<br>statuses are included.<br>h, PRN pain, drug form: inj. first dose: STAT, start: 2018-Jan-02 11:02 PST<br>placeie i less than 3.5 mmoll. Refer to hypoglycemia protocol. 25 g = 50 mL<br>rowr 2. hou; start: 2018-Jan-02 11:00 PST, tag: 2018-Jan-02 11:00 PST<br>ap, refill(c): 0, start: 2018-Jan-02 2012 PST<br>grome tab, refill(c): 0, start: 2018-Jan-02 09:12 PST |

**NOTE:** Medications ordered in hospital are listed as STATUS: ordered. Medication History entered through BPMH are listed as STATUS: Documented

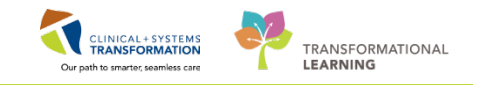

# Activity 3.3 – Marking Documented Medication As Complete

Estimated Completion Time - 5 min

Another previously documented medication Celexa 20 mg oral tablet is found on your patient's profile. It appears on their PharmaNet profile. During their interview, the patient says they have completed this treatment. You will mark this medication as completed on their profile.

- 1
- 1. Click on Orders from the Menu
- 2. Click Document Medication by Hx
- 3. Right-click on citalopram (CeLeXA 20 mg oral tablet) and click Complete

| + | Add   | Medication History                                 | Use Last Co  | ompliance           |                          |                                      |
|---|-------|----------------------------------------------------|--------------|---------------------|--------------------------|--------------------------------------|
| M | Docum | nent Medication by Hx                              |              |                     |                          |                                      |
|   | L3    | Order Name                                         | Status       |                     | Details                  |                                      |
|   | 4 H   | ome Medications                                    |              | V Last Docume       | ented On 30-Nov-2017 11: | 56 PST (TestMM, Pharmacist-PF        |
|   |       | <sup>a</sup> citalopram (CeleXA 20 mg oral tablet) | Docume       |                     | 1 +                      | PO, qdaily, drug form: tab, refill(s |
|   |       |                                                    |              | Modity              |                          |                                      |
|   |       |                                                    |              | Complete            |                          |                                      |
|   |       |                                                    |              | Cancel/Discontinu   | e                        |                                      |
|   | _     |                                                    |              | Void                |                          |                                      |
|   | _     |                                                    |              | Add/Modify Comr     | aliance                  |                                      |
|   | _     |                                                    |              | nuu, mouny comp     |                          |                                      |
|   |       |                                                    |              | Order Information.  |                          |                                      |
|   | -     |                                                    |              | Reference Informat  | tion                     |                                      |
|   |       |                                                    |              | Print               | •                        |                                      |
|   | _     |                                                    |              | Disable Order Infor |                          |                                      |
|   | -     |                                                    | $\checkmark$ | Disable Order Infor | rmation Hyperlink        |                                      |

- 4. The medication will appear with a strikeout under the Pending Home Medications header
- 5. Click the **Document History** button.
- 6. The medication will no longer appear under the Home Medications header.

| +  | Add Medication History<br>Mo Known Home Medications Unable To Obtain Information | Use Last Compliance | 5                                                                     | Reconciliation Status | Admission () Discharge |
|----|----------------------------------------------------------------------------------|---------------------|-----------------------------------------------------------------------|-----------------------|------------------------|
| H  | Document Medication by Hx                                                        |                     |                                                                       |                       |                        |
|    | Order Name                                                                       | Status              | Details                                                               | Last Dose Date/Time   | Information Source Co  |
|    | N Hama Madaataa                                                                  | V Last Docu         | umented On 30-Nov-2017 11:56 PST (TestMM, Pharmacist-PharmNet10, RPh) |                       |                        |
| r  | ∠ Pending Home Medications                                                       |                     |                                                                       |                       |                        |
|    | citalopram (CeleXA 20 mg oral tablet)                                            | Complete            |                                                                       |                       |                        |
| 14 |                                                                                  |                     | 4                                                                     |                       |                        |
|    |                                                                                  |                     |                                                                       |                       |                        |
|    |                                                                                  |                     |                                                                       |                       |                        |
|    |                                                                                  |                     |                                                                       |                       |                        |
|    |                                                                                  |                     |                                                                       |                       |                        |
|    |                                                                                  |                     |                                                                       |                       |                        |
|    |                                                                                  |                     |                                                                       |                       |                        |
|    |                                                                                  |                     |                                                                       |                       |                        |
|    |                                                                                  |                     |                                                                       |                       |                        |
|    |                                                                                  |                     |                                                                       |                       |                        |
|    | •                                                                                | m                   |                                                                       |                       | ۴.                     |
|    | Tetails                                                                          |                     |                                                                       |                       |                        |
|    |                                                                                  |                     |                                                                       |                       |                        |
|    | 0 Missing Required Details                                                       |                     |                                                                       | Docur                 | nent History Cancel    |

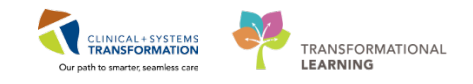

# Key Learning Points

- With the PharmaNet profile document home medications
  - Discontinue incorrect home medications from the patient's profile
- Mark documented medications as completed if a patient states they have finished their treatment.
- Customize view of Medication list by applying filters.

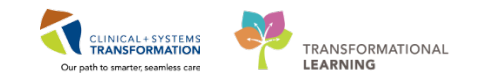

# Activity 3.4 – Planning Admission Medication Reconciliation

Estimated Completion Time - 15 min

Pharmacists can assist in the recommendation of medication(s) for Admission Medication Reconciliation and Discharge Medication Reconciliation.

Recommendations can be submitted into the system in a planned state.

We have completed the BPMH for our patient, and will now assist in Admission Medication Reconciliation by submitting it to the system in a planned state.

Please use the following table for our recommended Medication Reconciliation:

| Medication<br>Name | Dose  | Route | Frequency | BPMH Comments                                                                                            | Admission<br>Medication<br>Reconciliation<br>Action                                                   |
|--------------------|-------|-------|-----------|----------------------------------------------------------------------------------------------------|----------------------------------------------------------------------------------------------------|
| Glyburide          | 5 mg  | РО    | qdaily    | Taking as prescribed                                                                                     | Continue                                                                                              |
| Lisinopril         | 10 mg | PO    | qdaily    | Taking as prescribed                                                                                     | Continue.<br>Accept<br>Therapeutic<br>Substitution:<br>Trandolapril<br>1mg, PO, qdaily                |
| Furosemide         | 40 mg | PO    | qdaily    | Not taking as prescribed<br>furosemide 40 mg BID.<br>Takes only 40mg qdaily<br>due to urinary frequency. | Continue                                                                                              |
| Pantoprazole       | 20 mg | PO    | BID       | Taking as prescribed                                                                                     | <b>Discontinue</b> ,<br>add new<br>Pantoprazole<br>order.<br>Pantoprazole 40<br>mg, <b>IV, qdaily</b> |
| Ginseng            | 1 cap | РО    | qdaily    | Self-prescribed                                                                                          | Discontinue.                                                                                          |

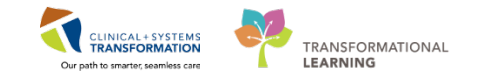

- 1. Open your patient's chart
- 2. Click the Orders Menu
- 3. Click the Reconciliation button and select Admission from the drop down menu. The Order Reconciliation: Admission screen will appear.

| Menu                 | <del>р</del> | < >      A Orders                                                  |
|----------------------|--------------|--------------------------------------------------------------------|
| Pharmacist Workflow  |              | 🕂 Add   🖓 Document Medication by 🗛   Reconciliation 🗸 🔊 Check Inte |
| Results Review       |              | Admission                                                          |
| Alleraies            | 🖶 Add        | Orders Medication List   Document In Pla                           |
| Orders               | 🛉 Add        | Discharge                                                          |
| Medication List      | 🖶 Add        | Displayed, All Orders (All Statuses)                               |
| Documentation        | 🕂 Add        | 🔊 🕅 Order Name Last Updated Stat                                   |
| Diagnoses and Proble | ms           |                                                                    |
| MAR                  |              |                                                                    |
| Immunizations        |              |                                                                    |

| STOMM       | AN                                                                   | DOB:01-Jun-1949           | MRN:700003819          | Code Status   |      |   | Process:                                | Location:LGH 4W: 401:                   | 02          |
|-------------|----------------------------------------------------------------------|---------------------------|------------------------|---------------|------|---|-----------------------------------------|-----------------------------------------|-------------|
| .31010111   | , AN                                                                 | Age:68 years              | Enc:7000000005355      | s coue status |      |   | Disease:                                | Enc Type:Inpatient                      |             |
| llergies: N | o Known Medication Aller                                             | Gender:Male               | PHN:9876937699         | Dosing Wt:4   | 5 kg |   | Isolation:                              | Attending:                              |             |
| 🗕 Add   🔳   | Manage Plans                                                         |                           |                        |               |      |   |                                         | Reconciliation Status<br>V Meds History | on 🔒 Dischi |
|             | (                                                                    | Orders Prior to Recon     | ciliation              |               | _    | _ | Orders After Rec                        | onciliation                             |             |
|             | Order Name/Details                                                   |                           |                        | Status        |      |   | 🖳 🕅 Order Name/Details                  |                                         | Status      |
| ⊿ Media     | cations                                                              |                           |                        |               |      |   |                                         |                                         |             |
| 2           | furosemide<br>40 mg, PO, qdaily, for 30 day,                         | 30 tab, 0 Refill(s) - Tal | ing, not as prescribed | Documented    | ۲    | 0 | furosemide<br>40 mg, PO, qdaily         |                                         | Order       |
| 9           | glyBURIDE<br>5 mg, PO, qdaily with food, for                         | 30 day, 30 tab, 0 Refil   | l(s)                   | Documented    | ۲    | 0 | glyBURIDE<br>5 mg, PO, qdaily with food |                                         | Order       |
| C.          | lisinopril (lisinopril 10 mg ora<br>1 tab, PO, qdaily, 30 tab, 0 Rej | l tablet)<br>ïll(s)       |                        | Documented    | ۲    | 0 | 2.5 mg, PO, qdaily                      |                                         | Order       |
| 9           | non-formulary medication (C<br>cap, PO, qdaily, 0 Refill(s)          | iinseng)                  |                        | Documented    | 0    | ۲ |                                         |                                         |             |
| <u></u>     | pantoprazole<br>20 mg, PO, BID with food, for 3                      | 0 day, 60 tab, 0 Refill(  | s)                     | Documented    | 0    | 0 |                                         |                                         |             |
|             |                                                                      |                           |                        |               |      |   | •                                       |                                         |             |
| 🔺 Detail:   | \$                                                                   |                           |                        |               |      |   |                                         |                                         |             |
| 0 Missing   | Required Details 1 Unreconciled                                      | Order(s)                  |                        |               |      |   | Reconcile and [                         | Plan Sign                               | <u> </u>    |
| 0 Missing   | Required Details 1 Unreconciled                                      | Order(s)                  |                        |               |      |   | Reconcile and                           | Plan Sign                               | )           |

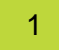

6

# Glyburide 5 mg, PO, qdaily with food

1. For this medication, click the radio button under the Continue column.

| ١. | Orders Prior to Reconciliation                                                |            |     |          |     |      | Orders After Reconciliation                                       |                  |
|----|-------------------------------------------------------------------------------|------------|-----|----------|-----|------|-------------------------------------------------------------------|------------------|
|    | 🔄 🕅 Order Name/Details                                                        | Status     |     |          |     | 7    | Order Name/Details                                                |                  |
|    | △ Medications                                                                 |            |     |          |     |      |                                                                   |                  |
|    | 🖨 furosemide                                                                  | Documented |     | 0        | 6   | 1    | furosemide                                                        |                  |
|    | 10 mg, PO, qu'aily, for 30 day, 30 tab, 0 Refall(s) Taking, not as prescribed |            |     | ~        |     |      | 10 mg, PO, q.tuily                                                |                  |
|    | 🖓 glyBURIDE                                                                   | Documented |     | 0        | - 8 | 1    | glyBURIDE                                                         |                  |
|    | 5 mg, PO, qdaily with food, for 30 day, 30 tab, 0 Refill(s)                   |            | - U | $\smile$ |     |      | 5 mg, PO, qdaily with food                                        |                  |
|    | si lisinopril (lisinopril 10 mg oral tablet)                                  | Documented |     |          | Ċ   | ) WH | glvBURIDE (Converted from: glvBURIDE)                             |                  |
|    | 1 tab, PO, qdaily, 30 tab, 0 Refill(s)                                        |            | U 🔍 |          |     |      |                                                                   | 0010 00 00 DCT   |
|    | anon-formulary medication (Ginseng)                                           | Documented | 0   | 0        |     |      | 5 mg, PO, qdaiiy with food, drug form: tab, start: 01-Fe<br>Order | 0-2018 08:00 PST |
|    | 1 cap. PO. adaily. 0 Refill(s)                                                |            |     | U U      |     |      | Order                                                             |                  |

2. This medication will move under the Orders After Reconciliation column. **Continue to the next medication.** 

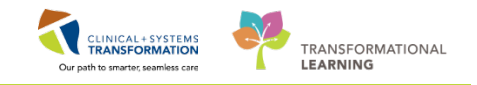

### Lisinopril 10 mg oral tablet

2

- 1. For this medication, click the radio button under the Continue column. The Therapeutic Substitution screen will appear.
- 2. You will accept this therapeutic substitution
- 3. Click the OK button

| Therapeutic Substitution - CSTPRODMED TEST-FRANCENE                                     |                      |                                                 |                          |
|-----------------------------------------------------------------------------------------|----------------------|-------------------------------------------------|--------------------------|
| CSTPRODMED. TEST-F., DOB:04-Dec-1 MRN/7000085 Code Status:<br>Age:27 years Enc:70000000 | Process:<br>Disease: | Location:LGH ASC: ASC: 08<br>Enc Type:Inpatient |                          |
| Allergies: penicillin, shellfish Gender:Female PHN:9876418 Dosing Wt:                   | Isolation:           | Attending:Plisycb, Stuart, MD                   |                          |
| Selected Order:                                                                         |                      |                                                 |                          |
| lisinopril: 10 mg, PO, qdaily, drug form: tab                                           |                      |                                                 | _                        |
|                                                                                         |                      |                                                 |                          |
| Choose Therapeutic Substitution:                                                        |                      |                                                 |                          |
| one of the rapeate out of the rate                                                      |                      |                                                 | W Theraneutic            |
| trandolapril: 1 mg, cap, PO, qdaily                                                     |                      |                                                 | Inclupeutie              |
| Equivalent to: liphophi 10 mg, tab, PO, qdaily<br>Comments:                             |                      |                                                 | Substitution Icon        |
| EXCEPTION: Pediatric Patients                                                           |                      |                                                 |                          |
|                                                                                         |                      |                                                 |                          |
| 0.7                                                                                     |                      |                                                 | Denotes a                |
| -OR-                                                                                    |                      |                                                 |                          |
| Choose Decline Reason:                                                                  |                      |                                                 | therapeutic substitution |
| •                                                                                       |                      |                                                 | wasusod                  |
|                                                                                         |                      | OK Cancel                                       | was used                 |
|                                                                                         |                      |                                                 |                          |

4. This medication will move under the Orders After Reconciliation column.

| i    | furosemide<br>40 mg, PO, BID                                                           | Ordered    | 0 | 0 |                                        |
|------|----------------------------------------------------------------------------------------|------------|---|---|----------------------------------------|
| 3    | lisinopril (lisinopril 10 mg oral tablet)<br>1 tab, PO, qdaily, 0 Refill(s)            | Documented | ۲ | 0 | 👘 📍 🙌 trandolapril<br>1 mg, PO, qdaily |
| ्य 😵 | metFORMIN (MetFORMIN FC 500 mg oral tablet)<br>1 tab, PO, BID, with meals, 0 Refill(s) | Documented | 0 | 0 |                                        |

**NOTE:** The therapeutic substitution in the training environment for Lisinopril is currently incorrect. It is correct in the live environment and will substitute to ramipril (*February 6, 2018*)

#### Continue to the next medication.

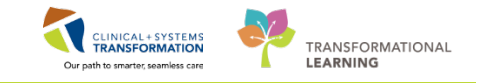

#### **REFERENCE:** Therapeutic Substitution Screen

For medications where the Therapeutic Substitution is not suitable.

- 1. Click the dropdown menu for Choose Decline Reason:
- 2. Select the appropriate reason
- 3. Click the OK button

This may occur if a patient brings their own medication from home.

| (                                                                                       |                      |                                                 |
|-----------------------------------------------------------------------------------------|----------------------|-------------------------------------------------|
| ₽₽ Therapeutic Substitution - CSTPRODMED, TEST-FRANCENE                                 |                      |                                                 |
| CSTPRODMED. TEST-F DOB:04-Dec-1 MRN:7000085 Code Status:<br>Age:27 years Enc:70000000   | Process:<br>Disease: | Location:LGH ASC; ASC; 08<br>Enc Type:Inpatient |
| Allergies: penicillin, shellfish Gender:Female PHN:9876418 Dosing Wt:                   | Isolation:           | Attending:Plisvcb, Stuart, MD                   |
| Selected Order:                                                                         |                      |                                                 |
| lisinopril: 10 mg, PO, qdaily, drug form: tab                                           |                      |                                                 |
|                                                                                         |                      |                                                 |
| Choose Therapeutic Substitution:                                                        |                      |                                                 |
|                                                                                         |                      |                                                 |
| trandolapril: 1 mg, cap, PO, qdaily<br>Equivalent to: lisinopril 10 mg, tab. PO, gdaily |                      |                                                 |
| Comments:                                                                               |                      |                                                 |
| EXCEPTION: Pediatric Patients                                                           |                      |                                                 |
|                                                                                         |                      |                                                 |
| -OR-                                                                                    |                      |                                                 |
| Chasse Decline Bessen                                                                   |                      |                                                 |
| Choose Decline Reason:                                                                  |                      |                                                 |
| ▼                                                                                       |                      |                                                 |
| Intolerance to formulary alternative                                                    |                      | OK Cancel                                       |
| No suitable formulary alternative<br>Prior treatment failure with alternative           |                      |                                                 |
| Rejected formulary alternative                                                          |                      |                                                 |

In this case, the red diamond icon  $\blacklozenge$  indicates that Lisinopril is non-formulary and in the order instructions. You may add that patient is to use own.

|            |                          |              | Orders Prior to Reconciliation                                                             |            | Orders After Reconciliation |            |          |                                                                                  |                                           |  |
|------------|--------------------------|--------------|--------------------------------------------------------------------------------------------|------------|-----------------------------|------------|----------|----------------------------------------------------------------------------------|-------------------------------------------|--|
|            | ⊡ <sub>?</sub> 1         | ?            | Order Name/Details                                                                         | Status     |                             |            | , ¥      | Order Name/Details                                                               | Status                                    |  |
| ⊿          | Medi                     | catior       | 15                                                                                         |            |                             |            |          |                                                                                  |                                           |  |
|            | J.                       |              | furosemide<br>40 mg, PO, gdaily, for 30 day, 30 tab, 0 Refill(s) - Taking, not as prescrib | Documented | ۲                           | 0          | 0        | furosemide<br>40 mg, PO, gdaily                                                  | Order                                     |  |
|            | S.                       |              | glyBURIDE                                                                                  | Documented | ۲                           | 0          | ð        | glyBURIDE                                                                        | Order                                     |  |
|            | 3                        |              | lisinopri (lisinopri 10 mg oral tablet)<br>1 tab, PO, qdaily, 30 tab, 0 Refill(s)          | Documented | ۲                           | 0          | <b>a</b> | V lisinopril<br>10 mg, PO, qdaily                                                | Order                                     |  |
|            | 9                        |              | non-rormulary medication (Ginseng)<br>1 cap, PO, gdaily, 0 Refill(s)                       | Documented | 0                           | ۲          |          |                                                                                  |                                           |  |
|            | J (                      | 3            | pantoprazole<br>20 mg, PO, BID with food, for 30 day, 60 tab, 0 Refill(s)                  | Documented | 0                           | 0          |          |                                                                                  |                                           |  |
| <b>▼</b> ( | z Details for lisinopril |              |                                                                                            |            |                             |            |          |                                                                                  |                                           |  |
| <b>*</b>   | 😮 De                     | etails       | III Order Comments                                                                         |            |                             |            |          |                                                                                  |                                           |  |
| 1          | • •                      | <b>b</b> lh. | ₽ ×                                                                                        |            |                             |            | (        | Contraindication to formulary medication                                         | dministrations: (Unknown) Stop: (Unknown) |  |
|            |                          |              | *Dose: 10                                                                                  |            |                             | *Dose      | Unit: /  | Adverse reaction to formulary medication                                         | <u>^</u>                                  |  |
| *          | Route                    | e of A       | dministration: PO 🗸                                                                        |            |                             | *Frequ     | ency:    | Therapeutic failure of formulary drug<br>No formulary alternative for indication | E                                         |  |
|            |                          |              | PRN: Yes 💿 No                                                                              |            |                             | PRN R.     | F        | Recommended by consult service                                                   |                                           |  |
| 1          | lumb                     | er of l      | Doses Needed:                                                                              |            |                             | *Justific  | ation:   | v                                                                                |                                           |  |
|            |                          |              | Indication:                                                                                |            |                             | Administer | over:    |                                                                                  |                                           |  |
|            |                          | durain       | istor over Unit                                                                            |            |                             | Dur        | -tion [  |                                                                                  | -                                         |  |

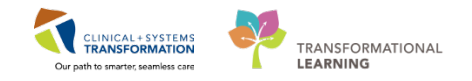

#### 3

#### Furosemide 40 mg, PO, qdaily

1. For this medication, click the radio button under the Continue column.

|   |       | Orders Prior to Reconciliation                                                 | Orders After Reconciliation |   |          |          |                                                                              |                  |
|---|-------|--------------------------------------------------------------------------------|-----------------------------|---|----------|----------|------------------------------------------------------------------------------|------------------|
| _ | B 17  | Order Name/Details                                                             | Status                      |   |          | B 17     | Order Name/Details                                                           | Status           |
|   | Medic | ations                                                                         |                             |   |          | _        |                                                                              |                  |
|   | J.    | furosemide                                                                     | Documented                  |   | 0        | <b>e</b> | furosemide                                                                   | Order            |
|   |       | 40 mg, PO, qdaily, for 30 day, 30 tab, 0 Refill(s) - Taking, not as prescribed |                             |   | 0        | _        | 40 mg, PO, qdaily                                                            |                  |
|   | 9     | <b>GIVEOUTO</b>                                                                | Documented                  |   | <u> </u> | 1.P      | turosemide (Converted from: Turosemide)                                      |                  |
|   |       | 5 mg, PO, gdaily with food, for 30 day, 30 tab, 0 Refill(s)                    |                             |   | $\sim$   |          |                                                                              |                  |
|   | J.    | lisinopril (lisinopril 10 mg oral tablet)                                      | Documented                  | 0 | 0        | 🕀 🙌      | 40 mg, PO, qdaily, order duration: 5 day, drug form: tab, start: 01-Feb-2018 | 08:00 PS1, stop: |
|   | -     | 1 tab, PO, qdaily, 30 tab, 0 Refill(s)                                         |                             |   |          |          | 06-Feb-2018 07:39 PS1                                                        |                  |
|   | J.    | non-formulary medication (Ginseng)                                             | Documented                  | 0 |          |          | older                                                                        |                  |

2. This medication will move under the Orders After Reconciliation column. **Continue to the next medication.** 

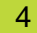

### Pantoprazole 20 mg PO, BID Change to Pantoprazole 40 mg, IV, qdaily in hospital

1. For this medication, click the radio button under the Discontinue column.

| H | - Add   🔲 Man | age Plans                                                    |            |                             |   |  |    |   | Reconciliation S<br>Meds History | tatus<br>y 🚯 Admission 🚯 Discharge |  |
|---|---------------|--------------------------------------------------------------|------------|-----------------------------|---|--|----|---|----------------------------------|------------------------------------|--|
| H |               | Orders Prior to Reconciliation                               |            | Orders After Reconciliation |   |  |    |   |                                  |                                    |  |
|   | B, Y          | Order Name/Details                                           | Status     |                             |   |  | ₽? | 7 | Order Name/Details               | Status                             |  |
|   | 1             | non-formulary medication (ginseng)<br>1 cap, PO, 0 Refill(s) | Documented | 0                           | ۲ |  |    |   |                                  |                                    |  |
| L | C.            | pantoprazole<br>20 mg, PO, qdaily with food, 0 Refill(s)     | Documented | 0                           | ۲ |  |    |   |                                  |                                    |  |

Order medication with new route. Pantoprazole 40 mg, IV qdaily.

2. Click the +Add button

The Add order screen will appear

3. Search for pantopra 40 and select the correct medication from the recommended drop down

list or or click the magnifying glass

| Search: | pantopra 40 🔍 Advanced Options 👻 Type: 🛔                            | Inpatient 🗸 |
|---------|---------------------------------------------------------------------|-------------|
| 1       | pantoprazole (10 mg, IV, q121.)<br>pantoprazole (40 mg, IV, qdaily) | All         |
| pantor  | pantoprazoie (40 mg, FO, BE with 10 od, drug form: tab)             |             |
| 40 mg   | pantoprazole (40 mg, PO, qdaily with food, drug form: tab)          |             |
| pantop  | pantoprazole PED continuous (0.8 mg/mL) 20 to 40 kg standard        |             |
| 40 mg   | "Enter" to Search                                                   |             |
| panto   | orazole                                                             |             |

- 4. Select pantoprazole (40 mg, IV, qdaily).
- 5. Pantoprazole is now selected in the Orders Reconciliation; Admission screen behind the Add order screen.
- 6. Click the Done button for the Add Order screen.
- 7. The new pantoprazole 40 mg, IV qdaily order now appears under the Orders After Reconciliation column.

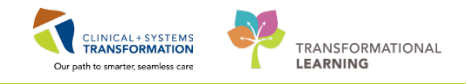

8. Confirm the details of the new pantoprazole 40 mg, IV qdaily order at the bottom of the screen.

| 1 cap, PO, U Ke                | ruu(s)                                |            |   |     | 1            |          |                                                |                         |  |  |
|--------------------------------|---------------------------------------|------------|---|-----|--------------|----------|------------------------------------------------|-------------------------|--|--|
|                                |                                       |            | ۲ | ۲   | <b>d</b> 1   |          | <mark>pantoprazole</mark><br>40 mg, IV, qdaily |                         |  |  |
| pantoprazole<br>20 mg, PO, gdd | ily with food, 0 Refill(s)            | Documented | 0 | ۲   |              |          |                                                |                         |  |  |
|                                | · · · · · · · · · · · · · · · · · · · |            |   |     |              |          |                                                |                         |  |  |
|                                |                                       |            |   |     |              |          |                                                |                         |  |  |
| ▼ Details for pantoprazole     |                                       |            |   |     |              |          |                                                |                         |  |  |
| 😭 Details 📗 Order Comme        | ints                                  |            |   |     |              |          |                                                |                         |  |  |
| 🕇 🔓 In. 🛛 🔍                    |                                       |            |   |     |              | Rev      | view Schedule Remaining Administrations: (U    | nknown) Stop: (Unknown) |  |  |
| *Dose:                         | 40                                    |            |   |     | *Dose        | e Unit:  | mg 🗸                                           |                         |  |  |
| *Route of Administration:      | N v                                   |            |   |     | *Frequ       | iency:   | qdaily 🗸                                       |                         |  |  |
| PRN:                           | 🔿 Yes 🔘 No                            |            |   |     | PRN R        | eason:   | •                                              |                         |  |  |
| Administer over:               |                                       |            |   | Adm | ninister ove | r Unit:  | •                                              |                         |  |  |
| Duration:                      |                                       |            |   |     | Duratio      | n Unit:  | ~                                              |                         |  |  |
| Drug Form:                     | <b>v</b>                              |            |   | Fi  | irst Dose P  | riority: | •                                              |                         |  |  |
| *Start Date/Time:              | 04-Dec-2017 15:25 PST 🗸               |            |   |     | Stop Date    | /Time:   | ••••••••                                       | ST                      |  |  |
| Use Patient Supply:            | 🔿 Yes 🔘 No                            |            |   | BCC | A Protocol   | Code:    |                                                |                         |  |  |
|                                |                                       |            |   |     |              |          |                                                |                         |  |  |
|                                |                                       |            |   |     |              |          |                                                |                         |  |  |
| Missing Required Details       | Required Brders Beconciled            |            |   |     |              |          | Reconcile and Plan                             | Sign                    |  |  |
| o missing medalled Details     | in required orders in aconciled       |            |   |     |              |          |                                                | Cancer                  |  |  |

### Non-formulary medication - ginseng

5

1. For this medication, click the radio button under the Discontinue column.

|              | Orders Prior to Reconciliation                                                               |            | Orders After Reconciliation |   |                                                                                                    |        |  |  |
|--------------|----------------------------------------------------------------------------------------------|------------|-----------------------------|---|----------------------------------------------------------------------------------------------------|--------|--|--|
| 5 8          | Order Name/Details                                                                           | Status     |                             |   | Image: Barrier Barrier Bar | Status |  |  |
| ⊿ Medic      | ations                                                                                       |            |                             |   |                                                                                                    |        |  |  |
| J.           | furosemide<br>40 mg, PO, qdaily, for 30 day, 30 tab, 0 Refill(s) - Taking, not as prescribed | Documented | ۲                           | 0 | furosemide<br>40 mg, PO, qdaily                                                                                                    | Order  |  |  |
| <sup>a</sup> | glyBURIDE<br>5 mg, PO, qdaily with food, for 30 day, 30 tab, 0 Refill(s)                     | Documented | ۲                           | 0 | glyBURIDE<br>5 mg, PO, gdaily with food                                                                                                    | Order  |  |  |
| 3            | lisinopril (lisinopril 10 mg oral tablet)                                                    | Documented | ۲                           | 0 | ramipril     25 mp. PO. odcilu                                                                                                    | Order  |  |  |
| 3            | non-formulary medication (Ginseng)<br>1 cap, PO, qdaily, 0 Refill(s)                         | Documented | 0                           | ۲ |                                                                                                    |        |  |  |
| 3 0          | 20 mg, PO, BID with food, for 30 day, 60 tab, 0 Refill(s)                                    | Documented | 0                           | 0 |                                                                                                    |        |  |  |

2. The order will not appear under the Orders After Reconciliation column.

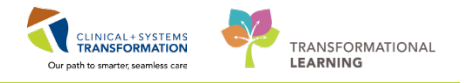

- Now all medications have been addressed for Admission Medication Reconciliation
  - 1. Click the Plan button

6

|                         | Orders Prior to Reconciliation                                              |            |   |   | Orders After Reconciliation                |        |
|-------------------------|-----------------------------------------------------------------------------|------------|---|---|--------------------------------------------|--------|
| 38                      | Order Name/Details                                                          | Status     |   |   | P Order Name/Details                       | Status |
| d Medicat               | lons                                                                        |            |   |   |                                            |        |
| 4                       | furosemide<br>40 mg, PO, BID, 0 Refill(s) - Taking, not as prescribed       | Documented | 0 | 0 |                                            |        |
| 4                       | glyBURIDE<br>10 mg, PO, adaily with food, 0 Refill(s)                       | Documented | ۲ | 0 | B StyBURIDE<br>10 mg, PO, adaily with food | Order  |
| à                       | lisinopril (lisinopril 10 mg oral tablet)<br>1 tab. PO, gdaily, 0 Refill(s) | Documented | ۲ | 0 | CI ! I'' trandolapril<br>1 mg, PO, gdaily  | Order  |
| 3                       | non-formulary medication (ginseng)<br>1 cap, PO, 0 Refill(s)                | Documented | 0 | ۲ |                                            |        |
|                         |                                                                             |            | ۲ | 0 | B pantoprazole<br>40 mg, IV, gdoity        |        |
| 3                       | pantoprazole<br>20 mg, PO, qdaily with food, 0 Refill(s)                    | Documented | 0 | ۲ |                                            |        |
| E Details f<br>∰Details | or pantoprazole                                                             |            |   |   |                                            |        |

**Plan** = recommend order(s) to physician

**Sign** = will order medications to be verified by pharmacy (can be seen by RN's, populates MAR in unverified status)

### Key Learning Points

- Understand that BPMH is required as a first step prior to Admission Medication Reconciliation
- Admission Medication Reconciliation can be planned by a Pharmacist and after review by the Attending provider, it will be signed.

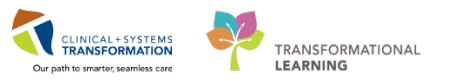

61. Cimetidine

# **GLOSSARY**

# Clinical Pharmacy Worklist - Renal Dosing

 List of medications meeting inclusion criteria

 1. acamprosate
 21. ASA
 41. Cefazolin

 1g/Metronidazole
 500mg in NS

|     |                             |     |                            | 500mg in NS                    |     |                                        |
|-----|-----------------------------|-----|----------------------------|--------------------------------|-----|----------------------------------------|
| 2   | Acarbose                    | 22  | ASA/Codeine                | 42 cefFPIMF                    | 62  | Ciprofloxacin                          |
| 3.  | Acetazolamide               | 23. | Atenolol                   | 43. ceFIXime                   | 63. | Ciprofloxacin<br>200mg in D5W<br>100mL |
| 4.  | Acyclovir                   | 24. | ATRIPLA                    | 44. cefoTAXime                 | 64. | Ciprofloxacin<br>400mg in D5W<br>200mL |
| 5.  | Alendronate                 | 25. | azaCITIDine                | 45. cefOXitin                  | 65. | clarithromycin                         |
| 6.  | Allopurinol                 | 26. | azaTHIOprine               | 46. cefPROZil                  | 66. | Clodronate                             |
| 7.  | Amantadine                  | 27. | Aztreonam                  | 47. ceftaroline                | 67. | Cloxacillin                            |
| 8.  | Amikacin Sulfate            | 28. | Baclofen                   | 48. cefTAZidime                | 68. | Colchicine                             |
| 9.  | aMILoride                   | 29. | bendamustine               | 49. Ceftobiprole               | 69. | Colistimethate                         |
| 10. | Amoxicillin                 | 30. | bismuth<br>subsalicylate   | 50. ceftolozane-<br>tazobactam | 70. | complera                               |
| 11. | amoxicillin-<br>clavulanate | 31. | bisOPROLOL                 | 51. cefuroxime                 | 71. | co-trimoxazole                         |
| 12. | Amphotericin B              | 32. | brentuximab                | 52. Celecoxib                  | 72. | crizotinib                             |
| 13. | Amphotericin B<br>Liposomal | 33. | Bretylium<br>Tosylate      | 53. cephaLEXin                 | 73. | cyclophosphamid<br>e                   |
| 14. | Ampicillin                  | 34. | buPROPion                  | 54. Chloral Hydrate            | 74. | dabigatran                             |
| 15. | amsacrine                   | 35. | busPIRone                  | 55. Chloroquine                | 75. | Dalteparin                             |
| 16. | anakinra                    | 36. | Candesartan                | 56. chlorproPAMIDE             | 76. | Dapsone                                |
| 17. | Antacid                     | 37. | capecitabine               | 57. Chlorthalidone             | 77. | daptomycin                             |
| 18. | apixaban                    | 38. | caPTOPRil                  | 58. Cholestyramine             | 78. | dexrazoxane                            |
| 19. | Argatroban                  | 39. | ceFAZolin                  | 59. Cidofovir                  | 79. | diazoxide                              |
| 20. | arsenic trioxide            | 40. | Cefazolin 1g in NS<br>50mL | 60. cilazapril                 | 80. | diclofenac                             |

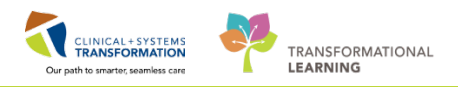

# Clinical Pharmacy Worklist - Renal Dosing – Continued from last page

| 81. diclofenac-misoprostol         | 101. | fluCONazole                       | 121. | iMAtinib                                                    | 141. | lanreotide acetate                |
|------------------------------------|------|-----------------------------------|------|-------------------------------------------------------------|------|-----------------------------------|
| 82. didanosine                     | 102. | fluCONazole 100mg<br>in NS 50mL   | 122. | Imipenem/Cilast<br>atin                                     | 142. | lenalidomide (pt's own<br>med)    |
| 83. Digoxin                        | 103. | fluCONazole 200mg<br>in NS 100mL  | 123. | Indapamide                                                  | 143. | levETIRAcetam                     |
| 84. Dimercaprol                    | 104. | fluCONazole 400mg<br>in NS 200mL  | 124. | Indomethacin                                                | 144. | levOCARNitine                     |
| 85. Diovol Extra Strength          | 105. | Flucytosine                       | 125. | inosine<br>pranobex                                         | 145. | Levofloxacin                      |
| 86. DULoxetine                     | 106. | fondaparinux                      | 126. | irbesartan                                                  | 146. | Linezolid 600mg in D5W<br>300mL   |
| 87. emtricitabine-tenofovir        | 107. | Foscarnet                         | 127. | Isoniazid                                                   | 147. | lisdexamfetamine                  |
| 88. Enalapril maleate              | 108. | Gabapentin                        | 128. | KCl 10mEq +<br>MgSO4 750mg<br>in 0.9% Sodium<br>Chloride 1L | 148. | Lisinopril                        |
| 89. Enalapril/Hydrochlorothia zide | 109. | Ganciclovir Sodium                | 129. | KCl 20mEq in<br>100mL SWFI                                  | 149. | Lithium Carbonate                 |
| 90. Enalaprilat                    | 110. | gaviscon                          | 130. | KCl 20mEq in<br>50mL SWFl                                   | 150. | Lithium Citrate                   |
| 91. Enoxaparin                     | 111. | Gentamicin                        | 131. | KCl 20mEq in<br>D5W/0.9%NaCl<br>1L                          | 151. | Loratadine                        |
| 92. eriBULin                       | 112. | Gentamicin 120mg<br>in NS 100mL   | 132. | KCl 20mEq in<br>Sodium Chloride<br>0.9% 1L                  | 152. | losartan                          |
| 93. Ertapenem                      | 113. | Gentamicin 60mg in<br>NS 50mL     | 133. | KCl 40mEq in<br>D5W/0.9%NaCl<br>1L                          | 153. | lurasidone                        |
| 94. Erythromycin Estolate          | 114. | Gentamicin 80mg in<br>NS 50mL     | 134. | KCl 40mEq in<br>Sodium Chloride<br>0.9% 1L                  | 154. | Magnesium                         |
| 95. Erythromycin<br>Lactobionate   | 115. | Gold Thiomalate                   | 135. | Ketoprofen                                                  | 155. | Magnesium Citrate                 |
| 96. Ethambutol                     | 116. | Guanethidine                      | 136. | Ketorolac                                                   | 156. | Magnesium<br>Glucoheptonate       |
| 97. Etidronate                     | 117. | Hydrochlorothiazide               | 137. | lacosamide                                                  | 157. | Magnesium Hydroxide               |
| 98. Famciclovir                    | 118. | hydrochlorothiazide-<br>amiloRIDE | 138. | lamiVUDine                                                  | 158. | Magnesium Hydroxide<br>in Min Oil |
| 99. famotidine                     | 119. | Ibuprofen                         | 139. | lamivudine-<br>zidovudine                                   | 159. | Magnesium Sulfate                 |
| 100. Flecainide                    | 120. | IDArubicin                        | 140. | lamoTRIgine                                                 | 160. | Melphalan                         |

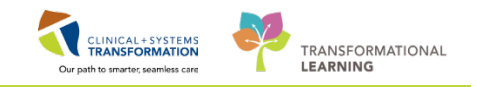

# Clinical Pharmacy Worklist - **Renal Dosing –** Continued from last page

| 161. | Meperidine                                                       | 181.        | Neomycin<br>Sulfate                | 201. | pentazocine             | 221. | Ranitidine                 |
|------|------------------------------------------------------------------|-------------|------------------------------------|------|-------------------------|------|----------------------------|
| 162. | Meropenem                                                        | 182.        | NF                                 | 202. | perindopril             | 222. | Rasagiline                 |
| 163. | metFORMIN                                                        | 183. I      | niacin                             | 203. | Phenazopyridine         | 223. | rivaroxaban                |
| 164. | Methocarbamol                                                    | 184. I      | niacinamide                        | 204. | Piperacillin/Tazobactam | 224. | sitagliptin                |
| 165. | Methotrexate                                                     | 185. I      | Nitrofurantoin                     | 205. | Pizotifen               | 225. | sodium<br>glycerophosphate |
| 166. | methylnaltrexone                                                 | 186.  <br>  | Nitrofurantoin<br>ong acting       | 206. | Pomalidomide            | 226. | SODIUM phosphate           |
| 167. | Metoclopramide                                                   | 187.  <br>  | Nitrofurantoi<br>n<br>Macrocrystal | 207. | potassium chloride      | 227. | Sodium Phosphates          |
| 168. | metroNIDAZOLE                                                    | 188. (      | Octreotide                         | 208. | potassium citrate       | 228. | Sotalol                    |
| 169. | Metronidazole<br>1000mg in NS<br>200mL                           | 189. (      | Oseltamivir                        | 209. | POTASSIUM<br>phosphate  | 229. | Spironolactone             |
| 170. | Metronidazole<br>1500mg in NS<br>300mL                           | 190. (      | oxaliplatin                        | 210. | pramipexole             | 230. | stavudine                  |
| 171. | Metronidazole<br>500mg in NS<br>100mL                            | 191. (      | oxyCODONE                          | 211. | Pregabalin              | 231. | Stibogluconate             |
| 172. | Mexiletine                                                       | 192. (      | oxyCODONE-<br>naloxone             | 212. | Probenecid              | 232. | Streptomycin               |
| 173. | MgSO4 20mmol<br>+ Ca Gluc 1g in<br>0.9% Sodium<br>Chloride 250mL | 193.        | paliperidone                       | 213. | procainamide            | 233. | stribild                   |
| 174. | MgSO4<br>20mmoL/KCl<br>40mEq in D5NS<br>1L                       | 194.        | Pedialyte                          | 214. | prucalopride            | 234. | sugammadex                 |
| 175. | Mirtazapine                                                      | 195.  <br>; | peginterferon<br>alfa-2a           | 215. | PyraZINamide            | 235. | Tenofovir                  |
| 176. | Morphine                                                         | 196.        | pemetrexed                         | 216. | quinagolide             | 236. | Tetracycline               |
| 177. | Mucaine                                                          | 197.        | Penicillamine                      | 217. | quinAPRIL               | 237. | Ticarcillin/Clavulanae     |
| 178. | Nadolol                                                          | 198.        | penicillin G<br>Benzathine         | 218. | quiNINE                 | 238. | Tobramycin                 |
| 179. | Naproxen                                                         | 199.        | penicillin G<br>Sodium             | 219. | raltitrexed             | 239. | topotecan                  |
| 180. | nebivolol                                                        | 200.        | Pentamidine<br>Isethionate         | 220. | Ramipril                | 240. | traMADol                   |
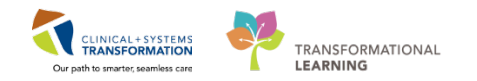

## Clinical Pharmacy Worklist - **Renal Dosing** List of medications meeting inclusion criteria

| 241. | tramadol-acetaminophen              |
|------|-------------------------------------|
| 242. | Tranexamic Acid                     |
| 243. | Triamterene                         |
| 244. | triamterene-<br>hydrochlorothiazide |
| 245. | Trimethoprim                        |
| 246. | triumeq                             |
| 247. | valACYclovir                        |
| 248. | valGANciclovir                      |
| 249. | valsartan                           |
| 250. | Vancomycin                          |
| 251. | Venlafaxine                         |
| 252. | vigabatrin                          |
| 253. | Zalcitabine                         |
| 254. | zoledronic acid                     |

## Clinical Pharmacy Worklist - **Potassium** List of medications meeting inclusion criteria

| 1. aliskiren     | 21. perindopril              |
|------------------|------------------------------|
| 2. amiloride     | 22. potassium acetate        |
| 3. azilsartan    | 23. potassium acid phosphate |
| 4. benazepril    | 24. potassium bicarbonate    |
| 5. candesartan   | 25. potassium chloride       |
| 6. captopril     | 26. potassium citrate        |
| 7. cilazapril    | 27. potassium gluconate      |
| 8. cotrimoxazole | 28. potassium phosphate      |
| 9. cyclosporine  | 29. potassium sulfate        |
| 10. digoxin      | 30. quinapril                |
| 11. enalapril    | 31. ramipril                 |
| 12. eplerenone   | 32. spironolactone           |
| 13. eprosartan   | 33. tacrolimus               |
| 14. fosinopril   | 34. telmisartan              |
| 15. irbesartan   | 35. trandolapril             |
| 16. lisinopril   | 36. Triamterene              |
| 17. losartan     | 37. trimethoprim             |
| 18. olmesartan   | 38. valsartan                |
| 19. penicillin G |                              |
| 20. pentamidine  |                              |

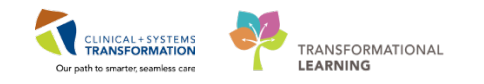

## Clinical Pharmacy Worklist – **Target Drugs** List of medications meeting inclusion criteria

| 1.  | abacavir                                   | 21. anastrozole                     | 41. bosentan                                         | 61. clodronate                                           |
|-----|--------------------------------------------|-------------------------------------|------------------------------------------------------|----------------------------------------------------------|
| 2.  | Abacavir +<br>dolutegravir +<br>lamivudine | 22. antithymocyte globulin (equine) | 42. botulinum toxin type<br>A                        | 62. cobicistat+emtricitabin<br>e+elvitegravir+tenofovi   |
| 3.  | abacavir+lamivudine                        | 23. antithymocyte globulin (rabbit) | 43. brentuximab vedotin                              | 63. colistimethate (colistin)                            |
| 4.  | abacavir+lamivudine<br>+zidovudine         | 24. aprepitant                      | 44. buprenorphine+nalo<br>xone                       | 64. corticorelin<br>(corticotropin releasing<br>hormone) |
| 5.  | abatacept                                  | 25. argatroban                      | 45. buserelin                                        | 65. crizotinib                                           |
| 6.  | abiraterone                                | 26. arsenic trioxide                | 46. busulfan                                         | 66. cyclosporine                                         |
| 7.  | acitretin                                  | 27. asenapine                       | 47. cabazitaxel                                      | 67. cyproterone                                          |
| 8.  | adefovir                                   | 28. asparaginase                    | 48. cabergoline                                      | 68. cytarabine                                           |
| 9.  | afatinib                                   | 29. atazanavir                      | 49. cannabidiol+delta-9-<br>tetrahydrocannabino<br>I | 69. dabrafenib                                           |
| 10. | albendazole                                | 30. atomoxetine                     | 50. capecitabine                                     | 70. dacarbazine                                          |
| 11. | aldesleukin                                | 31. atovaquone                      | 51. capreomycin sulfate                              | 71. dactinomycin                                         |
| 12. | alemtuzumab                                | 32. axitinib                        | 52. carbetocin                                       | 72. danaparoid                                           |
| 13. | amifostine                                 | 33. azacitidine                     | 53. carboplatin                                      | 73. daptomycin                                           |
| 14. | aminolevulinic acid                        | 34. basiliximab                     | 54. carmustine                                       | 74. darunavir                                            |
| 15. | amobarbital                                | 35. bendamustine                    | 55. caspofungin                                      | 75. Darunavir + cobicistat                               |
| 16. | amphotericin B                             | 36. bevacizumab                     | 56. cefepime                                         | 76. dasatinib                                            |
| 17. | amphotericin B lipid<br>complex            | 37. bexarotene                      | 57. cetuximab                                        | 77. daunorubicin                                         |
| 18. | amphotericin B<br>liposomal                | 38. bicalutamide                    | 58. chlorambucil                                     | 78. degarelix                                            |
| 19. | amsacrine                                  | 39. bivalirudin                     | 59. cidofovir                                        | 79. delaviridine                                         |
| 20. | anagrelide                                 | 40. bleomycin                       | 60. cisplatin                                        | 80. dexrazoxane                                          |

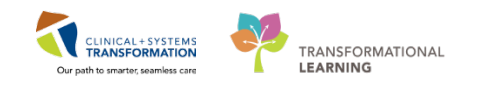

## Clinical Pharmacy Worklist – **Target Drugs** List of medications meeting inclusion criteria cont"d

| 81. digoxin immune fab                            | 101. etravirine    | 121. imatinib                                   | 141. lopinavir+ritonavir       |
|---------------------------------------------------|--------------------|-------------------------------------------------|--------------------------------|
| 82. docetaxel                                     | 102. exemestane    | 122. imipenem+cilasta<br>tin                    | 142. maraviroc                 |
| 83. dolutegravir                                  | 103. filgrastim    | 123. indinavir                                  | 143. melphalan                 |
| 84. donepezil                                     | 104. fludarabine   | 124. interferon alfa<br>(compounded<br>from IV) | 144. meropenem                 |
| 85. doxorubicin                                   | 105. fluorouracil  | 125. interferon alfa-2b                         | 145. methyl<br>aminolevulinate |
| 86. doxorubicin pegylated liposomal               | 106. fomepizole    | 126. ipilimumab                                 | 146. methylnaltrexone          |
| 87. efavirenz                                     | 107. fondaparinux  | 127. irinotecan                                 | 147. micafungin                |
| 88. efavirenz+emtricita<br>bine+tenofovir         | 108. fosamprenavir | 128. isotretinoin                               | 148. mitomycin                 |
| 89. emtricitabine +<br>rilpivirine +<br>tenofovir | 109. foscarnet     | 129. kanamycin<br>sulfate                       | 149. mitotane                  |
| 90. emtricitabine+tenof<br>ovir                   | 110. fosfomycin    | 130. lacosamide                                 | 150. mitoxantrone              |
| 91. enfuvirtide                                   | 111. fosphenytoin  | 131. lanreotide<br>acetate                      | 151. mometasone                |
| 92. entecavir                                     | 112. fusidic acid  | 132. lanthanum<br>carbonate                     | 152. mometasone furoate        |
| 93. enzalutamide                                  | 113. galantamine   | 133. lapatinib                                  | 153. nelfinavir                |
| 94. epirubicin                                    | 114. ganciclovir   | 134. lenalidomide                               | 154. nevirapine                |
| 95. epoprostenol                                  | 115. gefitinib     | 135. letrozole                                  | 155. nifedipine                |
| 96. eribulin                                      | 116. gemcitabine   | 136. leucovorin                                 | 156. nilotinib                 |
| 97. erlotinib                                     | 117. goserelin     | 137. leuprolide                                 | 157. nilutamide                |
| 98. ertapenem                                     | 118. hyaluronidase | 138. levocarnitine                              | 158. obinutuzumab              |
| 99. estramustine                                  | 119. ibrutinib     | 139. linagliptin                                | 159. octreotide long acting    |
| 100.etoposide                                     | 120. idarubicin    | 140. linezolid                                  | 160. oxaliplatin               |

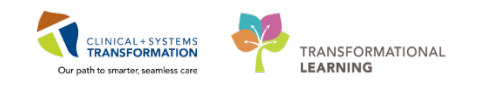

## Clinical Pharmacy Worklist – **Target Drugs** List of medications meeting inclusion criteria cont'D

| 161. | paclitaxel                                                                                      | 181. | pralidoxime                           | 201. | somatropin                | 221.t | rastuzumab               |
|------|-------------------------------------------------------------------------------------------------|------|---------------------------------------|------|---------------------------|-------|--------------------------|
| 162. | paclitaxel-nab<br>(nano albumin<br>bound)                                                       | 182. | procarbazine                          | 202. | sorafenib                 | 222.  | trastuzumab<br>emtansine |
| 163. | paliperidone                                                                                    | 183. | quinagolide                           | 203. | spectinomycin<br>hcl      | 223.  | tretinoin                |
| 164. | palivizumab                                                                                     | 184. | rabies immune<br>globulin             | 204. | stavudine                 | 224.  | valganciclovir           |
| 165. | panitumumab                                                                                     | 185. | rabies vaccine                        | 205. | streptozocin              | 225.  | valine                   |
| 166. | paraldehyde                                                                                     | 186. | raltegravir                           | 206. | sunitinib                 | 226.  | vemurafenib              |
| 167. | paromomycin                                                                                     | 187. | raltitrexed                           | 207. | tacrolimus                | 227.  | verteporfin              |
| 168. | pazopanib                                                                                       | 188. | rasburicase                           | 208. | tamoxifen                 | 228.  | vinblastine              |
| 169. | peginterferon<br>alfa-2a                                                                        | 189. | ribavirin                             | 209. | temozolomide              | 229.  | vincristine              |
| 170. | pembrolizumab                                                                                   | 190. | rilpivirine                           | 210. | temsirolimus              | 230.  | vinorelbine              |
| 171. | pemetrexed                                                                                      | 191. | ritonavir                             | 211. | teniposide                | 231.  | vismodegib               |
| 172. | pentamidine<br>isethionate                                                                      | 192. | rituximab                             | 212. | tenofovir                 | 232.  | voriconazole             |
| 173. | pentobarbital                                                                                   | 193. | ruxolitinib                           | 213. | testosterone<br>enanthate | 233.  | zanamivir                |
| 174. | pertuzumab                                                                                      | 194. | saquinavir                            | 214. | thioguanine               | 234.  | zidovudine               |
| 175. | phytonadione                                                                                    | 195. | sildenafil                            | 215. | thyrotropin alfa          | 235.  | ziprasidone              |
| 176. | phospholipid+surf<br>actant-associated<br>proteins Bles<br>(Bovine Lipid<br>Extract Surfactant) | 196. | sirolimus                             | 216. | tigecycline               | 236.  | zoledronic acid          |
| 177. | pomalidomide                                                                                    | 197. | sodium ferric<br>gluconate<br>complex | 217. | tipranavir                |       |                          |
| 178. | porfimer                                                                                        | 198. | sodium<br>phenylbutyrate              | 218. | topotecan                 |       |                          |
| 179. | posaconazole                                                                                    | 199. | sodium<br>thiosulfate                 | 219. | trametinib                |       |                          |
| 180. | protamine                                                                                       | 200. | somatropin                            | 220. | trastuzumab               |       |                          |

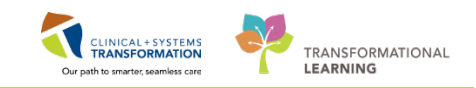

### Clinical Pharmacy Worklist – **Antimicrobial Stewardship** List of medications meeting inclusion criteria

| 1. abacavir                              | 21. bocer          | previr 41.   | chloroquine    | 61. | didanosine    |
|------------------------------------------|--------------------|--------------|----------------|-----|---------------|
| 2. acyclovir                             | 22. capre          | omycin 42.   | cidofovir      | 62. | dolutegravir  |
| 3. adefovir                              | 23. caspo          | fungin 43.   | ciprofloxacin  | 63. | doripenem     |
| 4. albendazole                           | 24. cefac          | or 44.       | clarithromycin | 64. | doxycycline   |
| 5. amantadine                            | 25. cefad          | roxil 45.    | clavulanate    | 65. | doxycycline   |
| 6. amikacin                              | 26. ceFAZ          | Zolin 46.    | clindamycin    | 66. | efavirenz     |
| 7. amoxicillin                           | 27. cefep          | ime 47.      | clofazimine    | 67. | elbasvir      |
| 8. amphoterici                           | n B 28. cefixii    | me 48.       | clotrimazole   | 68. | elvitegravir  |
| 9. amphoterici<br>cholesteryl<br>sulfate | n B 29. cefota     | axime 49.    | cloxacillin    | 69. | emtricitabine |
| 10. amphoterici<br>lipid comple          | n B 30. cefOX<br>x | Kitin 50.    | cobicistat     | 70. | enfuvirtide   |
| 11. amphoterici<br>liposomal             | n B 31. cefpo      | doxime 51.   | colistimethate | 71. | entecavir     |
| 12. ampicillin                           | 32. ceftar         | roline 52.   | daclatasvir    | 72. | ertapenem     |
| 13. amprenavir                           | 33. cefTA          | Zidime 53.   | dalbavancin    | 73. | erythromycin  |
| 14. anidulafungi                         | n 34. ceftol       | oiprole 54.  | dapsone        | 74. | ethambutol    |
| 15. artemether                           | 35. ceftol         | ozane 55.    | dapsone        | 75. | ethionamide   |
| 16. atazanavir                           | 36. cefTR          | IAXone 56.   | dapsone        | 76. | etravirine    |
| 17. atovaquone                           | 37. cefur          | oxime 57.    | DAPTOmycin     | 77. | famciclovir   |
| 18. azithromycii                         | n 38. cepha        | alexin 58.   | darunavir      | 78. | fluconazole   |
| 19. aztreonam                            | 39. chlora<br>ol   | amphenic 59. | delavirdine    | 79. | flucytosine   |
| 20. bedaguiline                          | 40. chloro         | oquine 60.   | dicloxacillin  | 80. | fosamprenavir |

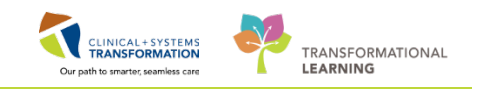

### Clinical Pharmacy Worklist – **Antimicrobial Stewardship** List of medications meeting inclusion criteria cont'd

| 81. fosfomycin              | 101. kanamycin      | 121. neomycin                   | 141. penicillin V potassium  |
|-----------------------------|---------------------|---------------------------------|------------------------------|
| 82. fusidic acid            | 102. ketoconazole   | 122. nevirapine                 | 142. pentamidine             |
| 83. ganciclovir             | 103. lamiVUDine     | 123. niclosamide                | 143. peramivir               |
| 84. gentamicin              | 104. ledipasvir     | 124. nitazoxanide               | 144. piperacillin/tazobactam |
| 85. grazoprevir             | 105. levofloxacin   | 125. nitrofurantoin             | 145. piperazine              |
| 86. griseofulvin            | 106. linezolid      | 126. norfloxacin                | 146. polymyxin B sulfate     |
| 87. halofantrine            | 107. lopinavir      | 127. nystatin                   | 147. posaconazole            |
| 88. hydroxychloroquin<br>e  | 108. lumefantrine   | 128. ofloxacin                  | 148. praziquantel            |
| 89. imipenem                | 109. maraviroc      | 129. ombitasvir                 | 149. primaquine              |
| 90. imipenem/cilastati<br>n | 110. mebendazole    | 130. oritavancin                | 150. procaine penicillin     |
| 91. indinavir               | 111. mefloquine     | 131. oseltamivir                | 151. proguanil               |
| 92. interferon alfa-2a      | 112. meropenem      | 132. oxamniquine                | 152. pyrantel                |
| 93. interferon alfa-2b      | 113. metroNIDAZOLE  | 133. paritaprevir               | 153. pyrazinamide            |
| 94. interferon alfacon-1    | 114. micafungin     | 134. paromomycin                | 154. pyrimethamine           |
| 95. interferon alfa-n1      | 115. miconazole     | 135. peginterferon<br>alfa-2a   | 155. pyrvinium               |
| 96. interferon alfa-n3      | 116. miltefosine    | 136. peginterferon<br>alfa-2b   | 156. quinacrine              |
| 97. iodoquinol              | 117. minocycline    | 137. penicillin                 | 157. quiNINE                 |
| 98. isoniazid               | 118. moxifloxacin   | 138. penicillin G<br>benzathine | 158. raltegravir             |
| 99. itraconazole            | 119. nalidixic acid | 139. penicillin G<br>potassium  | 159. ribavirin               |
| 100. ivermectin             | 120. nelfinavir     | 140. penicillin G<br>sodium     | 160. rifabutin               |

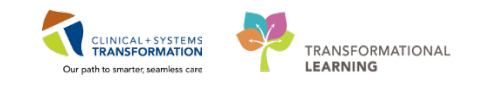

### Clinical Pharmacy Worklist – **Antimicrobial Stewardship** List of medications meeting inclusion criteria cont'd

| 161. rifampin         | 181. telavancin     |
|-----------------------|---------------------|
| 162. rifapentine      | 182. telbivudine    |
| 163. rifaximin        | 183. tenofovir      |
| 164. rilpivirine      | 184. terbinafine    |
| 165. rimantadine      | 185. tetracycline   |
| 166. ritonavir        | 186. thalidomide    |
| 167. saquinavir       | 187. thiabendazole  |
| 168. simeprevir       | 188. tigecycline    |
| 169. spectinomycin    | 189. tinidazole     |
| 170. stavudine        | 190. tipranavir     |
| 171. streptomycin     | 191. tobramycin     |
| 172. streptomycin     | 192. trimethoprim   |
| 173. sulbactam        | 193. trimethoprim   |
| 174. sulfADIAZINE     | 194. valACYclovir   |
| 175. sulfamethoxazole | 195. valGANciclovir |
| 176. sulfamethoxazole | 196. vancomycin     |
| 177. sulfaSALAzine    | 197. voriconazole   |
| 178. tazobactam       | 198. zalcitabine    |
| 179. tedizolid        | 199. zanamivir      |
| 180. telaprevir       | 200. zidovudine     |

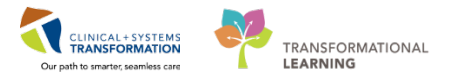

# End Book One

You are ready for your Key Learning Review. Please contact your instructor for your Key Learning Review.